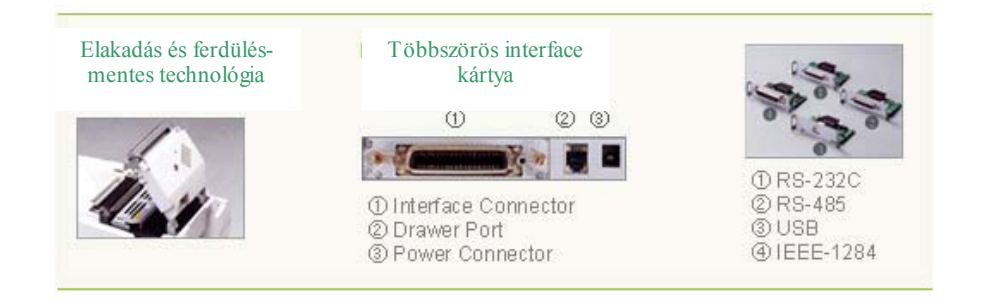

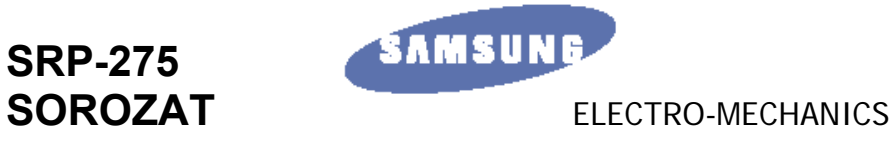

Blokknyomtató család

SRP-275

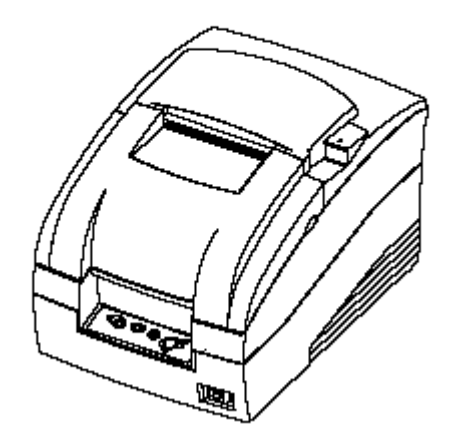

Generálimportőr:

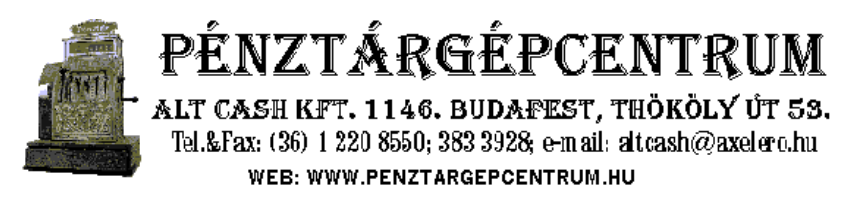

# FELHASZNÁLÓI ÉS PROGRAMOZÓI KÉZIKÖNYV

A gyártó fenntartja a jogát a jellemzők értesítés nélküli megváltoztatására

### Figyelmeztetés

Az alábbi előírások figyelmen kívül hagyása komoly sérüléseket vagy anyagi kárt okozhat.

Ne csatlakoztasson több terméket a hálózati elosztóba.

- Ez túlhevülést és tüzet okozhat
- Ha a dugaszolóaljzat nedves vagy piszkos, szárítsa meg és tisztítsa ki a használatba helyezés előtt
- Ha a hálózati csatlakozó nem illeszkedik a dugaszolóaljzat, ne csatlakoztassa
- Csak szabványszerű hálózati elosztót használjon

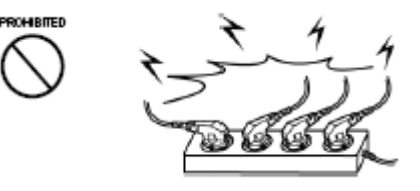

Ne rántsa meg a készülék zsinórját a konnektorból való kivételkor.

• Ez sérülést okozhat a kábelen, mely tűzhöz vagy a nyomtató lerobbanásához vezethet.

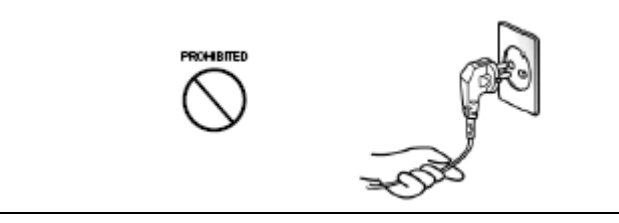

Ne csatlakoztassa és ne húzza ki a vezetéket vizes kézzel.

• Áramütést okozhat.

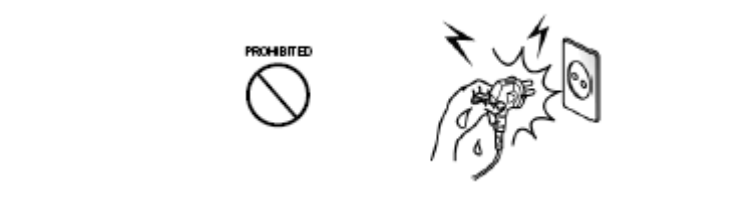

Csak a készülékhez tartozó adaptert használja.

• Más adapterekkel a készülék használata nem biztonságos.

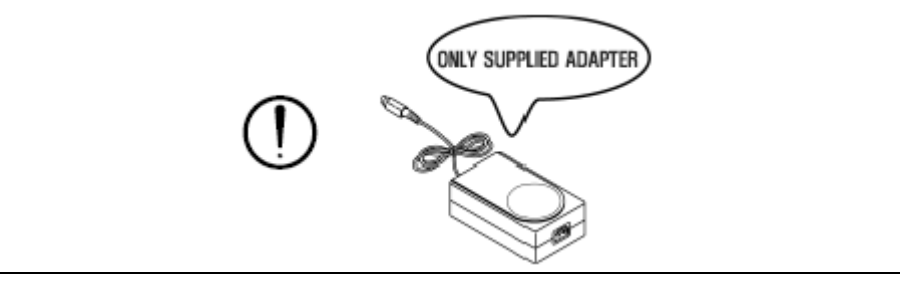

Tartsa a nejlon zacskókat távol a gyermekektől.

• Ellenkező esetben a gyerekek a fejükre rakják.

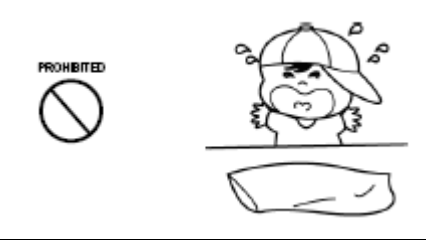

Ha a nyomtatóból fura füstöt, szagot vagy zajt vél felfedezni, mindenekelőtt húzza ki a hálózatból a készüléket.

- Kapcsolja ki a nyomtatót és húzza ki az elektromos vezetékből.
- A füst megszűnése után hívja fel a kereskedőt a javítással kapcsolatban.

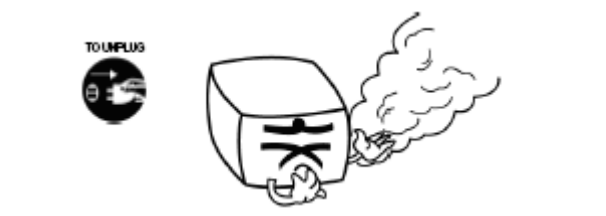

Ne hajlítsa meg a vezetéket erőszakkal és ne hagyja nehéz tárgy alatt.

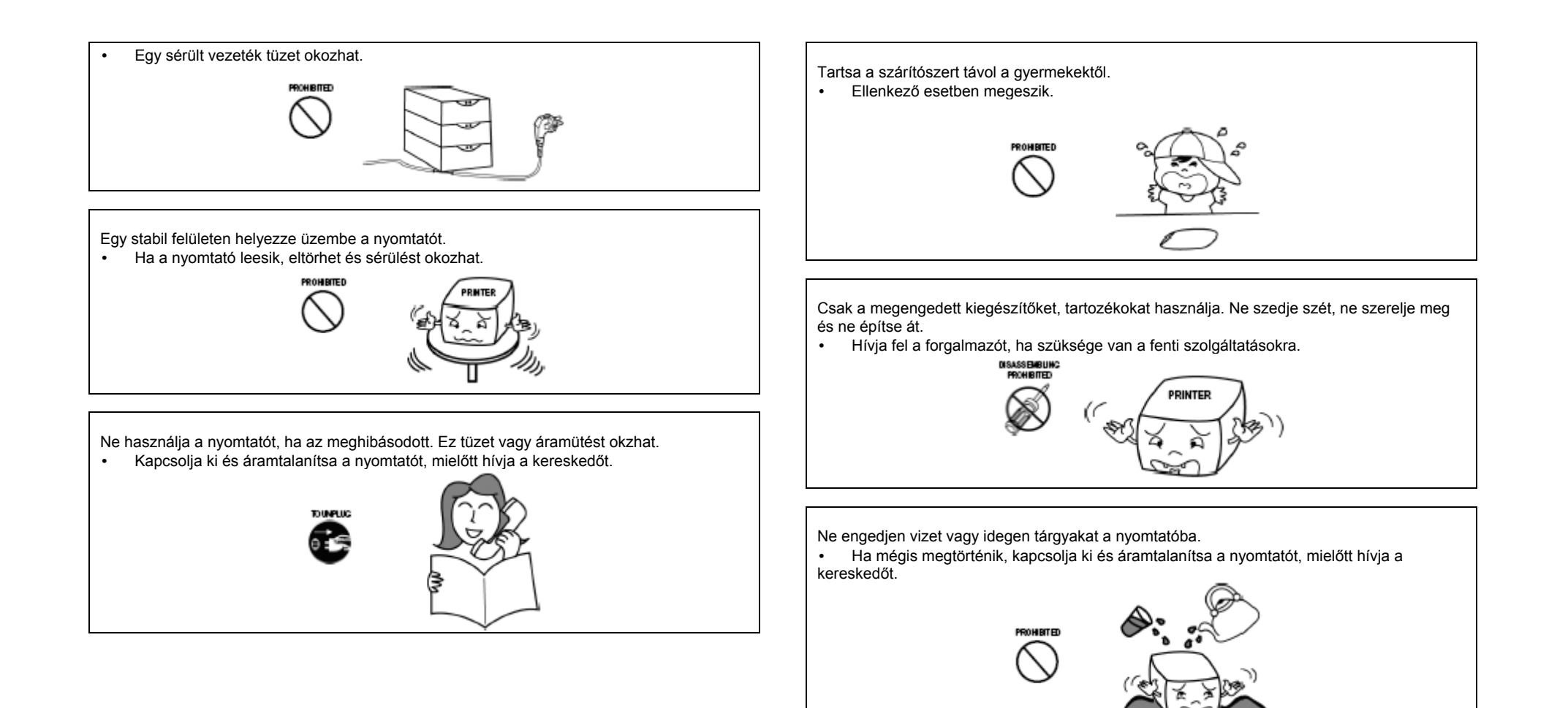

### Tartalomjegyzék

1

\_

#### 1. Fejezet A nyomtató beüzemelése

| 1.1. Kicsomagolás                              | 1-2 |
|------------------------------------------------|-----|
| 1.2. A nyomtató helvének megválasztása         | 1-2 |
| 1.3. A vezetékek csatlakoztatása               | 1-3 |
| 14. A festékkazetta behelvezése                | 1-4 |
| 15 A nanirlekens hababezőse varv rseéle        | 1.5 |
| 16.4 nanir szlassán haállása menyáhratatása.   | 1.6 |
| 17. A feles láticszeg teorinata, megyenteznata | 17  |
| 1.9. A varádá posol baceváltáta                | 1.0 |
| 1.0. A vezeto paren haschalata                 | 10  |
| 1.9. Teszinyomtalas                            | 1-9 |

#### 2. Fejezet Hibavizsgálat

| 2.1.ERROR / Hibajelző LED villogó jelzése      | 2-2 |
|------------------------------------------------|-----|
| 2.1. A nyomtató nem kezdi meg a nyomtatást     | 2-3 |
| 2.2. A nyomtató megszakítja a nyomtatást ····· | 2-4 |
| 2.3. A nyomtató működésének ellenőrzése        | 2-5 |
| 2.4. Gyénge minőségű nyomtatás                 | 26  |
| 2.5. A szoftver program ellenőrzése            | 2-7 |

#### 3. Fejezet DIP kapcsolók beállítása

| 3.1. DIP kapcsolók beállítása                                              | 3-2  |
|----------------------------------------------------------------------------|------|
| 3.1.1 DIP kapcsolók beállítása az Epson(ESC/POS) üzemmódra                 | 3-2  |
| 3.1.2 DIP kapcsolók beálítása a Citizen(iDP 3550) üzemmódra                | 3-3  |
| <ol> <li>3.1.3 DIP kapcsolók beálítása a Star(SP500) üzermiódra</li> </ol> | 3-4  |
| 3.2. Üzemmód kapcsolók beállítása                                          | 3-5  |
| 3.2.1 Üzemmód kapcsolók beállítása az Epson(ESCIPOS) üzemmódbar            | 3-5  |
| 3.2.2 Memory Switch setting for Star(SP500) üzemmódban                     | 3-6  |
| 3.3 Changing the DIP Switch setting                                        | 3-21 |

#### 4. Fejezet Kód táblázat

| 4.1. Oldal 0 (PC437 : USA, Standard Európa (Nemzetközi Karakter Készlet : USA) | 4-2 |
|--------------------------------------------------------------------------------|-----|
| 4.2. Oldal 1 (Katakana)                                                        | 4-3 |
| 4.3. Oldal 2 (PC850 : Többnyelvů)                                              | 4-4 |
| 4.4. Oldal 3 (PC860 : Portugal)                                                | 4-5 |
| 4.6. Oldal 5 (PC865 : Skandináv)                                               | 4-7 |
| 4.7. Oldal 16 (WPC1252 : Latin 1)                                              | 4-8 |
|                                                                                |     |

| 4.8. Oldal 17 (PC866 : Orosz)          | 4-9  |
|----------------------------------------|------|
| 4.9. Oldal 18 (PC852 : DosLatin2)      | 4-10 |
| 4.10. Oldal 19 (PC858 : Euró)          | 4-11 |
| 4.11. Cidal21 (PC862 : Izraeli)        | 4-12 |
| 4.12. Oldal 22 (PC864 : Arab)          | 4-13 |
| 4.13.Oldal 23 (Thai Karakter kód 42)   | 4-14 |
| 4.14. Oldal 24 (WPC1253 : Görög)       | 4-15 |
| 4.15. Oldal 25 (WPC1254 : Török)       | 4-16 |
| 4.16. Oldal 26 (WPC1257 : Bahi)        | 4-17 |
| 4.17. Oldal 27 (FARSI)                 | 4-18 |
| 4.18. Oldal 28 (WPC1251 : Orosz)       | 4-19 |
| 4.19. Oldal 29 (PC737 : Görög)         | 4-20 |
| 4.20. Oldal 30 (PC775: Balti)          | 4-21 |
| 4.21. Nemzetközi Karakter Kód Táblázat | 4-22 |

-

#### 5. Fejezet Vezérlő parancs lista

Т

| 5.2. Kifejezések magyarázata 5                           | 5.2 |
|----------------------------------------------------------|-----|
|                                                          | - L |
| 5.3 A paranos feldologzás magyarázata                    | 5-3 |
| 5.3.1 Nem definiált kódok                                | 5-3 |
| 5.3.2 Nem definiált parancsok                            | 5-3 |
| 5.3.3 A definiált részen kívül beállítások               | 5-3 |
| 54 Parancsok az SRP-275 sorozathoz                       | 5-4 |
| 5.4.1 Paranos lista az Erseon üzemmódhoz (TM-1/220)      | 5-4 |
| 5.42 Paranos leírás az Epson üzemmódhoz (TM-U220)        |     |
| 5.4.3 Paranes lista a STAR üzemmódhoz (SP500             |     |
| 544 Paranos leírás a STAR üzemmódhoz (SP500)             |     |
| 5.4.5 Paranos lista a CITIZEN lizemmóchoz (iDD9550/3651) |     |
| 5.4.6 Parancs leírás a CITIZEN üzemmódhoz (iDP3550/3551) |     |

#### 6. Fejezet Referencia információ

| 6.1. Nyomtatási leírás       | 6-2 |
|------------------------------|-----|
| 6.2. Papir leírás            | 6-2 |
| 6.3 Festék kazetta leírás    | 6-2 |
| 6.4 Elektromos tulajdonságok | 6-3 |
| 6.5 Megbízhatóság            | 6-3 |
| 6.6 Kömyezet                 | 6-3 |
| 6.7 Dimenzió & súly          | 6-4 |
| 6.8 Opcionális funkciók      | 6-4 |

### Kedves Vásárló!

Köszönjük, hogy az általunk forgalmazott terméket választotta, mellyel Ön egy korszerű, megbízható eszköz birtokába jutott. Használatához sok sikert, problémamentes munkavégzést kívánunk. Tisztelettel: Pénztárgépcentrum

Alt Cash Kft.

### **Figyelmeztetés**

Néhány félvezető statikus elektromosság által károsodást szenvedhet. Javasoljuk, hogy ennek elkerülése végett minden esetben kapcsolja ki a nyomtatót, mielőtt a hálózati kábelt csatlakoztatja a fali dugaljba, vagy azt eltávolítja onnan.

### **Bevezetés**

Az SRP-275 egy magas minőségû dot mátrix POS nyomtató. Ez az egy pályás nyomtató az alábbi tulajdonságokkal rendelkezik:

- Kompakt és könnyű kialakítás.
- Nagy sebességű nyomtatás a logikai keresés használatával.
- Felhasználóbarát használat: "drop and print" működés.
- Megbízhatóság és hosszú élettartam a nyomtatófejet és papírtovábbítást vezérlő motornak köszönhetően.
- Két színű nyomtatás (vörös/fekete).
- Különböző formátumok lehetségesek, mert a papírtovábbítás beállítható.
- High general control utility based on the ESC/POS (TM) standard.
- The head can be driven due to the internal drawer interface.
- Választható karakter font (7X9, 9X9).
- Az automata papírvágó magas minőségű és hosszú élettartamú pengéje körkörös módszerrel vág (Körülbelül 1,000,000 vágás).
- Standard papír fogyás érzékelő kapcsoló.
- Beépített AC adapter.

Kérjük, figyelmesen olvassa el ezen kézikönyvet nyomtatójának használatba vételét megelőzően.

Elől nézet

Hátul nézet

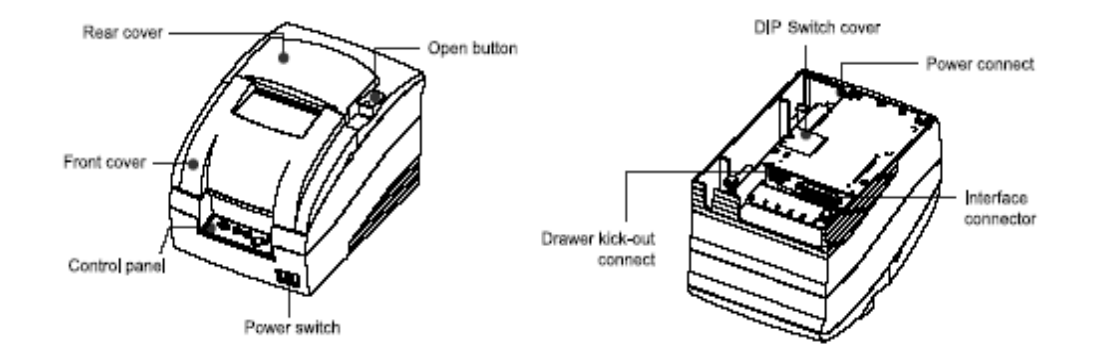

### 1. Fejezet A nyomtató beüzemelése

| 1.1. Kicsomagolás                                     | 1-2 |
|-------------------------------------------------------|-----|
| 1.2. A nyomtató helyének megválasztása                | 1-2 |
| 1.3. A vezetékek csatlakoztatása                      | 1-3 |
| 1.4. A festékkazetta behelyezése                      | 1-4 |
| 1.5. A papírtekercs behelyezése vagy cseréje          | 1-5 |
| 1.6. A papír szélesség beállítása, megváltoztatása    | 1-6 |
| 1.7. A falra történő rögzítéshez szükséges szerelvény | 1-7 |
| 1.8. A vezérlő panel használata                       | 1-8 |
| 1.9. Tesztnyomtatás                                   | 1-9 |

### 1.1. Kicsomagolás

1.1 A kicsomagolást követően ellenőrizze a tartozékok meglétét az alábbi ábra segítségével. Hiányos vagy sérült tartozékok esetén, kérjük forduljon a kereskedőhöz.

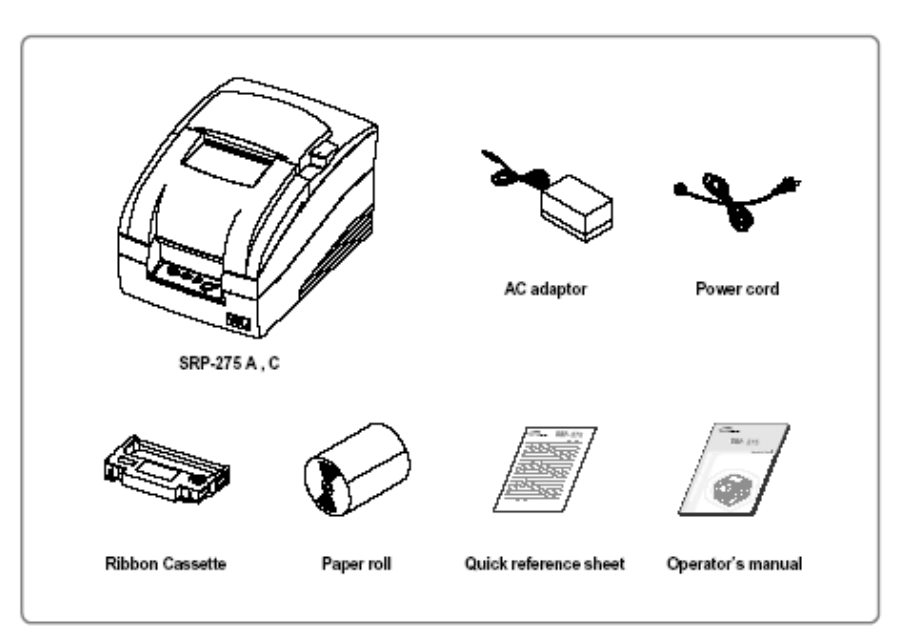

### 1.2 A nyomtató elhelyezése

- Ne helyezze az eszközt közvetlen napsugárzásnak kitéve, vagy nagy hőt kibocsátó tárgy közelébe.
- Ne használja és tárolja az eszközt olyan helyen, ahol magas páratartalomnak van kitéve.
- Ne használja és tárolja a nyomtatót poros, szennyezett helyen és kerülje el, hogy az rázkódásnak legyen kitéve.
- Válasszon egy stabil, vízszintes felületet az eszköz elhelyezésére.
- Biztosítson elegendő helyet a nyomtató körül, hogy azt könnyedén kezelhesse a működtetés folyamán.

### 1.3 Kábelek csatlakoztatása

#### A hálózati adapter csatlakoztatása

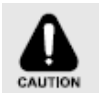

Mielőtt a nyomtatót csatlakoztatná a hálózathoz, győződjön meg ról, hogy az elektromos hálózat paraméterei megegyeznek-e az adapter alján található specifikációs táblázatban foglaltakkal. A nem megfelelő feszültség kárt tehet a nyomtatóban.

#### Csatlakoztassa a hálózati adaptert az alábbi módon:

- 1) Győződjön meg a nyomtató kikapcsolt állapotáról.
- 2) Az adapter behelyezése előtt csatlakoztassa a vezetéket.
- 3) Helyezze be az adaptert az ábrán látható módon.
- 4) Csatlakoztassa az adapter kábelét a nyomtató hálózati csatlakozó aljzatába.
- 5) Dugja be az adapter hálózati kábelét a feli aljzatba, majd kapcsolja be a nyomtatót.

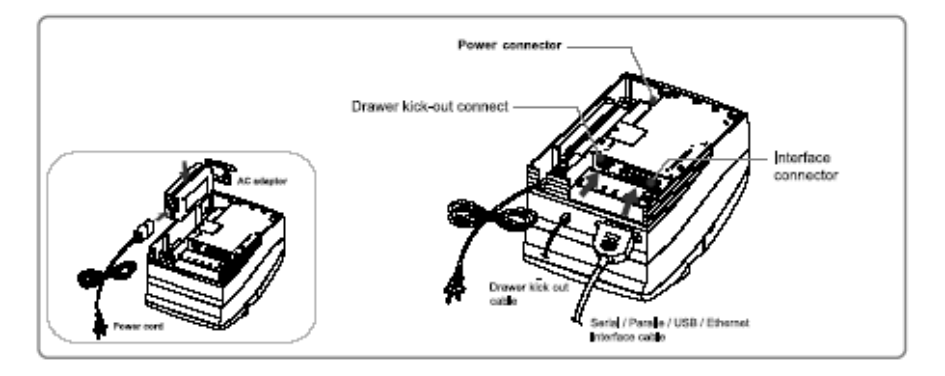

#### Az adattovábbító vezeték csatlakoztatása

A Host eszköz (pénztárgép, POS, stb.) printerhez való csatlakoztatá-sánál ügyeljen arra, hogy mindig a mindkét gép specifikációjának megfelelő kábelt használja. Győződjön meg a kassza printernek való megfelelőségéről is (feszültség) a nyomtató specifikációjában foglaltak szerint.

A nyomtató típusától függően a nyomtató hátoldalán található csatlakozóhoz használja a soros, párhuzamos, USB,- vagy ethernet kábelt, melyet a forgalmazótól vagy rendszerintegrátortól kapott.

#### Csatlakoztassa az adatátviteli kábelt az alábbi módon:

1) Győződjön meg a nyomtató és a Host eszköz kikapcsolt állapotáról.

2, Dugja be az adatátviteli kábelt a nyomtató adatátviteli aljzatába és soros kábel használata esetén annak oldalán lévő két csavarral, párhuzamos kábel esetén pedig a két rögzítő kapocs bekattintásá-val rögzítse azt az aljzatba.

3) Helyezze be a fiók kábelét a kasszanyitó aljzatba. (A fióknyitó kábel eltávolításánál nyomja meg a csatlakozó rögzítő kapcsát miközben maga felé húzza azt.)

### 1.4 A festékkazetta behelyezése

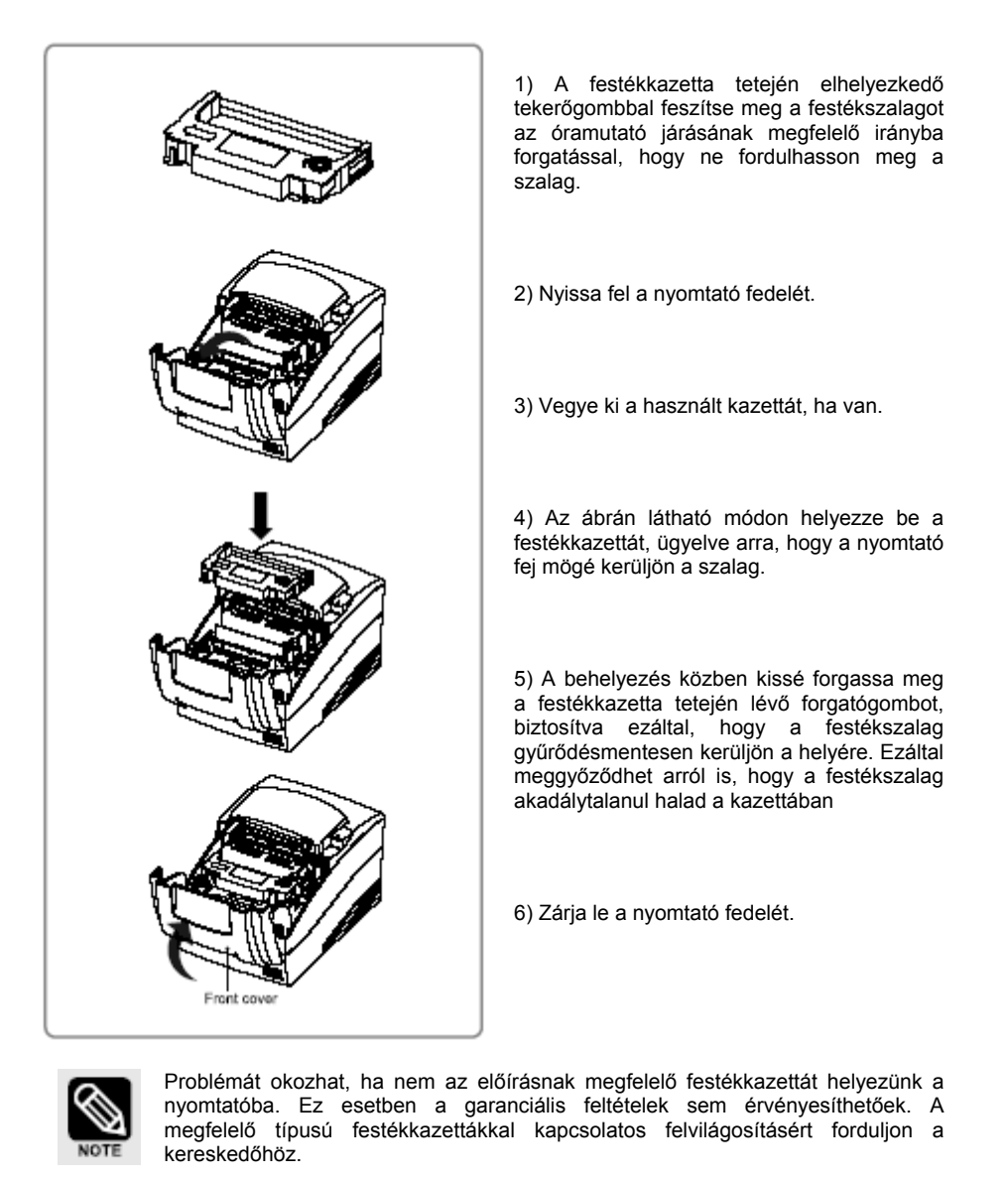

# 1.7 Papír tekercs szélesség változtatás

### 1. 5 A papírtekercs behelyezése

Ügyeljen a figyelmeztető jelzésre ls ne érintse meg a papírvágó pengét, mikor a hátsó fedelet felnyitja.

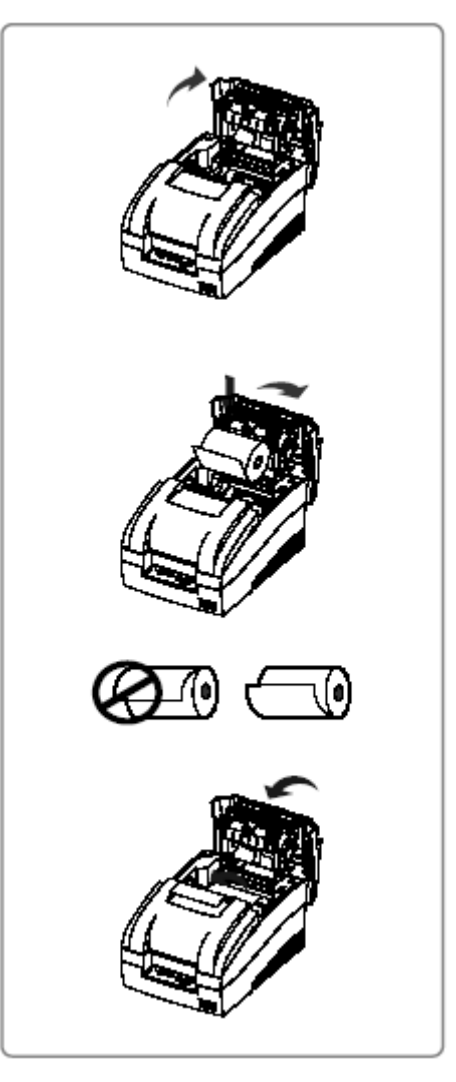

 Az adatvesztés elkerülése érdekében győződjön meg róla, hogy a nyomtató pufferében nem maradt kinyomtatatlan adat.

2) Nyissa fel a nyomtató hátsó fedelét a nyitó gomb megnyomásával és a nyíl jelzés hátra nyomásával.

3) Távolítsa el az üres papírhengert, ha van ilyen.

4) Tegye be a papír tekercset az ábrán látható módon.

5) Figyeljen arra, hogy a papír tekeredésének irányára megfelelő legyen.

6) Tekerjen le egy kisebb darabot az ábrán látható módon, majd csukja le a nyomtató fedelét és tépje le a felesleges papírt.

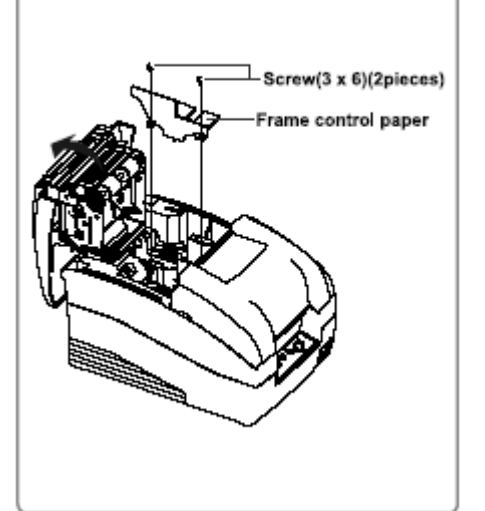

1) Nyissa fel a nyomtató fedelét

 Vegye ki a papírszélesség igazító keretet a két csavar meglazításával. (3 x 6).(76 mm alapértelmezésben)

 Helyezze vissza a papírszélesség igazító keretet a kívánt pozícióba, helyezze vissza és szorítsa meg a két csavart (3 x 6).

4) Zárja le a fedelet.

5) Állítsa át az üzemmód kapcsolót a papír tekercs szélesség változtatásához. (Az üzemmód kapcsolók beállításáról bővebben: a 3.1 –es fejezetben talál leírást.)

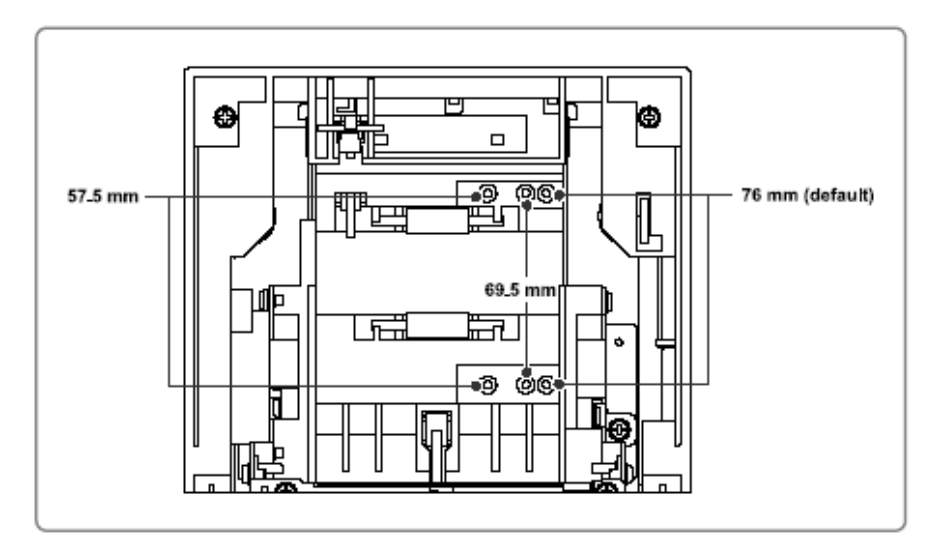

# 1.7. A falra történő rögzítéshez szükséges szerelvény (Opció)

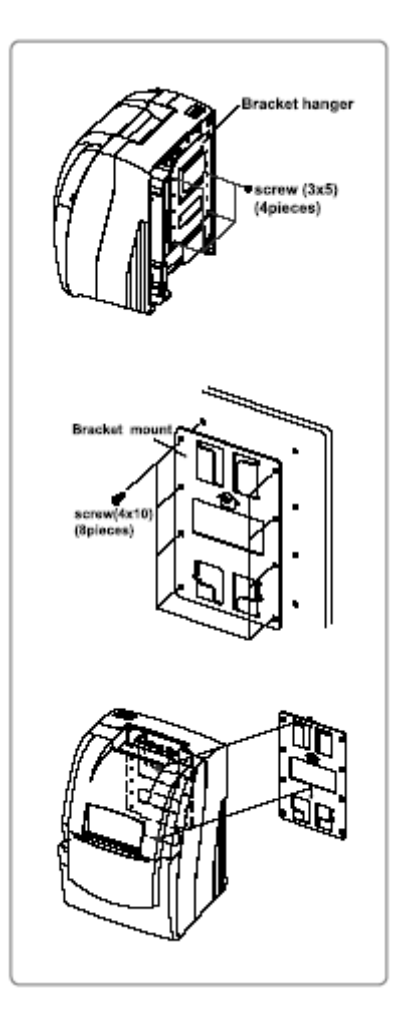

1) Fordítsa meg a nyomtatót, majd rögzítse a felfüggesztő keretet az alaphoz és húzza meg a csavarokat.

2) Nyolc csavarral erősítse a felfüggesztő szerelvényt a falra. Győződjön meg róla, hogy a felfüggesztés iránya megegyezik a nyilak által jelölt iránnyal. A szerelvény függőleges helyzetben kell hogy álljon.

3) Csúsztassa a felfüggesztő keretet a falra erősített felfüggesztő szerelvényre.

# 1.8. A vezérlő panel használata

A nyomtató legtöbb funkcióját szoftver vezérli, de a nyomtató státuszáról a vezérlő panelen található LED-ek állapota alapján tájékozódhatunk és bizonyos műveletek elvégzését a panelen található nyomógombok segítik.

operation panel-

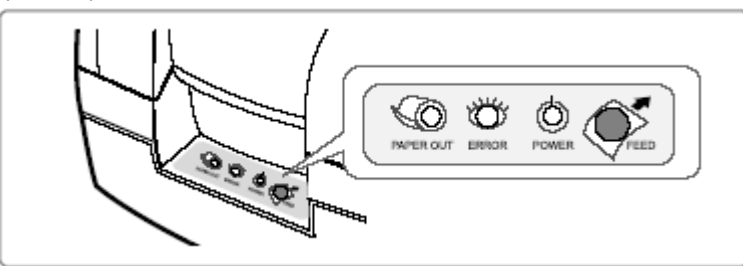

#### POWER LED (Zöld)

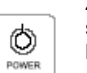

Zölden világít bekapcsolt állapotban, villogni kezd ha a nyomtató tesztnyomtatás során stand-by állapotba kerül. A nyomtató használata előtt, valamint mielőtt kikapcsolná azt, mindig várja meg amíg a LED abbahagyja a villogást.

#### ERROR / HIBA JELZŐ LED (Piros)

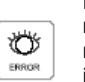

Ha világít a hibajelző LED (de nem villog) azt jelenti, hogy a nyomtatóból már majdnem kifogyott a papír, illetve kifogyott, vagy jelezheti, hogy a nyomtató fedél nincs lezárva. A LED villogása hibát jelez. (Lásd: a 2.1 fejezetben a hibajelző LED

jelzési módokról bővebben) Ha villogni kezd a hibajelző LED, kapcsolja ki a nyomtatót egy pár másodpercre, majd kapcsolja vissza. Ha továbbra is villog értesítse az üzletvezetőt vagy hívja a szervízt.

#### PAPER OUT / PAPÍR FOGYÁS JELZŐ LED (Piros)

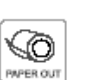

A PAPER OUT jelzés jelentése, hogy a papir csaknem kifogyott. Cserélje ki a papir tekercset. Ha az ERROR és PAPER OUT jelzés világít, a papir kifogyott. Helyezzen be egy új papírtekercset (az 1.5 fejezetben leírt módon).

#### FEED / PAPÍRTOVÁBBÍTÁS

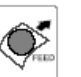

A FEED gomb a papír továbbítására alkalmas, valamint a teszt nyomtatás kezdeményezésére és a hexadecimális kiolvasás üzemmód használatára. (Lásd: bővebben ez utóbbiakról az 1.7-es és 2.6-os fejezetben.)

### 1.9 Tesztnyomtatás

A tesztnyomtatás funkció segítségével meggyőződhet arról, hogy fennáll-e bármilyen probléma a nyomtatóval. Lehetőséget ad a nyomtatás minőségének leellenőrzésére, a ROM verzió, a DIP kapcsolók beállításainak, az üzemmód kapcsolók beállításainak és a statisztikai adatok kiíratására. A tesztnyomtatás független minden más eszköztől és szoftvertől, ezért futtatása a nyomtató első bekapcsolása, valamint esetleges problémák alkalmával javasolt. Ha a tesztnyomtatás problémamentesen zajlik, a hiba a szoftverben vagy más, a nyomtatón kívüli egységben van. A tesztnyomtatás lefuttatása:

1, Győződjön meg róla, hogy a nyomtató kikapcsolt állapotban van és a nyomtató fedél zárva van.

2, A FEED gomb lenyomva tartásával egyidejűleg kapcsolja be a nyomtatót és tartsa lenyomva, míg a papír elkezd továbbítódni. A tesztnyomtatás során a DIP kapcsolók és az üzemmód kapcsolók beállításai nyomtatódnak ki, majd a papírvágás után a nyomtatás felfüggesztésre kerül (miközben a POWER LED villog).

3, Nyomja le a FEED gombot a nyomtatás folytatásához. Statisztikai adatokat tartalmazó minta sablont nyomtat ekkor a nyomtató.

- 4, Nyomja le a FEED gombot az ASCII kódtáblázat nyomtatásához.
- 5, A tesztnyomtatás üzemmód az ASCII kódtáblázat befejeztével kikapcsol.

### Hiba vizsgálat

| 2.1. ERROR / Hibajelző LED villogó jelzése | 2-2 |
|--------------------------------------------|-----|
| 2.1. A nyomtató nem kezdi meg a nyomtatást | 2-3 |
| 2.2. A nyomtató megszakítja a nyomtatást   | 2-4 |
| 2.3. A nyomtató működésének ellenőrzése    | 2-5 |
| 2.4. Gyenge minőségű nyomtatás             | 2-6 |
| 2.5. A szoftver program ellenőrzése        | 2-7 |

# 2.1. ERROR / Hibajelző LED villogó jelzése

Ebben a fejezetben talál megoldást az esetlegesen felmerülő problémákra.

A nyomtató felfüggeszt minden nyomtatási műveletet a kiválasztott papíron, kikapcsol és az ERROR LED villogni kezd ha hibát azonosít a nyomtató.

#### Automatikusan elhárítható hibák

| HIBA                                                                        | Leírás                                         | ERROR LED Villogása | Elhárítás                                               |
|-----------------------------------------------------------------------------|------------------------------------------------|---------------------|---------------------------------------------------------|
|                                                                             |                                                |                     |                                                         |
| Hátsó fedél nyitva<br>(ha az elhárítható hiba<br>került kiválasztásra) (*1) | A hátsó fedél nyitva<br>nyomtatás közben.      |                     | A hátsó fedél lezárásával<br>elhárítható.               |
| Nyomtató fej<br>túlhevülése (*2)                                            | A nyomtatófej<br>hõmérséklete<br>nagyon magas. |                     | Automatikusan megszûnik<br>amint a nyomtató fej lehûlt. |

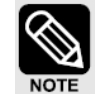

(\*1) Ha ez az állapot került kiválasztásra a 8-5, 8-8 üzemmód kapcsoló kikapcsolt állapotba helyezése által, akkor nem ez a hiba áll fenn, hanem papír vég érzékelés hiba áll fenn. Ha az MSW 8-8 kikapcsolt állapotban van ez a hiba automatikusan helyreállítható hiba.(\*2)A nyomtató fej túlhevülése nem abnormális.

#### • Elhárítható hibák

Ha elhárítható hiba jelentkezik, a hiba okának megszüntetésével a nyomtató egy hiba elhárító parancs segítségével helyreáll, anélkül, hogy feszültségmentesíteni kelljen.

| HIBA                                          | Leírás                                                                       | ERROR LED Villogása | Elhárítás                                 |
|-----------------------------------------------|------------------------------------------------------------------------------|---------------------|-------------------------------------------|
| Hátsó fedél nyitva<br>(*1)                    | A hátsó fedél nyitva<br>nyomtatás közben.                                    |                     | A hátsó fedél lezárásával<br>elhárítható. |
| Papírvágó hiba<br>(Csak a C típusnál)         | Az automatikus papírvágó<br>nem mûködik megfelelően.                         |                     | Hiba elhárító paranccsal                  |
| Papírbegyûrődés<br>hiba<br>(mechanikai hibai) | A nyomtató fej nem tud<br>visszaállni az alaphelyzetb<br>a begyűrődés miatt. | •                   | Hiba elhárító paranccsal                  |

(\*1) Ha ez az állapot került kiválasztásra a 8-5, 8-8 üzemmód kapcsoló kikapcsolt állapotba helyezése által, akkor nem ez a hiba áll fenn, hanem papír vég érzékelés hiba áll fenn. Ha az MSW 8-8 kikapcsolt állapotban van ez a hiba automatikusan helvreállítható hiba.

#### Helyreállíthatatlan hibák

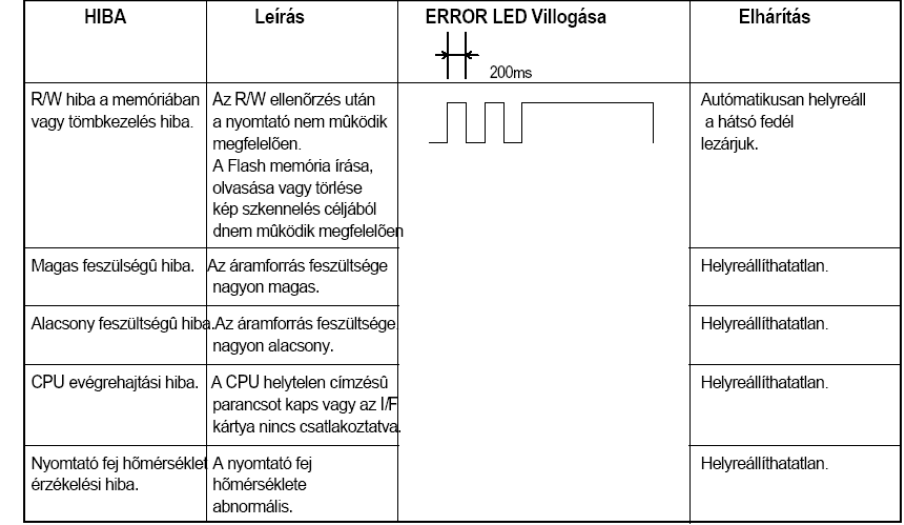

Ha villogást észlel kapcsolja ki a nyomtatót egy pár másodperc erejéig, majd kapcsolja vissza. Ha a villogás nem szűnik értesítse az üzletvezetőt vagy hívja a szervizt.

### 2.1. A nyomtató nem kezdi meg a nyomtatást

Amennyiben nem világít egy LED sem a vezérlő pulton, ellenőrizze az alábbiakat:

- Győződjön meg arról, hogy a printer bekapcsolt állapotban van.

 - Győződjön meg arról, hogy hálózati kábel helyesen van csatlakoztatva a nyomtatóhoz és a hálózati aljba.

- Győződjön meg arról, hogy a festékkazetta be van-e helyezve.

Amennyiben valamelyik LED világít a vezérlő pulton, ellenőrizze az alábbiakat:

- Ha a POWER LED villog, a nyomtató nem áll még készen. Várjon amíg a villogás leáll és a printer használatra készen áll.

- Ha az ERROR LED világít (de nem villog), a nyomtató off line állapotban van (nincs csatlakoztatva). Ellenőrizze, hogy a fedél zárva van-e és ellenőrizze a papír állapotát. (Lásd: a papírtekercs behelyezéséről bővebben az 1.5-ös fejezetet).

- Az ERROR / Hibajelző LED villogása hibát jelez. Ebben az esetben kapcsolja ki a nyomtatót egy pár másodpercre, majd kapcsolja vissza. Ha a lámpa. Ha a villogás nem szűnik értesítse az üzletvezetőt vagy hívja a szervizt.

- Ha a PAPER OUT / Papírfogyás LED világít ellenőrizze a papírtekercset. (Lásd: a papírtekercs behelyezéséről bővebben az 1.5-ös fejezetet).

### 2.2. A nyomtató megszakítja a nyomtatást

Ha az ERROR Hibajelző LED világít (de nem villog) a printer off line állapotban van. Ellenőrizze, hogy a fedél zárva van-e és ellenőrizze a papír állapotát. (Lásd: a papírtekercs behelyezéséről bővebben az 1.5-ös fejezetet).

Az ERROR Hibajelző LED villogása hibát jelez. Ebben az esetben kapcsolja ki a nyomtatót, majd pár másodperc múlva kapcsolja vissza.

Ha a villogás nem szűnik értesítse az üzletvezetőt vagy hívja a szervizt. Kapcsolja ki a nyomtatót és ellenőrizze a papír állapotát. A papírbegyűrődés megszüntetéséhez kövesse az alábbi lépéseket:

1) Kapcsolja ki a nyomtatót és nyissa fel a nyomtató hátsó fedelét.

2) Vegye ki a begyűrődött papírt és helyezze vissza a papírtekercset az 1. fejezetben leírtak szerint.

3) Zárja le a nyomtató hátsó fedelét.

4) Kapcsolja be a nyomtatót.

Kapcsolja ki a nyomtatót és ellenőrizze a festékszalag állapotát. A festék szalag begyűrődés megszüntetéséhez, kövesse az alábbi lépéseket:

1)Kapcsolja ki a nyomtatót és nyissa fel a nyomtató elől lévő fedelét.

2)Vegye ki a begyűrődött festékszalagot majd helyezze vissza azt az 1. fejezetben leírtak szerint.

3)Zárja le a nyomtató elől lévő fedelét.

4)Kapcsolja be a nyomtatót.

### 2.3. A nyomtató működésének ellenőrzése

#### Tesztnyomtatás

Futtasson le egy tesztnyomtatást, a nyomtató működésének ellenőrzése érdekében. Lásd: a tesztnyomtatás végrehajtásáról bővebben az 1. fejezetet. Ha a tesztnyomtatás nem működik értesítse az üzletvezetőt vagy hívja a szervizt. Ha a tesztnyomtatás megfelelően működik ellenőrizze az alábbiakat:

1) Ellenőrizze a kapcsolat az adatátviteli kábel mindkét oldalán a nyomtató és a PC között. Győződjön meg róla, hogy a kábel megfelel mind a nyomtató, mind a PC specifikációjában megjelölt feltételeknek.

2) Az adat átviteli beállítások különbözőek lehetnek a nyomtató és a PC között. Győződjön meg arról, hogy a nyomtató DIP kapcsolóinak adattovábbítással kapcsolatos beállításai egyeznek a PC-vel. A nyomtató interfész beállításait a tesztnyomtatás tartalmazza.

Ha a nyomtató továbbra sem nyomtat, értesítse az üzletvezetőt vagy hívja a szervizt.

### 2.4. Gyenge minőségű nyomtatás

Ellenőrizze a festékkazetta állapotát. Ha a festékkazetta elhasználódott, cserélje az 1. fejezetben leírtak szerint.

Ha a nyomtatás továbbra is gyenge minőségű, értesítse az üzletvezetőt vagy hívja a szervizt.

### 2.5. A szoftver program ellenőrzése

#### Hexadecimális kiíratás

Ez a funkció haladó felhasználók részére teremti meg a lehetőséget arra, hogy pontosan láthassák, milyen adatok érkeznek a nyomtatóra. Ez esetleges szoftver problémák, hibák megtalálásában nyújthat segítséget. A "Hexadecimális Dump" funkció bekapcsolt állapotában a nyomtatóra érkező összes parancs és adat hexadecimális formában kerül kinyomtatásra egy iránymutató szekcióval együtt, mely a probléma megtalálásában nyújt segítséget. Üzembe helyezéséhez kövesse az alábbi útmutatásokat:

1, Győződjék meg a nyomtató kikapcsolt állapotáról, nyissa fel a nyomtató hátsó fedelét.

2, Tartsa nyomva a FEED gombot miközben bekapcsolja a nyomtatót.

3, Zárja le a hátsó fedelet.

4, Futtasson bármilyen szoftvert, mely adatot küld a nyomtatóra.

A nyomtató kinyomtatja, hogy "Hexadecimal dump", majd az összes beérkezett kódot két oszlopban. Az első oszlop tartalmazza a hexadecimális kódokat, a második oszlop pedig az azoknak megfelelő ASCII karaktereket.

Hexadecimal dump 1B 21 00 1B 26 02 40 40 . ! . . & . @ @ 1B 25 01 1B 63 34 00 1B . % . . c 4 . . 41 42 43 44 45 46 47 48 A B C D E F G H

A pont (.) minden olyan karakter helyett kerül kinyomtatásra, melynek nincs ASCII megfelelője.

5) Miután befejezte a nyomtatást, kapcsolja ki a nyomtatót.

Bár a gyári beállítások a legtöbb felhasználó számára megfelelőek, speciális igények esetén, megváltoztathatja a DIP kapcsolók beállításait.

**3.1 DIP kapcsolók beállítása** Az Ön printerének két szett DIP kapcsolója van. A kapcsolók funkciói az alábbiak:

#### 3.1.1 DIP kapcsolók beállítása az Epson (ESC/POS) üzemmódra

DIP Kapcsoló 2 (RS232C serial interfész model)

| Kapcs. | Funkció                    | ON                        | OFF      | Alapértelmezés |
|--------|----------------------------|---------------------------|----------|----------------|
| 2-1    | Szó hossz                  | 8 bits                    | 7 bits   | ON             |
| 2-2    | Paritás kiválasztás        | Tilt                      | Enged    | ON             |
| 2-3    | Paritás kiválasztás        | ODD                       | EVEN     | ON             |
| 2-4    | Kapcsolatteremtés          | DTR/DSR                   | XON/XOFF | ON             |
| 2-5    | Poud ráta kiválas≂tás (*3) | Lásd az alábbi tablázatot |          | OFF            |
| 2-6    | Bauu Tala Rivalaszlas ( 3) |                           |          | OFF            |
| 2-7    | Papírfogyás előrejelző     | Enged                     | Tilt     | OFF            |
| 2-8    | Mechanizmus típus          | Grafikus                  | Karakter | OFF            |

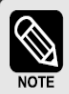

(\*1) Emuláció kiválasztása (DSW 1-1and 1-2)

| Emuláció | 1-1 | 1-2 |
|----------|-----|-----|
| EPSON    | OFF | OFF |
| STAR     | OFF | ON  |
| CITIZEN  | ON  | OFF |
| EPSON-KP | ON  | ON  |

EPSON-KP(EPSON Konyhai nyomtató mód) : A hangjelet az automata vágás és a papírvég jelző generálja.

#### (\*2) Nemzetközi karakter kiválasztás

| No.<br>Ország | DSW1-5 | DSW1-6 | DSW1-7 | Kód készlet  |
|---------------|--------|--------|--------|--------------|
| U.S.A.        | ON     | ON     | ON     | PC 437       |
| Franciao.     | OFF    | ON     | ON     |              |
| Németo.       | ON     | OFF    | ON     | PC 850       |
| U.K.          | OFF    | OFF    | ON     |              |
| Dánia         | ON     | ON     | OFF    |              |
| Svédo.        | OFF    | ON     | OFF    | PC 005       |
| Olaszo.       | ON     | OFF    | OFF    | PC 850       |
| Windows code  | OFF    | OFF    | OFF    | Windows code |

#### (\*3) Baud ráta kiválasztás (Átviteli sebesség)

| Átvitel    | 2-5 | 2-6 |
|------------|-----|-----|
| 2400 baud  | ON  | ON  |
| 4800 baud  | OFF | ON  |
| 9600 baud  | OFF | OFF |
| 19200 baud | ON  | OFF |

#### DIP kapcsoló 1

| Switch | Funkció                  | ON            | OFF /         | Alapértelmezés |
|--------|--------------------------|---------------|---------------|----------------|
| 1-1    | Emuláció kiváloo=tác/*1) | l ásd az aláb | hi tablázatot | OFF            |
| 1-2    |                          | Lasu az alap  |               | OFF            |
| 1-3    | Automata vágás           | Enged         | Tilt          | OFF            |
| 1-4    | Fekete/ piros nyomtatás  | Enged         | Tilt          | OFF            |
| 1-5    |                          |               |               |                |
| 1-6    |                          | Foolalt       |               |                |
| 1-7    |                          | rogiait       |               | OFF            |
| 1-8    |                          |               |               |                |

#### DIP kapcsoló 2 (RS232C soros interfész modell)

| Switch | Function                  | ON            | OFF           | Alapértelmezés |
|--------|---------------------------|---------------|---------------|----------------|
| 2-1    |                           | OFF           |               |                |
| 2-2    |                           | Reserved      |               | OFF            |
| 2-3    | Kapcsolatteremtés         | XON/XOFF      | DTR/DSR       | OFF            |
| 2-4    | Szó hossz                 | 7 bits        | 8 bits        | OFF            |
| 2-5    | Paritás kiválasztás       | Enged         | Tilt          | OFF            |
| 2-6    | Paritás kiválasztás       | EVEN          | ODD           | OFF            |
| 2-7    |                           |               |               | OFF            |
| 2-8    | Dauu Tala NValdszidsa( Z) | Laso az alapi | di tadiazatot | OFF            |

#### (\*2) Baud ráta kiválasztás (Átviteli sebesség)

| Transmission | 2-7 | 2-8 |
|--------------|-----|-----|
| 2400 baud    | ON  | ON  |
| 4800 baud    | OFF | ON  |
| 9600 baud    | OFF | OFF |
| 19200 baud   | ON  | OFF |

A DIP kapcsolók beállításában történt változtatások csak bekapcsolt nyomtató esetén vagy az interfész használatával eszközölt újraindítás esetén érvényesülnek. Ha a DIP kapcsolók beállításán a nyomtató kikapcsolása után változtatunk a változtatások nem lépnek érvénybe a nyomtató újbóli bekapcsolásáig vagy újraindításáig.

#### 3.2.1 Az üzemmód kapcsolók beállítása az Epson(ESC/POS) üzemmódban

A nyomtató szoftver kapcsolókból álló üzemmód kapcsolókkal rendelkezik. "MSW2", "MSW8", "Testreszabás", "Soros porton keresztüli kommunikáció beállításai". Az "Üzemmód kapcsoló beállító segédprogram" ON / bekapcsolt és (alapértelmezésben)OFF / kikapcsolt állapotba állíthatók az alábbi táblázat alapján:

Az üzemmód kapcsolók beállításain három módszerrel változtathatunk :

- Üzemmód kapcsoló beállító segédprogram.
- Üzemmód kapcsoló setup üzemmód (ez esetben korlátozott a változtatási lehetőség)
- ESC/POS parancs irányítással.

- Néhány üzemmód kapcsoló beállítás megváltoztatható az üzemmód kapcsoló beállító üzemmód segítségével. Lásd: bővebben erről az "Üzemmód kapcsoló beállításának folyamata" c. fejezetben.

Az üzemmód kapcsolók beállításai a Flash memóriában tárolódnak, ezért a beállítások érvényben maradnak a nyomtató kikapcsolt állapota esetén is. Az SRP-270-es modell SRP-275-ös modellel való helyettesítése esetén az MSW8-5 kapcsolót OFF /kikapcsolt állapotra kell állítani.

| Switch | Function                   | ON                         | OFF            |
|--------|----------------------------|----------------------------|----------------|
| 1      | Foglalt                    | -                          | Off-ra állítva |
| 2      | Foglalt                    | -                          | "              |
| 3      | Fenntartva a kínai számára | -                          | "              |
| 4      |                            | Lásd az alábbi táblázatot( | 1) ←           |
| 5      |                            | Lásd az alábbi táblázatot( | 1) ←           |
| 6      | Kód oldal kiválasztás      | Lásd az alábbi táblázatot( | (1) ←          |
| 7      |                            | Lásd az alábbi táblázatot* | 1) ←           |
| 8      |                            | Lásd az alábbi táblázatot( | 1) ←           |

A kívánt kód készlet az MSW2-4~8-as üzemmód kapcsolók alábbi módon történő beállításával érhető el. (Beállítási érték : Hexadecimális)

#### (\*1) Memória Kapcsoló 2-4~8

| MSW2-8 | MSW2-7 | MSW2-6 | MSW2-5 | MSW2-4 | Karakter Tábláza     |
|--------|--------|--------|--------|--------|----------------------|
| 0      | 0      | 0      | 0      | 0      | PC437                |
| 0      | 0      | 0      | 0      | 1      | Katakana             |
| 0      | 0      | 0      | 1      | 0      | PC850                |
| 0      | 0      | 0      | 1      | 1      | PC860                |
| 0      | 0      | 1      | 0      | 0      | PC863                |
| 0      | 0      | 1      | 0      | 1      | PC865                |
| 0      | 0      | 1      | 1      | 0      | WPC1252              |
| 0      | 0      | 1      | 1      | 1      | PC866                |
| 0      | 1      | 0      | 0      | 0      | PC852                |
| 0      | 1      | 0      | 0      | 1      | PC858                |
| 0      | 1      | 0      | 1      | 0      | PC862                |
| 0      | 1      | 0      | 1      | 1      | PC864                |
| 0      | 1      | 1      | 0      | 0      | Thai karakter kód 42 |
| 0      | 1      | 1      | 0      | 1      | WPC1253              |
| 0      | 1      | 1      | 1      | 0      | WPC1254              |
| 0      | 1      | 1      | 1      | 1      | WPC1257              |
| 1      | 0      | 0      | 0      | 0      | Farsi                |
| 1      | 0      | 0      | 0      | 1      | WPC1251(*2)          |
| 1      | 0      | 0      | 1      | 0      | PC737(*2)            |
| 1      | 0      | 0      | 1      | 1      | PC775(*2)K           |

Memória Kapcsoló 8

| Switch | Function                             | ON                             | OFF                             |
|--------|--------------------------------------|--------------------------------|---------------------------------|
| 1      | Foglalt                              | -                              | Off állásra állít∨a             |
| 2      | Foglalt                              | -                              | "                               |
| 3      | Foglalt                              | -                              | "                               |
| 4      | Foglalt                              | -                              | "                               |
| 5      | Fedő nyitva státusz kiválasztása     | Fedõ nyit∨a                    | Papír vég                       |
| 6      | Foglalt                              | -                              | Off állásra állítva             |
| 7      | Vevő buffer teljes kiadása           | megmaradó 522 bytes            | megmaradó 640 bytes             |
| 8      | Nyomtató (mûködés alatt fedő nyitva) | Valószínûleg elhárítható hibák | Automatikusan elhárítható hibák |

MSW 8-5 : OFF / kikapcsolt állapotban, egy "papír vég érzékelő" bit minden nyomtatóról küldött státuszban a hátsó fedél nyitása, illetve zárása alkalmával megváltozik. ON / bekapcsolt állapotban egy "hátsó fedél nyitó/záró" bit minden nyomtatóról küldött státuszban a hátsó fedél nyitása, illetve zárása alkalmával megváltozik. Az SRP-270-es modell SRP-275ös modellel való helyettesítése esetén az MSW8-5 kapcsolót OFF /kikapcsolt állapotra kell állítani.

MSW 8-8 : OFF / kikapcsolt állapotban, egy "automatikusan elhárítható hiba" bit minden nyomtatóról küldött státuszban a hátsó fedél nyitása alkalmával megváltozik. ON / bekapcsolt állapotban egy "mechanikai hiba" bit minden nyomtatóról küldött státuszban a hátsó fedél nyitása alkalmával megváltozik. Az MSW 8-5 és 8-8 beállítása az "Üzemmód kapcsoló setup üzemmódban" lehetséges.

#### Testreszabás

| Funkció             | Választható érték                              |  |
|---------------------|------------------------------------------------|--|
| Papír tekercs széle | sség 57.5 mm / 69.5 mm / 76 mm (default value) |  |

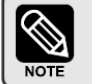

Ezek a beállítások beállíthatóak az "üzemmód kapcsolók setup tüzemmódjában".

Soros kommunikáció

| Funkció           | Választható érték |           |  |
|-------------------|-------------------|-----------|--|
| Baud ráta         | 2400 bps          | 4800 bps  |  |
| DauuTala          | 9600 bps          | 19200 bps |  |
| Dovitán           | None              | Páratlan  |  |
| Pantas            | Páros             | -         |  |
| Kapcsolatfelvétel | DSR/DTR           | XON/XOFF  |  |
| Adat hossz        | 7 bits            | 8 bits    |  |

Két módszer, a DIP és az üzemmód kapcsolós beállítások segítségével változtathatunk a soros kommunikáción:

Az 1-5-ös DIP kapcsolókkal választhatjuk ki, hogy a DIP vagy üzemmód kapcsolókat szeretnénk-e használni. A soros kommunikációs beállítások aktivizálásához az 1-5 DIP kapcsolók soros interfész beállítás funkcióját üzemmód kapcsolóra kell állítani. A fenti beállításokat az "üzemmód kapcsoló setup üzemmódjában" állíthatók.

#### Üzemmód kapcsoló setup üzemmód

Az üzemmód kapcsoló setup üzemmódban az alábbi jellemzőket állíthatja be:

- Alap soros kommunikáció állapot (Soros kommunikáció)
- Átviteli sebesség
- Paritás

.

- Kapcsolat felvétel / Párbeszéd
- Adat hossz
- Vevő buffer teljes ürítése (MSW 8-7)
- Papír tekercs szélesség (Testreszabás)
- Nyitott fedél státusz (MSW 8-5)

Minden új beállítás elvész, ha áramszünet áll be az Üzemmód kapcsoló setup üzemmódban: Ne térjen el az előírt művelettől és a megfelelő időben kapcsolja ki a nyomtatót.

#### Az üzemmód kapcsoló setup üzemmód elindítása

Az alábbi módon indíthatja el az üzemmód kapcsoló setup üzemmódot

- 1, Nyissa fel a hátsó fedelet.
- 2, Kapcsolja be a nyomtatót mialatt a FEED gombot lenyomva tartja.

3, Nyomja meg kétszer a FEED gombot miután a POWER, ERRÓR és PAPER OUT LED -ek felvillannak.

4, Csukja le a hátsó fedelet. A nyomtató kinyomtatja az érvényben lévő üzemmód kapcsoló beállításokat és instrukciókat.

5, Kövesse az instrukciókat.

Az üzemmód kapcsoló setup üzemmódban a POWER LED esetleg villog.

#### Az üzemmód kapcsoló setup üzemmód befejezése

1, Nyissa fel a hátsó fedelet és kapcsolja be a nyomtatót mialatt a FEED gombot nyomva tartja.

2, Nyomja meg a FEED gombot kétszer miután a POWER, ERROR és PAPER OUT LED -ek felvillannak.

3, Csukja le a hátsó fedelet.

#### • Az üzemmód kapcsoló beállításának folyamata

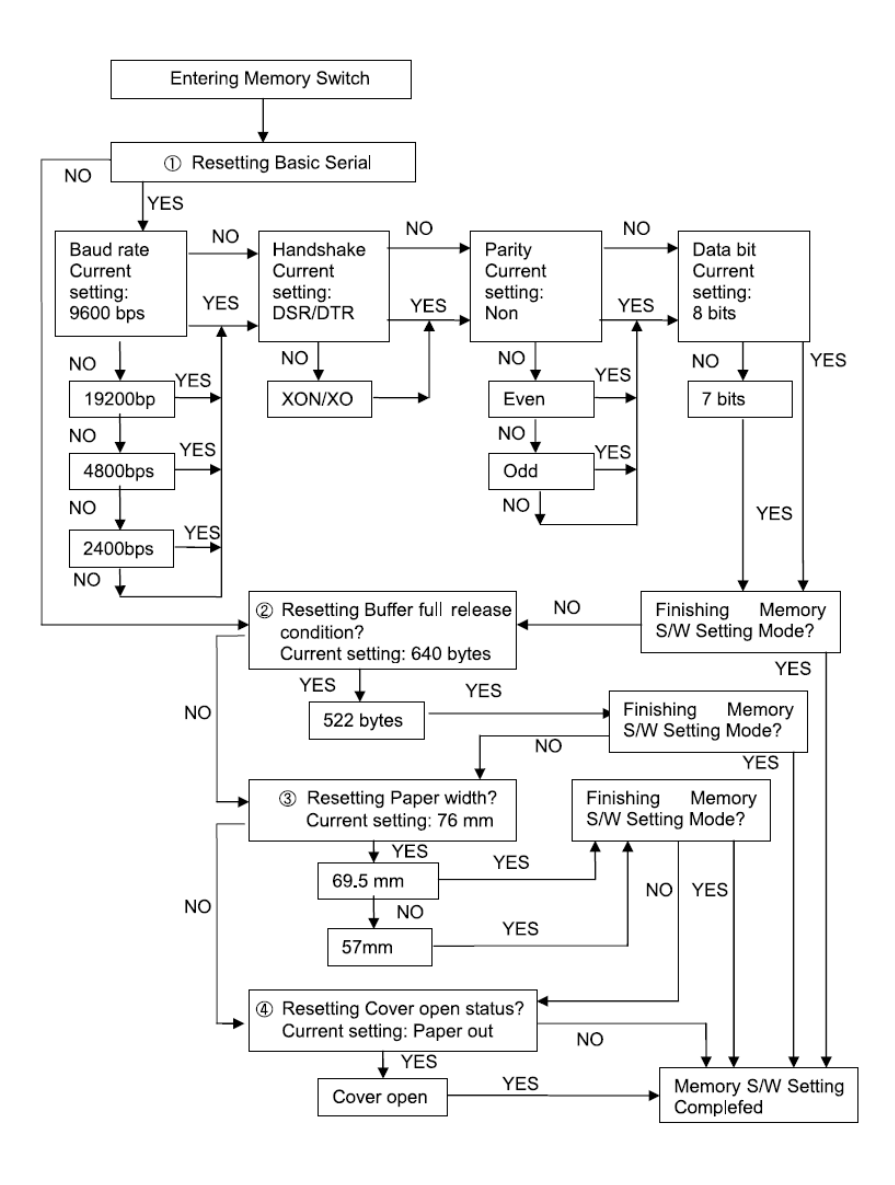

#### 3.2.2 Üzemmód kapcsoló beállítások a Star (SP500) üzemmódban

#### Beállítások

0 (MSW 0) -tól 8 (MSW 8) üzemmód kapcsolók. A flash memóriában tárolódnak. Megváltoztatásuk az alábbi parancsok (host-tól való) küldésével lehetséges:

| [Name] | Set Memory Sw | /itch |    |    |   |   |    |    |    |    |    |     |
|--------|---------------|-------|----|----|---|---|----|----|----|----|----|-----|
| [Code] | ASCII         | ESC   | GS | #  | m | Ν | n1 | n2 | n3 | n4 | LF | NUL |
|        | Hexadecimal   | 1B    | 1D | 23 | m | Ν | n1 | n2 | n3 | n4 | 0A | 00  |
|        | Decimal       | 27    | 29 | 35 | m | Ν | n1 | n2 | n3 | n4 | 10 | 0   |
|        |               |       |    |    |   |   |    |    |    |    |    |     |

[Funkció]

Az üzemmód kapcsoló definiálása után írási parancsot küld az alábbi osztályokban meghatározott parancsok használatával az üzemmód kapcsolók beállítására. A nyomtató automatikusan újraindul azután, hogy a parancs által definiált beállítás kiíródik a flash memóriába. Ne kapcsolja ki a nyomtatót, miközben parancsokat küld a flash memóriába. Ellenkező esetben megtörténhet, hogy minden üzemmód kapcsoló beállítás elállítódik, azaz visszaáll alapértelmezett helyzetbe. Tartsa szem előtt a flash memória élettartamát és kerülje el ennek a parancsnak a túl gyakori használatát.

| Funkció                                        | Osztály    | m   | N            | n1 n2 n3 n4     |
|------------------------------------------------|------------|-----|--------------|-----------------|
| Data definition (data Specification)           | Definition |     | N            | n1 n2 n3 n4     |
| Data definition (set specified bit)            | Definition | "+" | N            | n1 n2 n3 n4     |
| Data definition (clear specified bit)          | Definition |     | N            | n1 n2 n3 n4     |
| Data definition (clear all data)               | Definition | "@" | Fixed at "0" | Fixed at "0000" |
| Definition data write and reset                | Write      | ·w· | Fixed at "0" | Fixed at "0000" |
| Definition data write and reset and test print | Write      | 'n  | Fixed at "0" | Fixed at "0000" |

(EX) Memory Switch 1-8 = 0; Memory Switch 2-7 = 1: Memory Switch 2-A =1 for a lest print: PRINT #1, CHR\$(8H1B);CHR\$(8H1D);CHR\$(8H23);CHR\$(8H2D);CHR\$(8H31); ' <ESC><GS> #-1 PRINT #1, CHR\$(8H1B);CHR\$(8H31);CHR\$(8H20);CHR\$(8H30);CHR\$(8H34); ' <ESC><GS> #-1 PRINT #1, CHR\$(8H1B);CHR\$(8H1D);CHR\$(8H23);CHR\$(8H32);CHR\$(8H32); ' <ESC><GS> #+2 PRINT #1, CHR\$(8H1B);CHR\$(8H1D);CHR\$(8H38);CHR\$(8H39);CHR\$(8H30);CHR\$(8H30);CHR

#### Beállítások alapértelmezésben

A 0-tól (MSW 0) 8-ig (MSW 8) terjedő üzemmód kapcsoló beállítások alapértelmezett beállításait az alábbi táblázat tartalmazza. A beállítások különbözőek lehetnek attól függően, hogy "egy byte karakteres" országról (SBCS) vagy "dupla byte karakteres" országról (DBCS) van-e szó. Ez utóbbira példa a kínai karakter meghatározás (DBCS).

#### Standard specifications (SBCS)

| Memory Switch Number | Ex-factory Settings (n1, n2, n3, n4) |
|----------------------|--------------------------------------|
| MSW0                 | .0000.                               |
| MSW1                 | .0000.                               |
| MSW2                 | .0000.                               |
| MSW3                 | .0000.                               |
| MSW4                 | *0000*                               |
| MSW5                 | .0000.                               |
| MSW6                 | .0000.                               |
| MSW7                 | .0000.                               |
| MSW8                 | .0000.                               |

#### Chinese character specifications (DBCS) (For China)

| Memory Switch Number | Ex-factory Settings (n1, n2, n3, n4) |
|----------------------|--------------------------------------|
| MSW0                 | *0010*                               |
| MSW1                 | .0000.                               |
| MSW2                 | .0000.                               |
| MSW3                 | .0000.                               |
| MSW4                 | .0000.                               |
| MSW5                 | .0000.                               |
| MSW6                 | .0000.                               |
| MSW7                 | .0000.                               |
| MSW8                 | .0000.                               |

#### Funkció

Üzemmód kapcsoló 0

| Bit | Funkció                               | 0                        | 1                       |  |
|-----|---------------------------------------|--------------------------|-------------------------|--|
| F~C | Fordított                             |                          |                         |  |
|     | Piros és fekete                       |                          |                         |  |
| В   | (invertz fekete és fehér)             | Lásd az alábbi táblázato | (*3) ←                  |  |
|     | Parancsok                             |                          |                         |  |
|     | Piros és fekete                       |                          |                         |  |
| A   | (invertz fekete és fehér)             | Lásd az alábbi táblázato | (*3) ←                  |  |
|     | Parancsok                             |                          |                         |  |
| 9~5 | Fordított                             |                          |                         |  |
| 4   | Orozág opocifikációk (*1)             | SBCS                     | DBCS                    |  |
| 4   | OISZAG SPECIIKACIOK (1)               | (Single Byte Countries)  | (Double Byte Countries) |  |
| 3   | <ff> Parancs Funkció kiválasztás</ff> | Lásd az alábbi táblázato | t (*2) ←                |  |
| 2   | <ff> Parancs Funkció kiválasztás</ff> | Lásd az alábbi táblázato | t (*2) ←                |  |
| 1   | Fordított                             |                          |                         |  |
| 0   | Fordított                             |                          |                         |  |

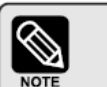

#### (\*1) Ország specifikáció

| , | 51          |                       |                  |
|---|-------------|-----------------------|------------------|
|   | Ország      | MSW0-4 = 0            | MSW0-4 = 1       |
|   | Tengerentúl | Standard Specifikáció | Kínai karakterek |
|   |             |                       |                  |

#### (\*2) <FF> Parancs funkció választás

|   | Ország  | Ország                            | <ff> Parancs Funkció</ff>         | <ff> Parancs Funkció</ff>           |
|---|---------|-----------------------------------|-----------------------------------|-------------------------------------|
| Ī | Automat | natavágó modell Papír tépő modell |                                   | ŏ modeli                            |
|   | 0       | 0                                 | Befûzés.                          | Befuzés.                            |
|   | 0       | 1                                 | Miután a vágó pozícióig befûzte a | Papírt befûzi a tépő él pozícióhoz. |
|   | 0       | I                                 | papírt parciális vágást végez.    |                                     |
|   | 1       | 0                                 | Befûzés.                          | Befûzés.                            |
|   | 1       | 1                                 | Miután a vágó pozícióig befuzte a | Papírt befuzi                       |
| l | ·       |                                   | papírt parciális vágást végez.    | a tépő él pozícióhoz.               |

(\*3) Piros és fekete (inverz fekete és fehér) parancsok

Ez a funkció díszítő beállítások elérésére alkalmas az alábbi piros (inverz fekete és fehér) nyomtatási parancs beállítása után. Ez a parancs a hagyományos piros/fekete (inverz fekete/fehér) parancsokat helyettesíti.

#### <ESC> "4": Piros (inverz fekete/fehér) nyomtatás

<ESC> "5": Piros (inverz fekete/fehér) nyomtatás elhalasztva / megszüntetve. Ha az <ESC> 5 parancsot használjuk a díszítés megszüntetésére, ez a korábban beállított díszítésre való visszatérést eredményezi. Az aláhúzott, megemelt, dupla magas és kiemelt díszítő funkciók használaton kívül vannak ha a megfelelő paranccsal másképp nem rendeljük (pl.: az <ESC> "-" 1 az aláhúzás bekapcsolását idézi elő). A fenti funkció csak az ANK karakterek és nyomtatott karakterek esetén engedélyezett. Az IBM nyomtatott karakterek és a 12

It is disabled for IBM blockcharacters and Chinese characters composed of 12 dot vertical characters (IBM block charactersand Chinese characters do not have adornment with this command).

Precautions for selecting Option 1.

1)Prints white/black inverted characters using 79 fonts regardless of the current font size setting.

2)Inserts a one dot string of black printing to the head of the white/black inverted characters. 3)Printing data created on a conventional red/black printer, using 1 and 2 above, there are cases in which the printing position will shift to the right and a line of printable characters reduced. (For example, to write 42 digits of red print data using conventional a 79 font, there is a linefeed at the 35th digit, and the remaining 7 digits are printed on the next line.) 4)Download defined characters defined with 79 fonts are printed regardless of the currentfont setting (79/59).

5)MSW 3-6 must not be set to 1 (ANK character count = many).(This will cause a while line to appear between characters.)

### B FÜGGELÉK Specifikáció

| Megn                  | evezés    |                | JELLEMZO                            |  |  |
|-----------------------|-----------|----------------|-------------------------------------|--|--|
| Nyomtatás             | Nyomt     | atási metódus  | 9 tűs, soros pont-mátrix            |  |  |
|                       | Nyomta    | itási sebesség | 4.6 LPS(40 oszlop)                  |  |  |
|                       |           |                | 8.4 LPS(16oszlop)                   |  |  |
|                       | Nyor      | ntatási irány  | Kétirányú nyomtatás                 |  |  |
|                       | Kai       | rakter / sor   | Font A:40/42(9*7) Font B:33/35(9*9) |  |  |
|                       | Kar       | akterméret     | Font A:1.2(Sz) x 3.1(M)             |  |  |
|                       |           |                | Font B:1.6(Sz) x 3.1(M)             |  |  |
| Papír                 | P         | apírtípus      | Normál papírtekercs                 |  |  |
|                       | Pap       | írszélesség    | 76.0 ±0.5mm                         |  |  |
|                       | Papírte   | ekercs átmérő  | Max.083.0mm                         |  |  |
|                       | Pap       | írvastagság    | 0.06mm ~ $0.085$ mm                 |  |  |
| Festékkazetta         | _         | Típus          | ERC-38 Piros/fekete                 |  |  |
|                       | É         | lettartam      | 1.5 millió kar. (fekete)            |  |  |
|                       |           |                | 0.75 millió kar. (piros)            |  |  |
| Megbízhatóság         |           | MCBF           | 18,000,000 sor; 300,000,000 pont    |  |  |
| Karakt                | erkészlet |                | Alfanumerikus, 95 karakter;         |  |  |
|                       |           |                | 32 nemzetközi karakter              |  |  |
|                       |           |                | Kibővített grafikus: 128*12 lap     |  |  |
| Em                    | uláció    |                | TM-U200/300, IDP-3410               |  |  |
| Me                    | ghajtó    |                | Windows 95/98/2000/NT, OPOS         |  |  |
| Érze                  | ékelők    |                | Papírvég érzékelő                   |  |  |
|                       |           |                | Papírlefogyás érzékelő (opció)      |  |  |
| Fiók c                | satlakozó | 1              | 1 port (max.2 fiók)                 |  |  |
| Inte                  | erface    |                | RS-232C (standard), RS-485,         |  |  |
|                       |           |                | IEEE-1284, USB                      |  |  |
| Tápfeszült            | ség (Adaj | pter)          | AC 120V~230V (AD-270)               |  |  |
|                       |           |                | 120mm*63mm*33mm; 215gr              |  |  |
| Teljesítmény felvétel |           | vétel          | 8W (stanby) ~ 24W (működésben)      |  |  |
| Méretek               |           | SRP-270A       | 160*247*130; 2.2kg                  |  |  |
| (Szél.*Hossz*Mag      | . mm)     | SRP-270C       | 160*247*149; 2.5kg                  |  |  |
|                       |           | SRP-270D       | 160*294*159; 2.6kg                  |  |  |
| Megfelelőség          |           | EMI, FC        | CC A oszt., CE; UL/CSA, TUV         |  |  |
| Működési paramé       | terek     | 0°C ~ 4        | 0°C; 30% ~ 80% páratartalom         |  |  |
| Adatpuffer mérete     |           |                | 4 kbyte                             |  |  |

- 1) Győződjön meg a nyomtató kikapcsolt állapotáról.
- 2) Ellenőrizze, hogy az elektromos hálózat paraméterei megegyeznek-e az adapter alján található specifikációs táblázatban foglaltakkal.
- 3) Dugja be a DC csatlakozót (az ábra szerint) a nyomtató hálózati csatlakozó aljzatába.
- 4) Dugja be az adapter hálózati kábelét a fali aljzatba.

### USB csatlakozó vezeték- és lábkiosztása

| Láb száma | Jel neve  | Azonosítás (szín) | Funkció            |
|-----------|-----------|-------------------|--------------------|
| Burkolat  | Védőpajzs | vezeték           | Házföldelés        |
| 1         | VBUS      | Piros             | Host tápfeszültség |
| 2         | D-        | Fehér             | Adatáramlás (D-)   |
| 3         | D+        | Zöld              | Adatáramlás (D+)   |
| 4         | GND       | Fekete            | Jelföldelés        |

### Kassza csatlakozó vezeték- és lábkiosztása

| Láb száma | Jel neve                       | Irány            |
|-----------|--------------------------------|------------------|
| 1         | Házföldelés                    | -                |
| 2         | Fióknyitás-nyitás vezérlőjel 1 | Kimenet (output) |
| 3         | Fiók nyitás/zárás jel          | Bemenet (input)  |
| 4         | +24V                           | -                |
| 5         | Fióknyitás-nyitás vezérlőjel 2 | Kimenet          |
| 6         | Jelföldelés                    | -                |

### - 46 -Párhuzamos csatlakozó vezeték- és lábkiosztása

| Láb   | Forrás       | Megfeleltetés | Előinf. mód         | Byte mód    |
|-------|--------------|---------------|---------------------|-------------|
| száma |              |               |                     |             |
| 1     | Host         | nStrobe       | HostClk             | HostClk     |
| 2     | Host/Printer | Data0 (LSB)   | -                   | Data0(LSB)  |
| 3     | Host/Printer | Data1         | -                   | Data1       |
| 4     | Host/Printer | Data2         | -                   | Data2       |
| 5     | Host/Printer | Data3         | -                   | Data3       |
| 6     | Host/Printer | Data4         | -                   | Data4       |
| 7     | Host/Printer | Data5         | -                   | Data5       |
| 8     | Host/Printer | Data6         | -                   | Data6       |
| 9     | Host/Printer | Data7 (MSB)   | -                   | Data7(MSB)  |
| 10    | Printer      | nAck          | PrtClk              | PrtClk      |
| 11    | Printer      | Busy          | PrtBusy /Data3,7    | PrtBusy     |
| 12    | Printer      | Perror        | AckDataReq /Data2,6 | AckDataReq  |
| 13    | Printer      | Select        | Xflag /Data1,5      | Xflag       |
| 14    | Host         | nAutoFd       | HostBusy            | HostBusy    |
| 15    | -            | NC            | NC                  | NC          |
| 16    | -            | GND           | GND                 | GND         |
| 17    | -            | FG            | FG                  | FG          |
| 18    | Printer      | Logic-H       | Logic-H             | Logic-H     |
| 19~30 | -            | GND           | GND                 | GND         |
| 31    | Host         | nInit         | nInit               | nInit       |
| 32    | Printer      | nFault        | nDataAvail /Data0,4 | nDataAvail  |
| 33    | -            | GND           | ND                  | ND          |
| 34    | Printer      | DK_Status     | ND                  | ND          |
| 35    | Printer      | +5V           | ND                  | ND          |
| 36    | Host         | nSelectIn     | 1284-Active         | 1284-Active |

1.1. Adatátviteli- és kassza kábelének csatlakoztatása

A Host eszköz (pénztárgép, POS, stb.) printerhez való csatlakoztatásánál ügyeljen arra, hogy mindig a mindkét gép specifikációjának megfelelő kábelt használja. Győződjön meg a kassza printernek való megfelelőségéről is (feszültség) a nyomtató specifikációjában foglaltak szerint.

- 1) Kapcsolja ki a nyomtatót és a Host eszközt egyaránt.
- 2) Dugja be az adatátviteli kábelt a nyomtató adatátviteli aljzatába és soros kábel használata esetén annak oldalán lévő két csavarral, párhuzamos kábel esetén pedig a két rögzítő kapocs bekattintásával rögzítse azt az aljzatba.
- 3) Helyezze be a fiók kábelét a kasszanyitó aljzatba, mely a nyomtató hátoldalán, az adatátviteli csatlakozó mellett található. FIGYELEM: Ne csatlakoztasson ebbe az aljzatba telefonvonalat, mert az mind a nyomtató, mind a telefonvonal károsodásához vezethet!
- 4) Ha a Host oldalon is csatlakoztatásra került a megfelelő kábel, akkor most kapcsolja be a nyomtatót és a Host eszközt is.

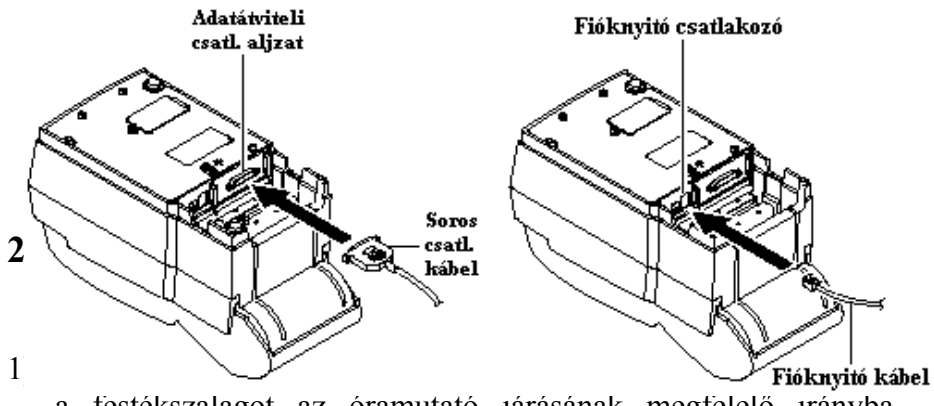

a testékszalagot az óramutató járásának megfelelő irányba forgatással.

 Az alábbi ábrának megfelelően helyezze be a festékkazettát úgy, hogy közben ügyeljen arra, hogy a festékszalag a nyomtatófej és a papírtovábbító henger közé kerüljön. 3) A behelyezés közben kissé forgassa meg a festékkazetta tetején lévő forgatógombot az 1) pontban foglaltak szerint, biztosítva ezáltal, hogy a festékszalag gyűrődésmentesen kerüljön a helyére. Ezáltal meggyőződhet arról is, hogy a festékszalag akadálytalanul halad a kazettában.

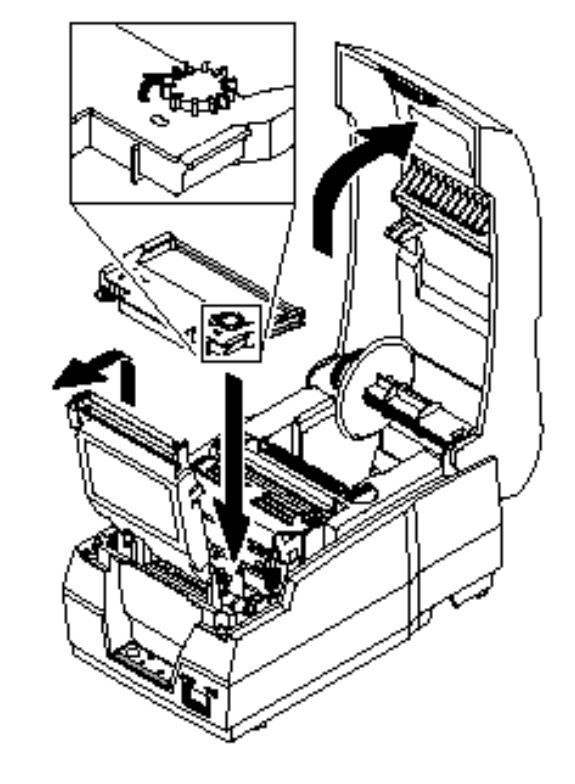

### - 7 -ADATÁTVITELI CSATLAKOZÁSOK Soros csatlakozó (RS-232C)

| Láb száma | Jel neve | Irány  | Funkció      |
|-----------|----------|--------|--------------|
| 1         | FG       | -      | Házföldelés  |
| 2         | TXD      | Output | Adatátvitel  |
| 3         | RXD      | Input  | Adatfogadás  |
| 6         | DSR      | Input  | Adatállomány |
|           |          |        | kész         |
| 7         | SG       | -      | Jelföldelés  |

| 20                       | DTR                    | Output                   | Adat terminál<br>üzemkész |
|--------------------------|------------------------|--------------------------|---------------------------|
| Soros csa                | ıtlakozó bekötési 1    | ninta                    |                           |
| Printer                  |                        | Host (DTE ex             | 8251)                     |
| FG                       |                        | - FG                     | ,                         |
| TXD<br>RSD<br>DSR<br>DTR |                        | TXD<br>RSD<br>DTR<br>DSR |                           |
| SG <u> </u>              | ó (RS-485)<br>Jel neve |                          | Funkció                   |
| 1                        | FGND                   | -                        | Házföldelés               |
| 2                        | SD2                    | Output                   | Adatátvitel               |
| 3                        | SD1                    | Output                   |                           |
| 4                        | RD2                    | Input                    | Adatfogadás               |
| 5                        | RD1                    | Input                    |                           |
| 7                        | SGND                   | -                        | Jelföldelés               |
| 8~9                      | DR2; DR1               | Output                   | Mint DTR                  |
| 10~11                    | CS2: CS1               | Input                    | Mint DSR                  |

- 44 -

# A FÜGGELÉK

Adatátviteli csatlakozók

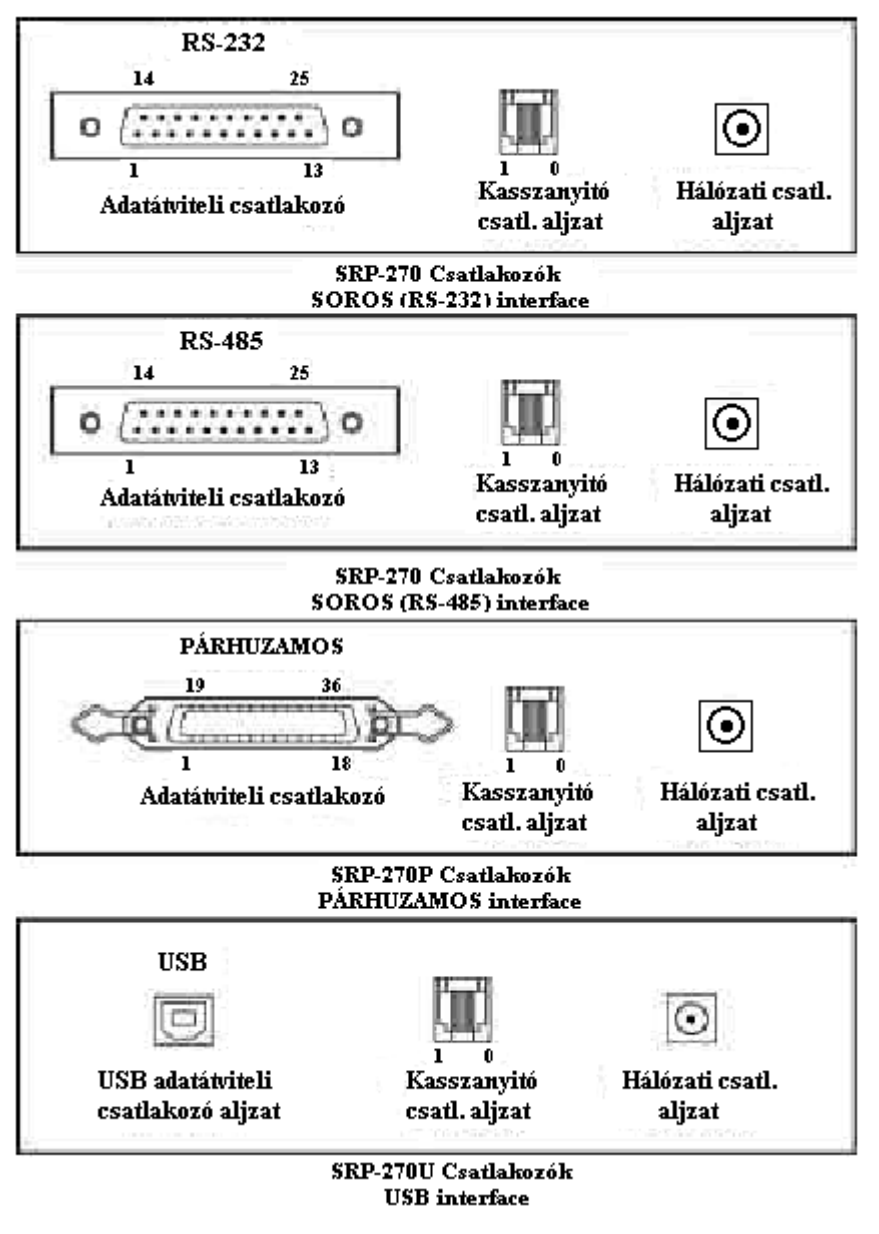

### 2.2. Papírtekercs behelyezése

Ellenőrizze a papírtekercs típusát a specifikáció szerint, hogy mindig a megfelelő kerüljön a nyomtatóba.

- 1) Ha lehetséges győződjön meg róla, hogy a nyomtató pufferében nem maradt kinyomtatatlan adat. Ez ugyanis elveszhet.
- 2) Nyissa fel a nyomtató fedelét és távolítsa el az üres papírhengert, ha van ilyen.
  - SRP-270A/C : 1 példányos papírtekercs
  - SRP-270D : 2 példányos papírtekercs

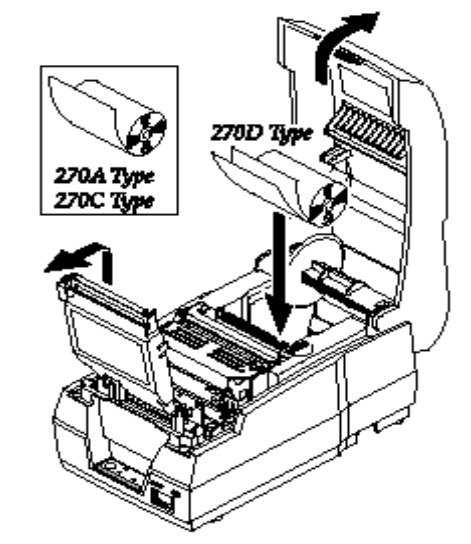

 Új papírtekercs használata esetén tekerjen le arról egy kisebb darabot, és olló használatával vágja le a sérült, nem megfelelő

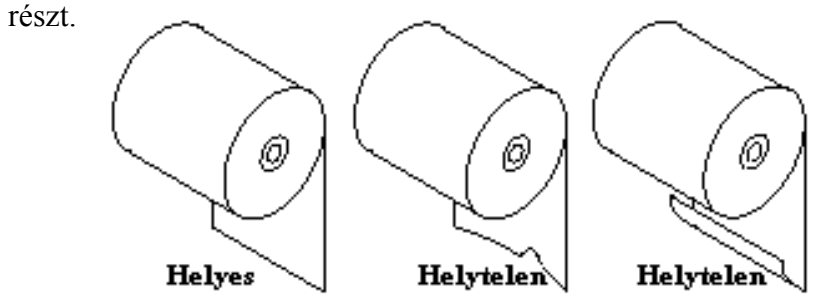

- 4) Helyezze be a papírtekercset a papírtartó rekeszbe, a papírt fűzze be a nyomtatóba.
  - SRP-270A/C : 1 példányos papírtekercs
  - SRP-270D : 2 példányos papírtekercs

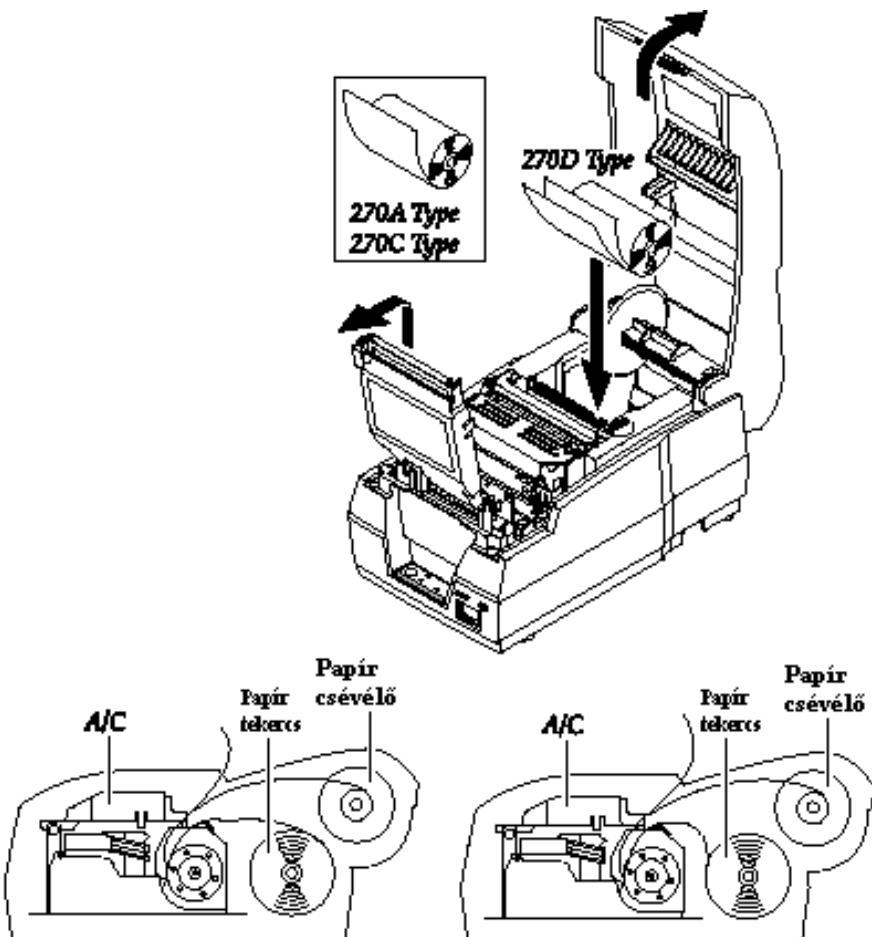

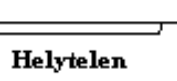

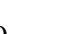

Helyes

| GS I  | r n                              |          |            |          |                                      |                                   |  |
|-------|----------------------------------|----------|------------|----------|--------------------------------------|-----------------------------------|--|
| [Név  | [Név] Átviteli státusz           |          |            |          |                                      |                                   |  |
| [For  | mátum]                           | ASC      | II         | GS       | r                                    | n                                 |  |
|       | _                                | Hex      |            | 1D       | 72                                   | n                                 |  |
|       |                                  | Deci     | mális      | 29       | 114                                  | n                                 |  |
| [Érté | ékhatár]                         | 1 [ n    | [2, 49[    | n [ 50   |                                      |                                   |  |
| [Leí  | rás] -                           | Az a     | lábbi táb  | lázat sz | zerinti,                             | <i>n</i> értéke által specifikált |  |
| -     | -                                | státu    | szokat ad  | ja át.   |                                      | _                                 |  |
| Ν     |                                  | Nyom     | tatási mó  | d        |                                      |                                   |  |
| 1,49  | )                                | Papíré   | rzékelő st | átusza   |                                      |                                   |  |
| 2, 50 | )                                | Kassza   | nyitó csa  | tlakozó  | státus                               | za                                |  |
| Papí  | Papírérzékelő státusza (n=1, 49) |          |            |          |                                      |                                   |  |
| Bit   | Be/Ki                            | Hex      | Decim.     | Funk     | ció                                  |                                   |  |
| 0     | Ki                               | 00       | 0          | Papír    | megfe                                | elelő                             |  |
|       | Be                               | 01       | 1          | Papír    | vége                                 |                                   |  |
| 1     | Ki                               | 00       | 0          | Papír    | megfe                                | elelő                             |  |
|       | Be                               | 02       | 2          | Papír    | vége                                 |                                   |  |
| 2     | Ki                               | 00       | 0          | Papír    | befűzy                               | ve                                |  |
|       | Be                               | 04       | 4          | Nincs    | s papír                              |                                   |  |
| 3     | Ki                               | 00       | 0          | Papír    | befűzy                               | ve                                |  |
|       | Be                               | 08       | 8          | Nincs    | s papír                              |                                   |  |
| 4     | Ki                               | 00       | 0          | Nem l    | Nem használt, mindig "Ki" állapotban |                                   |  |
| 5,6   | -                                | -        | -          | Nem      | Nem definiált                        |                                   |  |
| 7     | Ki                               | 00       | 0          | Nem l    | használ                              | t, mindig "Ki" állapotban         |  |
| 0-ás  | és 1-es                          | s bit: A | papírvég   | érzéke   | elő opc                              | ció, így azon egységeknél,        |  |
|       |                                  |          |            |          |                                      |                                   |  |

0-ás és 1-es bit: A papírvég érzékelő opció, így azon egységeknél, melyeknél nincs papírvég érzékelő, az érzékelő mindig a papír jelenlétét mutatja (bit 0, i=1), akár igaz ez, akár nem.

| Bit      | Be/Ki | Hex | Decim. | Funkció                        |
|----------|-------|-----|--------|--------------------------------|
| 0        | Ki    | 00  | 0      | Kasszanyitó csatl. 3 láb LOW   |
|          | Be    | 01  | 1      | Kasszanyitó csatl. 3 láb HIGH  |
| 1-3, 5-6 | -     | -   | -      | Nem definiált                  |
| 4, 7     | Ki    | 00  | 0      | Nem használt, mindig "Ki" áll. |

| GS ]  | GS I n[Név]Printer azonosító (ID) átvitele                                          |        |         |        |                           |                                      |                                      |                     |                |  |
|-------|-------------------------------------------------------------------------------------|--------|---------|--------|---------------------------|--------------------------------------|--------------------------------------|---------------------|----------------|--|
| [For  | má                                                                                  | tum]   | ASC     | II     |                           | GS                                   | Ι                                    | n                   |                |  |
|       |                                                                                     |        | Hex     |        |                           | 1D                                   | 49                                   | n                   |                |  |
|       |                                                                                     |        | Deci    | mális  |                           | 29                                   | 73                                   | n                   |                |  |
| [Érte | ékh                                                                                 | atár]  | 1 [ n   | [3, 49 | )[1                       | n [ 51                               | 1                                    |                     |                |  |
| [Leí  | [Leírás] <i>n</i> értéke által specifikált printer ID-t adja át az alábbiak szerint |        |         |        |                           |                                      |                                      | az alábbiak szerint |                |  |
| n     |                                                                                     | Prin   | ter ID  |        | Μ                         | legha                                | atározá                              | S                   | ID (hexa)      |  |
| 1,49  | )                                                                                   | Mod    | ell kód | l      | SI                        | RP-2                                 | 70 / SR                              | P-270P              | 0DH            |  |
| 2, 50 | 2,50 Típus ID L                                                                     |        |         | L      | ásd az alábbi táblázatban |                                      |                                      |                     |                |  |
| 3, 51 | 1                                                                                   | RON    | / verzi | ó ID   | R                         | .OM verziószáma                      |                                      |                     |                |  |
| n=2,  | , típ                                                                               | ous ID |         |        |                           |                                      |                                      |                     |                |  |
| Bit   | B                                                                                   | e/Ki   | Hex     | Decir  | n.                        | Fu                                   | nkció                                |                     |                |  |
| 0     | Κ                                                                                   | i      | 00      | 0      |                           | 2 byte-os karakterkód nem támogatott |                                      |                     |                |  |
| 1     | K                                                                                   | i      | 00      | 0      |                           | Nincs automatikus papírvágó          |                                      |                     |                |  |
| 2,3   | -                                                                                   |        | -       | -      |                           | Nem definiált                        |                                      |                     |                |  |
| 4     | K                                                                                   | i      | 00      | 0      |                           | Nem használt, mindig "Ki" állapotban |                                      |                     | Ki" állapotban |  |
| 5,6   | -                                                                                   |        | -       | -      |                           | Nem definiált                        |                                      |                     |                |  |
| 7     | K                                                                                   | i      | 00      | 0      |                           | Ner                                  | Nem használt, mindig "Ki" állapotban |                     |                |  |

#### [Megjegyzés]

- DTR / DSR ellenőrzésének kiválasztása esetén, a nyomtató csak 1 byte-ot továbbít, miután megerősítést kapott a Host üzemkész állapotáról (DSR jel SPACE). Ha a Host nem fogadóképes, a nyomtató addig vár, míg üzemkész jelet nem kap a Host-tól. XON / XOFF ellenőrzés kiválasztása esetén a nyomtató csak 1 byte-ot küld a DSR jel állapotának ellenőrzése nélkül.
- A nyomtató ID akkor kerül továbbításra, amikor az adatpuffer töltődik, így előfordulhat időeltérés a parancs fogadása és a státusz visszaadása között a puffer telítettségétől függően.

### GS V m n

| [Név]  |                                                           | Papírtovábbítás vágópozícióba |          |         |       |              |           |  |  |
|--------|-----------------------------------------------------------|-------------------------------|----------|---------|-------|--------------|-----------|--|--|
| [Form  | nátum]                                                    | ASCII                         | GS       | V       | m     | n            |           |  |  |
|        |                                                           | Hex                           | 1D       | 56      | m     | n            |           |  |  |
|        |                                                           | Decimáli                      | s 29     | 86      | m     | n            |           |  |  |
| [Érték | rtékhatár] 65 [ m [ 66, 0 [ n [ 255                       |                               |          |         |       |              |           |  |  |
| [Leírá | eírás] Papírtovábbítás vágópozícióba az alábbiak szerint: |                               |          |         |       |              |           |  |  |
| m      | Nyomtatási mód                                            |                               |          |         |       |              |           |  |  |
| 65,    | Papírto                                                   | ovábbítás                     | (vágópoz | zíció - | + [n] | K(vertikális | s mozgási |  |  |
| 66     | egység)]), majd részleges papírvágás.                     |                               |          |         |       |              |           |  |  |

5) Helyezze be a papírvéget egyenesen a papírnyílásba. A nyomtató ezt követően automatikusan továbbítja és levágja a papírt (SRP-270C és SRP-270D típusoknál). A printerfedélben lévő matrica megmutatja Önnek a papírbefűzés módját.

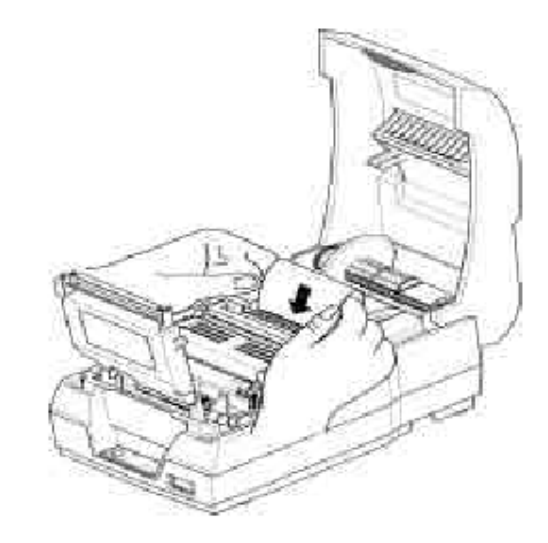

6) Tépje le az alábbi ábra szerint a papírt, ha szükséges.

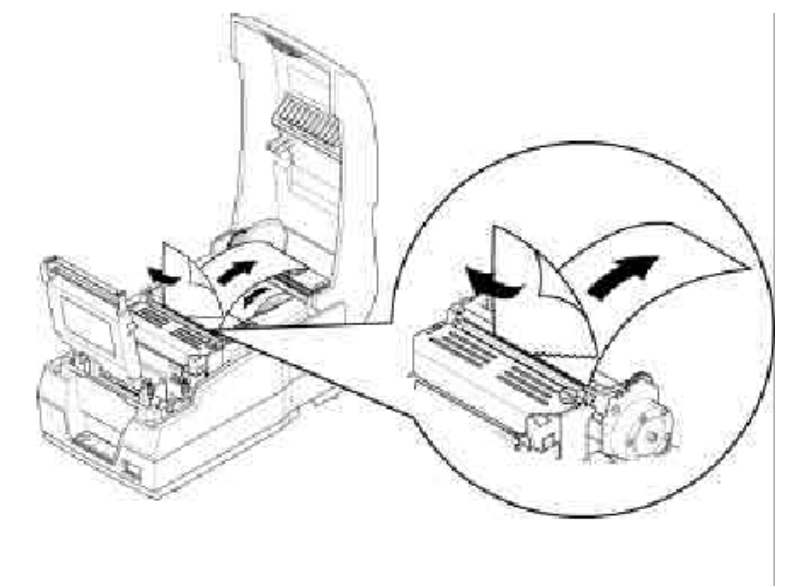

7) Helyezze a másodpéldány papírvégét a görgőcsiga hornyába (SRP-270D modell), majd forgassa körbe kétszer-háromszor, feltekerve ezzel egy keveset a papírból. Helyezze vissza a helyére a görgőt ezt követően.

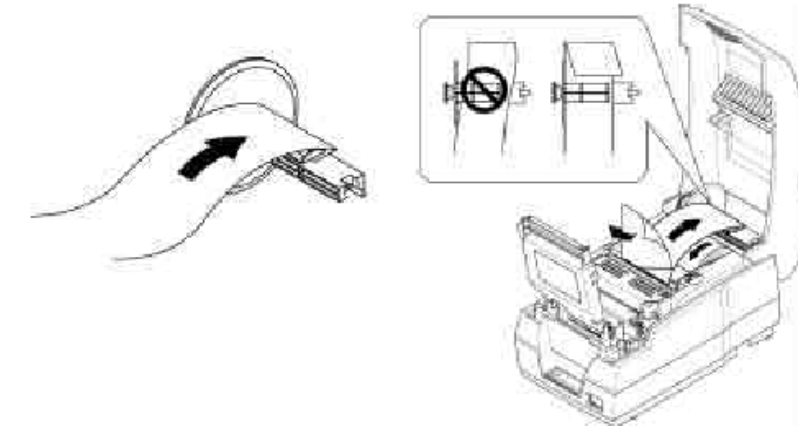

8) Hajtsa le és nyomja vissza az automatikus papírvágó fedelét az ábra szerint, kattanásig. Csukja le a nyomtató fedelét is ezután.

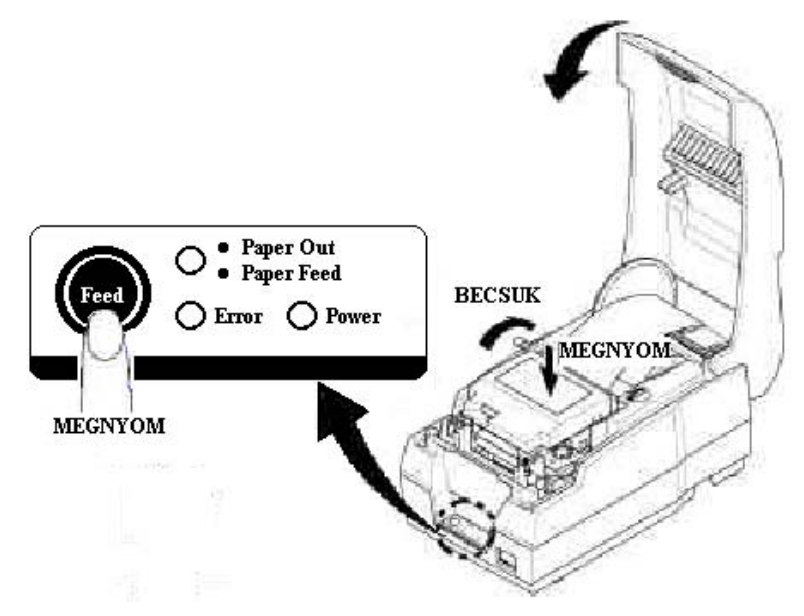

9) Mikor ég az ERROR lámpa és a PAPER OUT lámpa villog, nyomja meg a FEED gombot. A nyomtató ekkor üzemkész.

| ESC 1  | t n                                                 |                               |            |         |     |  |  |
|--------|-----------------------------------------------------|-------------------------------|------------|---------|-----|--|--|
| [Név]  |                                                     | Karakter kóc                  | ltábla ki  | választ | ása |  |  |
| [Form  | nátum]                                              | ASCII                         | ESC        | t       | n   |  |  |
|        |                                                     | Hex                           | 1B         | 74      | n   |  |  |
|        |                                                     | Decimális                     | 27         | 116     | n   |  |  |
| [Érték | khatár]                                             | 0 [ n [ 5, 254                | 4 [ t1 [ 2 | 255     |     |  |  |
| [Leírá | Leírás] Kiválasztja az <i>n</i> karakter kódtáblát: |                               |            |         |     |  |  |
| n      | Kódtábla                                            |                               |            |         |     |  |  |
| 0      | 0 (PC4                                              | 437 (USA, star                | ndard E    | urópai) | )   |  |  |
| 2      | 2 (PC8                                              | 850 (Latin I))                |            |         |     |  |  |
| 3      | 3 (PC860 (Portugál))                                |                               |            |         |     |  |  |
| 4      | 4 (PC8                                              | 4 (PC863 (Kanadai - Francia)) |            |         |     |  |  |
| 5      | 5 (PC8                                              | 865 (Skandináv))              |            |         |     |  |  |
| 19     | 19 (PC                                              | C858 (Európai                 | ))         |         |     |  |  |

### ESC u n

| [Név]         | Periféria stát              | tusza        |           |                                 |  |  |  |
|---------------|-----------------------------|--------------|-----------|---------------------------------|--|--|--|
| [Formátum]    | ASCII                       | ESC          | u         | n                               |  |  |  |
|               | Hex                         | 1B           | 75        | n                               |  |  |  |
|               | Decimális                   | 27           | 117       | n                               |  |  |  |
| [Értékhatár]  | n = 0                       |              |           |                                 |  |  |  |
| [Leírás]      | Továbbítja a                | a periféi    | ria stát  | uszát (kassza). E parancs       |  |  |  |
|               | fogadását kö                | övetően a    | a nyon    | ntató csak 1 byte-ot küld a     |  |  |  |
|               | DSR jel áll                 | apotánal     | c ellen   | őrzése nélkül. Közvetített      |  |  |  |
|               | adat: $01H = kassza nyitva$ |              |           |                                 |  |  |  |
|               | 00H = 1                     | kassza cs    | sukva     |                                 |  |  |  |
| *Ez a naronaz | agalt garag adatá           | truitallal m | andallear | -« modellelt egetéken műltödilt |  |  |  |

\*Ez a parancs csak soros adatátvitellel rendelkező modellek esetében működik, párhuzamos interface-el rendelkező modelleknél visszautasításra kerül.

| ESC { n      |                                                          |          |          |                            |  |
|--------------|----------------------------------------------------------|----------|----------|----------------------------|--|
| [Név]        | Ki / Be kapcs                                            | olja a f | ordított | (fejjel lefelé) nyomtatást |  |
| [Formátum]   | ASCII                                                    | ESC      | {        | n                          |  |
|              | Hex                                                      | 1B       | 7B       | n                          |  |
|              | Decimális                                                | 27       | 123      | n                          |  |
| [Értékhatár] | 0 [ n [ 255                                              |          |          |                            |  |
| [Leírás]     | Kikapcsolja ( $n$ LSB-je = 0), illetve bekapcsolja ( $n$ |          |          |                            |  |
|              | LSB-je = 1) a                                            | fejjel l | efelé ny | yomtatási módot.           |  |
|              |                                                          | - 40     | ) -      |                            |  |

| ESC    | m        |                             |           |          |          |        |                |
|--------|----------|-----------------------------|-----------|----------|----------|--------|----------------|
| [Név]  |          | Részleges p                 | apírvágá  | s végr   | ehajtása |        |                |
| [Form  | iátum]   | ASCII                       | ESC       | m        |          |        |                |
|        |          | Hex                         | 1B        | 6D       |          |        |                |
|        |          | Decimális                   | 27        | 109      |          |        |                |
| [Leírá | ls]      | Részleges p                 | apírvágá  | ist hajt | végre, e | egy po | ont vágatlanul |
|        |          | hagyásával.                 |           |          |          |        |                |
| ESC ]  | p m t1 1 | t2                          |           |          |          |        |                |
| [Név]  |          | Impulzus ge                 | enerálás  |          |          |        |                |
| [Form  | iátum]   | ASCII                       | ESC       | р        | m        | t1     | t2             |
|        |          | Hex                         | 1B        | 70       | m        | t1     | t2             |
|        |          | Decimális                   | 27        | 112      | m        | t1     | t2             |
| [Érték | határ]   | m = 0, 1, 48                | , 49      |          |          |        |                |
|        |          | 0 [ t1 [ 255                |           |          |          |        |                |
|        |          | 0 [ t2 [ 255                |           |          |          |        |                |
| [Leírá | ls]      | t1, illetve                 | t2 imp    | ulzust   | bocsát   | ki a   | 1 kasszanyitó  |
|        |          | csatlakozó n                | n lábára. |          |          |        |                |
| m      | Csatla   | akozó láb                   |           |          |          |        |                |
| 0,48   | Kassz    | anyitó csatl. 2             | l-es láb  |          |          |        |                |
| 1,49   | Kassz    | Casszanyitó csatl. 5-ös láb |           |          |          |        |                |
| -      |          |                             |           |          |          |        |                |
| ESC 1  | r n      |                             |           |          |          |        |                |
| [Név]  |          | Nyomtatási                  | szín kiva | álasztá  | sa       |        |                |
| [Form  | iátum]   | ASCII                       | ESC       | r        | n        |        |                |
|        |          | Hex                         | 1B        | 72       | n        |        |                |
|        |          | Decimális                   | 27        | 114      | n        |        |                |

- [Értékhatár] n = 0, 1, 48, 49
- [Leírás] Kiválasztja a nyomtatás színét *n* megfelelő, az alábbi táblázat szerinti értékeinek megadásával:

| n    | Nyomtatási szín |
|------|-----------------|
| 0,48 | Fekete          |
| 1,49 | Piros           |

### 3. FEJEZET: DIP kapcsolók beállítása

A DIP kapcsolók a nyomtató aljában találhatók. Használatukkal számos, különböző nyomtatóbeállítási lehetőség áll rendelkezésünkre.

- 1) Kapcsolja ki a nyomtatót.
- 2) Fordítsa meg a nyomtatót és távolítsa el a fedőlapját a DIP kapcsolónak egy csavarhúzó segítségével.
- A DIP kapcsoló átállításához használjon egy kis csipeszt, vagy egyéb hegyes végű eszközt. Az egyes kapcsolók felső állásban (ON) bekapcsolt, míg alsó állásban (OFF) kikapcsolt állapotban vannak.
- 4) Egy megváltoztatott, új beállítás az ismételt bekapcsoláskor jut érvényre.

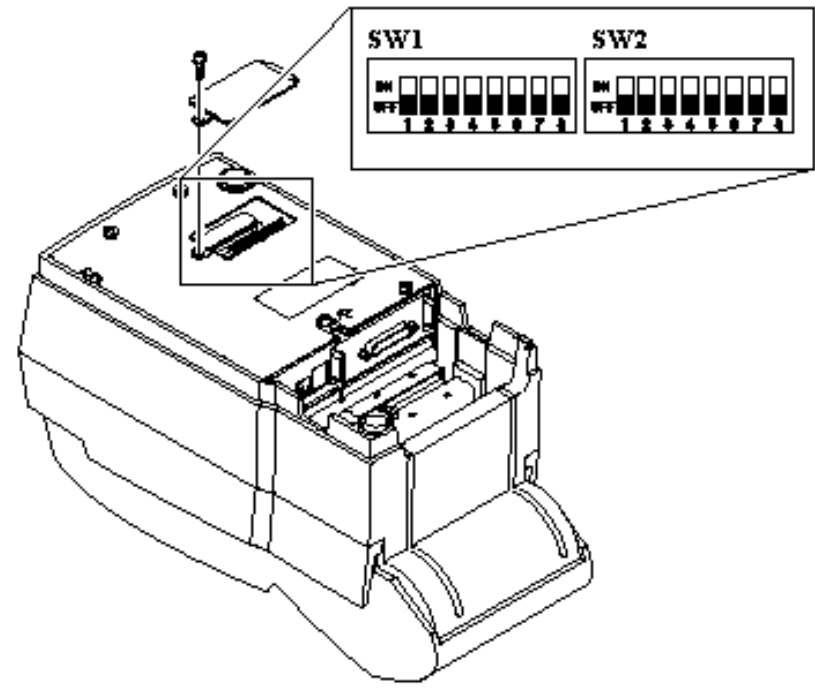

MEGJEGYZÉS: A DIP kapcsolók átállítását mindig kikapcsolt állapotban végezze!

# Soros adatátvitel (RS-232C / RS-485) specifikáció

### DIP Switch 1 BEÁLLÍTÁSOK

| SW | Funkció               | ON               | OFF           | Alapértelmezés |
|----|-----------------------|------------------|---------------|----------------|
| 1  | Emuláció              | lásd a következő | í táhlázafhan | OFF            |
| 2  | kiválasztása          | ADT T INTO LICE  | OFF           |                |
| 3  | Automatikus papírvágó | Engedélyez       | Tilt          | OFF            |
| 4  | Betűköz nagysága      | 2                | 3             | OFF            |
| 5  | Szervízfunkciók       |                  |               | -              |
| 6  |                       |                  |               | -              |
| 7  |                       |                  |               | OFF            |
| 8  | Adatpuffer mérete     | 40 byte          | 4 kByte       | OFF            |

#### EMULÁCIÓS MÓD BEÁLLÍTÁSA

| SW – 1 | SW – 2 | MODE    |
|--------|--------|---------|
| OFF    | OFF    | Epson   |
| OFF    | ON     | Citizen |
| ON     | OFF    | Star    |

### Dip Switch 2 BEÁLLÍTÁSOK

| SW | Funkció               | ON                | OFF      | Alapértelmezés |
|----|-----------------------|-------------------|----------|----------------|
| 1  | Adatfogadási hiba     | Print "?"         | Elvet    | OFF            |
| 2  | Hexadecimal dump      | IGEN              | NEM      | OFF            |
| 3  | Hand Shaking          | XON/OFF           | DTR/DSR  | OFF            |
| 4  | Szóhosszúság          | 7 bit             | 8 bit    | OFF            |
| 5  | Paritás ellenőrzés    | Engedélyez        | OFF      |                |
| 6  | Paritás kiválasztása  | Páros             | OFF      |                |
| 7  | Adatátviteli sebesség | lásd az alábhi tá | hlázatot | OFF            |
| 8  | kiválasztása          | lasu ar alabhi la | OFF      |                |

#### Adatátviteli sebesség kiválasztása

| Adatátviteli sebesség | SW – 7 | SW – 8 |
|-----------------------|--------|--------|
| 1200 baud             | ON     | ON     |
| 2400 baud             | OFF    | ON     |
| 4800 baud             | ON     | OFF    |
| 9600 baud             | OFF    | OFF    |

Megjegyzés: 7 bit-es szóhosszúság esetén a paritásellenőrzés nem állítható OFF állásba

| ESC c 3 n                                                                       |         |        |             |              |                            |            |                       |  |
|---------------------------------------------------------------------------------|---------|--------|-------------|--------------|----------------------------|------------|-----------------------|--|
| [Név                                                                            | /]      | Papír  | vég érzék   | elő "paj     | pírvég"                    | ' jelzéséi | nek kibocsátása       |  |
| [For                                                                            | mátum]  | ASCI   | Ι           | ESC          | c                          | 3          | n                     |  |
|                                                                                 |         | Hex    |             | 1B           | 63                         | 33         | n                     |  |
|                                                                                 |         | Decir  | nális       | 27           | 99                         | 51         | n                     |  |
| [Érté                                                                           | khatár] | 0 [ n  | 0 [ n [ 255 |              |                            |            |                       |  |
| Leí                                                                             | rás]    | Papírv | ég érzékel  | lő "papíı    | vég" je                    | lzés kibo  | csátásának vezérlése. |  |
| [Alapérték] E parancs csak párhuzamos adatátviteli csatlakozóval ellátott nyomt |         |        |             |              | akozóval ellátott nyomtató |            |                       |  |
| esetén használható, egyéb esetben visszautasításra kerül.                       |         |        |             | tásra kerül. |                            |            |                       |  |
| * <i>n</i> egyes bitjei az alábbiak szerint használhatóak:                      |         |        |             |              |                            |            |                       |  |
| Bit                                                                             | Be/Ki   | Hex    | Decim.      | Funl         | kció                       |            |                       |  |
| 0                                                                               | Ki      | 00     | 0           | Papír        | rvég érz                   | zékelés l  | letiltva              |  |
|                                                                                 | Be      | 01     | 1           | Papír        | rvég érz                   | zékelés e  | engedélyezve          |  |
| 1,2                                                                             | -       | -      | -           | Nem          | definia                    | ált        |                       |  |
|                                                                                 |         |        |             |              |                            |            |                       |  |
| ESC                                                                             | C c 5 n |        |             |              |                            |            |                       |  |
| [Név] Panelkapcsolók engedélyezése / tiltása                                    |         |        |             | a            |                            |            |                       |  |
| [Formátum]                                                                      |         | ASCI   | Ī           | ESC          | c                          | 5          | n                     |  |
|                                                                                 | _       | Hex    |             | 1B           | 63                         | 35         | n                     |  |
|                                                                                 |         | Decir  | nális       | 27           | 99                         | 53         | n                     |  |
|                                                                                 |         |        |             |              |                            |            |                       |  |

| Ertékhatár | 0 [ n [ 255                                                 |
|------------|-------------------------------------------------------------|
| [Leírás]   | Engedélyezi / letiltja az előlapon lévő kapcsolókat. n 0-ás |
|            | LSB értéke esetén engedélyezi, míg n 1-es LSB értéke        |
|            | esetén tiltja a kapcsolókat.                                |
|            |                                                             |

| ESC d n      |                                                                   |           |           |                        |  |
|--------------|-------------------------------------------------------------------|-----------|-----------|------------------------|--|
| [Név]        | Nyomtatás és                                                      | n sor em  | nelés     |                        |  |
| [Formátum]   | ASCII                                                             | ESC       | d         | n                      |  |
|              | Hex                                                               | 1B        | 64        | n                      |  |
|              | Decimális                                                         | 27        | 100       | n                      |  |
| [Értékhatár] | 0 [ n [ 255                                                       |           |           |                        |  |
| [Leírás]     | Kinyomtatja a                                                     | iz adatpu | iffer tar | talmát és n sort emel. |  |
| ESC e n      |                                                                   |           |           |                        |  |
| [Név]        | Nyomtatás és                                                      | n sor vi  | sszatek   | ercselés               |  |
| [Formátum]   | ASCII                                                             | ESC       | d         | n                      |  |
|              | Hex                                                               | 1B        | 65        | n                      |  |
|              | Decimális                                                         | 27        | 101       | n                      |  |
| [Értékhatár] | 0 [ n [ 2                                                         |           |           |                        |  |
| [Leírás]     | Kinyomtatja az adatpuffer tartalmát és <i>n</i> sort visszateker. |           |           |                        |  |
| - 38 -       |                                                                   |           |           |                        |  |

| ESC R n                                                                    |               |                                         |           |         |                    |  |  |  |
|----------------------------------------------------------------------------|---------------|-----------------------------------------|-----------|---------|--------------------|--|--|--|
| [Név]                                                                      | Nemzetközi k  | Nemzetközi karakterkészlet kiválasztása |           |         |                    |  |  |  |
| [Formátum]                                                                 | ASCII         | ESC                                     | R         | n       |                    |  |  |  |
|                                                                            | Hex           | 1B                                      | 52        | n       |                    |  |  |  |
|                                                                            | Decimális     | 27                                      | 82        | n       |                    |  |  |  |
| [Értékhatár]                                                               | 0 [ n [ 10    |                                         |           |         |                    |  |  |  |
| [Leírás]                                                                   | Kiválasztja a | megfel                                  | elő nemz  | zetközi | karakterkészletet. |  |  |  |
| [Alapérték]                                                                | n = 0         |                                         |           |         |                    |  |  |  |
| Ν                                                                          | Karakterk     | észlet                                  | Ν         |         | Karakterkészlet    |  |  |  |
| 0                                                                          | U.S.A.        |                                         | 5         |         | Svéd               |  |  |  |
| 1                                                                          | Francia       |                                         | 6         |         | Olasz              |  |  |  |
| 2                                                                          | Német         |                                         | 7         |         | Spanyol            |  |  |  |
| 3                                                                          | Brit          |                                         | 9         |         | Norvég             |  |  |  |
| 4                                                                          | Dán I         |                                         | 10        |         | Dán II.            |  |  |  |
|                                                                            |               |                                         |           |         |                    |  |  |  |
| ESC U n                                                                    |               |                                         |           |         |                    |  |  |  |
| [Név]                                                                      | Többirányú n  | yomtat                                  | ás Ki / B | e kapcs | solása.            |  |  |  |
| [Formátum]                                                                 | ASCII         | ESC                                     | U         | n       |                    |  |  |  |
|                                                                            | Hex           | 1B                                      | 55        | n       |                    |  |  |  |
|                                                                            | Decimális     | 27                                      | 85        | n       |                    |  |  |  |
| [Értékhatár]                                                               | 32 [ n [ 255  |                                         |           |         |                    |  |  |  |
| [Leírás] Be-, illetve kikapcsolja a többirányú nyomtatási módot.           |               |                                         |           |         |                    |  |  |  |
| • <i>n</i> 0-ás LSB értékénél kikapcsolja, míg <i>n</i> 1-es LSB értékénél |               |                                         |           |         |                    |  |  |  |
| bekapcsolja a többirányú nyomtatási módot.                                 |               |                                         |           |         |                    |  |  |  |

ESC a n [Név] Nyomtatási igazítás kiválasztása [Formátum] ASCII ESC а n 1B 61 Hex n Decimális 27 97 n [Értékhatár] 0 [ n [ 2, 48 [ n [ 50 Igazítja a nyomtatott adatokat a kiválasztott igazítási [Leírás] módnak megfelelően n alábbi értékei szerint: Igazítás módja n 0,48 Balra igazítás 1, 49 Középre igazítás 2,50 Jobbra igazítás

### Párhuzamos / USB adatátvitel specifikáció

### **DIP Switch 1** BEÁLLÍTÁSOK

| SW | Funkció               | ON                               | OFF     | Alapértelmezés |
|----|-----------------------|----------------------------------|---------|----------------|
| 1  | Emuláció              | lásd a következő táblázathan OFF |         |                |
| 2  | kiválasztása          | lasu a hove inclu                | OFF     |                |
| 3  | Automatikus papírvágó | Engedélyez Tilt                  |         | OFF            |
| 4  | Betűköz nagysága      | 2                                | 3       | OFF            |
| 5  | Szervízfunkciók       |                                  |         | -              |
| 6  |                       |                                  |         | -              |
| 7  |                       |                                  |         | OFF            |
| 8  | Adatpuffer mérete     | 40 Byte                          | 4 kByte | OFF            |

#### EMULÁCIÓS MÓD BEÁLLÍTÁSA

| SW – 1 | SW – 2 | MODE    |
|--------|--------|---------|
| OFF    | OFF    | Epson   |
| OFF    | ON     | Citizen |
| ON     | OFF    | Star    |

#### Dip Switch 2 BEÁLLÍTÁSA

| SW | FUNKCIÓ  | ON   | OFF | ALAPÉRTELMEZÉS |
|----|----------|------|-----|----------------|
| 1  | FOGLALT  | -    | -   | OFF            |
| 2  | Hex Dump | IGEN | NEM | OFF            |
| 3  | FOGLALT  | -    | -   | OFF            |
| 4  | FOGLALT  | -    | -   | OFF            |
| 5  | FOGLALT  | -    | -   | OFF            |
| 6  | FOGLALT  | -    | -   | OFF            |
| 7  | FOGLALT  | -    | -   | OFF            |
| 8  | FOGLALT  | -    | -   | OFF            |

|              | Hex         | 1B                    | 4B      | n        |                               |
|--------------|-------------|-----------------------|---------|----------|-------------------------------|
|              | Decimális   | 27                    | 75      | n        |                               |
| [Értékhatár] | 0 [ n [ 255 |                       |         |          |                               |
| [Leírás]     | Kinyomtatja | a az ada <sup>r</sup> | tpuffer | tartalma | át, majd <i>n</i> X vertikáli |

Kinyomtatja az adatpuffer tartalmát, majd *n* X vertikális, vagy horizontális mozgatási egységgel visszacsévéli a papírt.

- 36 -

- 15 -

| ESC E n      |                                                |     |    |   |  |  |
|--------------|------------------------------------------------|-----|----|---|--|--|
| [Név]        | Kiemelt nyomtatási mód Ki / Be kapcsolása      |     |    |   |  |  |
| [Formátum]   | ASCII                                          | ESC | Е  | n |  |  |
|              | Hex                                            | 1B  | 45 | n |  |  |
|              | Decimális                                      | 27  | 69 | n |  |  |
| [Értékhatár] | 0 [ n [ 255 (csak n alsó bit-je engedélyezett) |     |    |   |  |  |
| [Leírás]     | Be / Ki kapcsolja a kiemelt nyomtatási módot.  |     |    |   |  |  |

\* n 0-ás LSB értékénél a kiemelt nyomtatási módot kikapcsolja, míg n 1-es LSB értékénél bekapcsolja azt.

| ESC G n      |               |            |          |                           |
|--------------|---------------|------------|----------|---------------------------|
| [Név]        | Kétszeres leü | ités nyom  | tatási r | nód Ki / Be kapcsolása    |
| [Formátum]   | ASCII         | ESC        | G        | n                         |
|              | Hex           | 1B         | 47       | n                         |
|              | Decimális     | 27         | 71       | n                         |
| [Értékhatár] | 0 [ n [ 255   |            |          |                           |
| [Leírás]     | Ki / Be kapo  | csolja a d | lupla l  | eütéses nyomtatási módot. |

\* n 0-ás LSB értékénél a kétszeres leütést kikapcsolt, míg n 1-es LSB értékénél bekapcsolt módba állítja.

| ESC J n      |                                   |                     |                       |                                                                  |
|--------------|-----------------------------------|---------------------|-----------------------|------------------------------------------------------------------|
| [Név]        | Nyomtat és tov                    | vábbítja            | a papírt              |                                                                  |
| [Formátum]   | ASCII                             | ESC                 | J                     | n                                                                |
|              | Hex                               | 1B                  | 4A                    | n                                                                |
|              | Decimális                         | 27                  | 74                    | n                                                                |
| [Értékhatár] | 0 [ n [ 255                       |                     |                       |                                                                  |
| [Leírás]     | Kinyomtatja a<br>vagy horizontáli | az adatj<br>s mozga | puffer t<br>tási egys | artalmát, majd <i>n</i> X vertikális, éggel továbbítja a papírt. |

| ESC K n    |            |               |         |      |  |
|------------|------------|---------------|---------|------|--|
| [Név]      | Nyomtat és | s visszatekei | ri a pa | pírt |  |
| [Formátum] | ASCII      | ESC           | K       | n    |  |

| ESC   | C = n        |          |              |           |          |         |                          |
|-------|--------------|----------|--------------|-----------|----------|---------|--------------------------|
| [Név  | v]           | Perifé   | ériális egy: | ség kiva  | álasztás | sa      |                          |
| [For  | mátum]       | ASCI     | Ι            | ESC       | =        | n       |                          |
|       |              | Hex      |              | 1B        | 3D       | n       |                          |
|       |              | Decir    | nális        | 27        | 61       | n       |                          |
| [Érté | ékhatár]     | 0 [ n    | [ 253        |           |          |         |                          |
| [Leí  | írás]        | Kivála   | asztja azt a | periféria | át, amel | ynek a  | Host adatot küldjön.     |
| [Ala  | pérték]      | n = 1    |              |           |          |         |                          |
| Bit   | Be/Ki        | Hex      | Decim.       | Funk      | kció     |         |                          |
| 0     | Ki           | 00       | 0            | Nyor      | ntató le | etiltva |                          |
|       | Be           | 01       | 1            | Nyor      | ntató e  | ngedé   | lyezve                   |
| 1,2   | -            | -        | -            | Nem       | definiá  | ilt     |                          |
|       |              |          |              |           |          |         |                          |
| ESC   | C <b>? n</b> |          |              |           |          |         |                          |
| [Név  | v]           | Törli    | a felhaszn   | aló álta  | l defin  | iált ka | rakterkészletet          |
| [For  | mátum]       | ASCI     | Ι            | ESC       | ?        | n       |                          |
|       |              | Hex      |              | 1B        | 3F       | n       |                          |
|       |              | Decir    | nális        | 27        | 63       | n       |                          |
| [Érté | ékhatár]     | 32 [ r   | n [ 126      |           |          |         |                          |
| [Leí  | irás]        | A fel    | használó     | által k   | iválasz  | ztott k | arakterkészlet törlése   |
| ESC   | C @          |          |              |           |          |         |                          |
| [Név  | v]           | Nyon     | ntató inicia | alizálás  |          |         |                          |
| [For  | mátum]       | ASCI     | Ι            | ESC       | a        |         |                          |
|       |              | Hex      |              | 1B        | 40       |         |                          |
|       |              | Decir    | nális        | 27        | 74       |         |                          |
| [Érté | ékhatár]     | 32 [ r   | n [ 126      |           |          |         |                          |
| [Leí  | rás]         | Törli    | az adatpu    | ffer tar  | talmát   | és viss | szaállítja a bekapcsolás |
|       |              | kor éi   | rvényben l   | lévő bea  | állításo | kat.    |                          |
| ESC   | C D n1       | nk NI    | JL           |           |          |         |                          |
| [Név  | v]           | Vízsz    | zintes tabu  | látor po  | zíciót a | állít.  |                          |
| [For  | mátum]       | ASCI     | Ι            | ESC       | D        | n1.     | nk NUL                   |
|       |              | Hex      |              | 1B        | 44       | n1.     | nk NUL                   |
|       |              | Decir    | nális        | 27        | 68       | n1.     | nk NUL                   |
| [Érté | ékhatár]     | 1 [ n    | [ 255;       |           | 0 [ k    | [ 32    |                          |
| [Leí  | irás]        | Kiny     | omtatja a    | z adatp   | ouffer   | tartalı | nát, majd n X vertikális |
|       |              | vagy l   | norizontális | s mozgat  | ási egy  | séggel  | visszacsévéli a papírt.  |
| * n   | a sor ele    | ejétől s | zámított o   | oszlopsz  | zámot    | jelöli  | ki, míg $k$ a vízszinte  |
| tabu  | látor-pozí   | ciók tel | jes számát   | t azonos  | sitja.   |         |                          |

# 4. FEJEZET: Önteszt

Az "Önteszt" funkció leellenőrzi, hogy fennáll-e bármilyen probléma a nyomtatóval. Ha a nyomtató nem működik megfelelően, hívja a forgalmazót.

- 1) Ellenőrizze a papírtekercs helyes elhelyezését.
- 2) Kapcsolja be a nyomtatót, miközben a FEED gombot nyomva tartja. Az önteszt elindul.
- 3) A teszt futása során kinyomtatásra kerül a printer aktuális státusza, az aktuális ROM verziószám és a DIP kapcsolók beállításai.
- 4) Ezt követően a nyomtatás felfüggesztésre kerül, miután az alábbi sorokat kinyomtatta (a PAPER led villog eközben).

### Self-test printing. Please press the FEED button (Önteszt nyomtatása, kérem nyomja meg a FEED gombot)

- 5) Nyomja meg a FEED gombot a nyomtatás folytatásához. Minta sablont nyomtat ekkor a nyomtató beépített karakterkészletét használva.
- 6) A folyamat automatikusan lezáródik az alábbi sor kinyomtatását követően.

### \*\* Character Test Completed \*\* (Karakterteszt befejezve)

Az önteszt befejezését követően a nyomtató üzemkész.

### 5. FEJEZET: Kódtáblák

A következő oldalak a nemzetközi karakter kódtáblákat mutatják be. Az egyes karakterek hexadecimális értékeit is megtudhatja a táblázatokból úgy, hogy a legfelső sorban lévő értékek a bal oldali, míg a bal szélső oszlopban lévő értékek a jobb oldali digit-jét adják a megfeleltethető hexadecimális értéknek. (pl.: 4A = J, 4D = M)

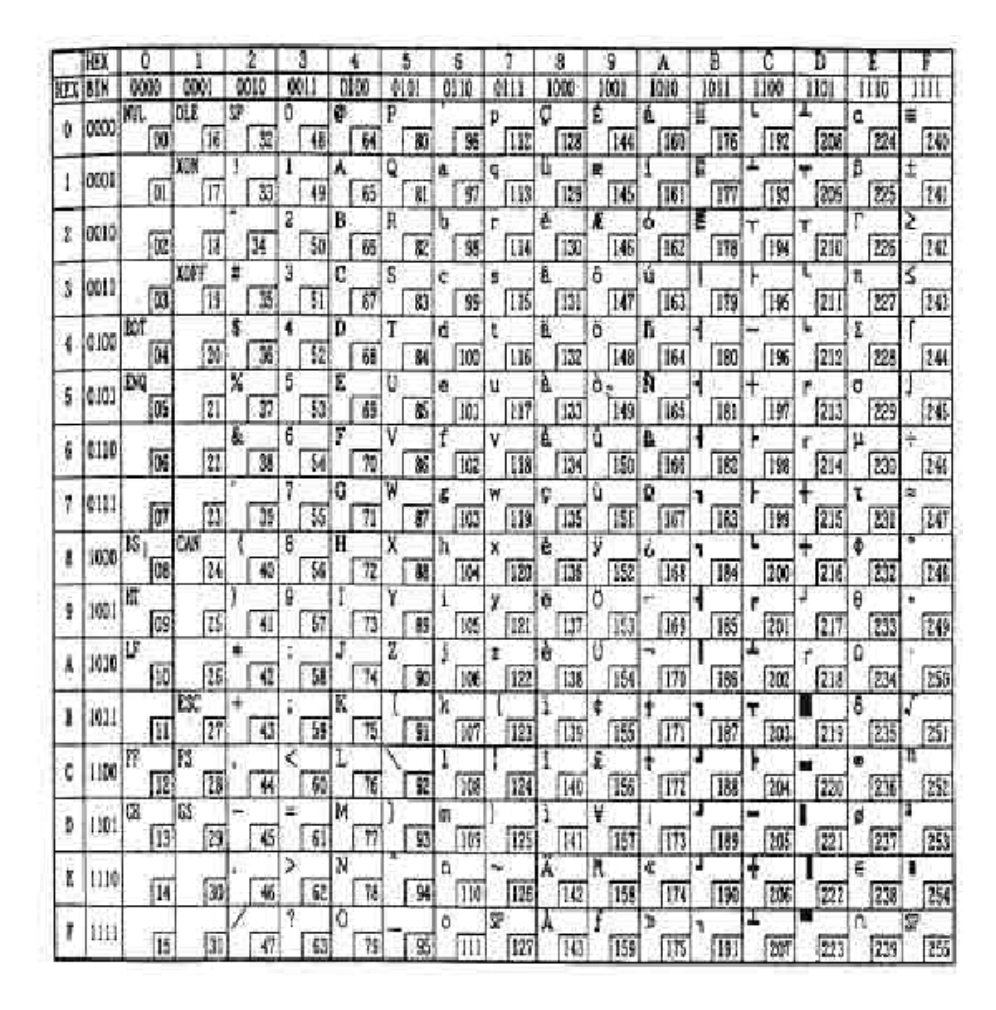

| Alábúzott py     | omtotóci                                                                                                    | mád Ki                                                                                                    | / Do kon                                                                                                    | مماغم                                                                                                    |                                                                                                    |                                                                                                    |
|------------------|----------------------------------------------------------------------------------------------------|----------------------------------------------------------------------------------------------------|----------------------------------------------------------------------------------------------------|----------------------------------------------------------------------------------------------------|----------------------------------------------------------------------------------------------------|----------------------------------------------------------------------------------------------------|
| Alanuzou ny      |                                                                                                    | mou Ki                                                                                                    | / Бе карс                                                                                                    | 501a5a                                                                                                    |                                                                                                    |                                                                                                    |
| ASCII            | ESC                                                                                                    | -                                                                                                    | n                                                                                                    |                                                                                                    |                                                                                                    |                                                                                                    |
| Hex              | 1B                                                                                                    | 2D                                                                                                    | n                                                                                                    |                                                                                                    |                                                                                                    |                                                                                                    |
| Decimális        | 27                                                                                                    | 45                                                                                                    | n                                                                                                    |                                                                                                    |                                                                                                    |                                                                                                    |
| n = 0, 1, 48, 4  | 49                                                                                                    |                                                                                                    |                                                                                                    |                                                                                                    |                                                                                                    |                                                                                                    |
| Ki- és bekap     | csolja az                                                                                                    | aláhúzo                                                                                                    | ott nyomta                                                                                                    | atási módon                                                                                                    | n aláb                                                                                                    | bi                                                                                                    |
| értékei szerint. |                                                                                                    |                                                                                                    |                                                                                                    |                                                                                                    |                                                                                                    |                                                                                                    |
| n = 0            |                                                                                                    |                                                                                                    |                                                                                                    |                                                                                                    |                                                                                                    |                                                                                                    |
| Funkció          |                                                                                                    |                                                                                                    |                                                                                                    |                                                                                                    |                                                                                                    |                                                                                                    |
| Kikapcsolja      | az aláhú                                                                                                    | zott mó                                                                                                    | odot                                                                                                    |                                                                                                    |                                                                                                    |                                                                                                    |
| Bekancsolia      | az aláhú                                                                                                    | zott mé                                                                                                    | Sdat                                                                                                    |                                                                                                    |                                                                                                    |                                                                                                    |
|                  | Aláhúzott ny<br>ASCII<br>Hex<br>Decimális<br>n = 0, 1, 48, 4<br>Ki- és bekap<br>értékei szerint.<br>n = 0<br>Funkció<br>Kikapcsolja | Aláhúzott nyomtatásiASCIIESCHex1BDecimális27 $n = 0, 1, 48, 49$ Ki- és bekapcsolja az<br>értékei szerint. $n = 0$ FunkcióKikapcsolja az aláhú | Aláhúzott nyomtatási mód KiASCIIESC -Hex1B2DDecimális2745n = 0, 1, 48, 49Ki- és bekapcsolja az aláhúzotKi- és bekapcsolja az aláhúzotértékei szerint.n = 0FunkcióKikapcsolja az aláhúzott mód | Aláhúzott nyomtatási mód Ki / Be kapASCIIESC -nHex1B2DnDecimális2745n $n = 0, 1, 48, 49$ Ki- és bekapcsolja az aláhúzott nyomta<br>értékei szerint.n $n = 0$ FunkcióKikapcsolja az aláhúzott módot | Aláhúzott nyomtatási mód Ki / Be kapcsolása         ASCII       ESC - n         Hex       1B       2D n         Decimális       27       45 n         n = 0, 1, 48, 49       Ki- és bekapcsolja az aláhúzott nyomtatási módon értékei szerint.         n = 0       Funkció         Kikapcsolja az aláhúzott módot | Aláhúzott nyomtatási mód Ki / Be kapcsolásaASCIIESC - nHex1B2D nDecimális2745 n $n = 0, 1, 48, 49$ Ki- és bekapcsolja az aláhúzott nyomtatási módon n aláb<br>értékei szerint. $n = 0$ FunkcióKikapcsolja az aláhúzott módot |

| ESC 2      |              |           |                         |
|------------|--------------|-----------|-------------------------|
| [Név]      | Alapértelmez | ett sorkö | z távolság beállítása   |
| [Formátum] | ASCII        | ESC       | 2                       |
|            | Hex          | 1B        | 32                      |
|            | Decimális    | 27        | 50                      |
| [Leírás]   | A sorköz táv | volságot  | állítja 1/6-od inch-re. |

| ESC 3 n      |                              |            |                  |                             |               |       |
|--------------|------------------------------|------------|------------------|-----------------------------|---------------|-------|
| [Név]        | Sorköz távols                | ság beállí | tása             |                             |               |       |
| [Formátum]   | ASCII                        | ESC        | 3                | n                           |               |       |
|              | Hex                          | 1B         | 33               | n                           |               |       |
|              | Decimális                    | 27         | 51               | n                           |               |       |
| [Értékhatár] | 0 [ n [ 255                  |            |                  |                             |               |       |
| [Leírás]     | Beállítja a<br>vízszintes me | sorköz t   | ávolsá<br>gység] | got [ <i>n</i> )<br>inch-re | K függőleges, | vagy  |
| [Alapérték]  | n = 24                       | 284451 0   | 6,000            |                             |               |       |
| ESC <        |                              |            |                  |                             |               |       |
| [Név]        | Hazatérés                    |            |                  |                             |               |       |
| [Formátum]   | ASCII                        | ESC        | <                |                             |               |       |
|              | Hex                          | 1B         | 3C               |                             |               |       |
|              | Decimális                    | 27         | 60               |                             |               |       |
| [Leírás]     | Visszamozg                   | atja a ny  | omtat            | ófejet kii                  | ndulási állap | otba. |

Page 0 (PC437: USA, Standard Európai

| ESC * m n    | L nH d1dk     |               |        |         |         |                  |
|--------------|---------------|---------------|--------|---------|---------|------------------|
| [Név]        | Bit-kép üzer  | nmód kivála   | asztás | a.      |         |                  |
| [Formátum]   | ASCII         | ESC *         | m      | nL      | nH      | d1dk             |
|              | Hex           | 1B 44         | m      | nL      | nH      | d1dk             |
|              | Decimális     | 27 68         | m      | nL      | nH      | d1dk             |
| [Értékhatár] | m = 0, 1; 1 [ | nL [ 255; 1   | l [ nH | [1; (   | ) [ d [ | 32               |
| [Leírás]     | Kiválasztja   | a bit-kép     | üzem   | módo    | t m ł   | nasználatával az |
|              | nL és nH ál   | ltal specifik | cált p | ontok   | szám    | ában.            |
| m            | Függőleges    | Vízsz         | intes  | irány   |         | Pontok maxi-     |
|              | pontok száma  | Felbontás     | Szoi   | mszéd p | oont    | mális száma      |
| 0            | 8             | Normál        | Eng    | edélye  | zett    | 180              |

Dupla

8

- *n*L és *n*H határozza meg a pontok számát a bit-kép vízszintes irányában. A pontszám számításának módja: *n*L+*n*H\*256.

Tiltott

360

- Abban az esetben, ha az adatátvitelben megadott pontszám meghaladja az egy sorban kinyomtathatót, a többlet adat nem kerül kinyomtatásra.
- *d* értéke határozza meg a bit-kép adatait. A megfelelő bit 1 értéke esetén nyomtatja, 0 értéke esetén nem nyomtatja a kérdéses pontot.
- A kép adatai és a nyomtatandó pontok között az alábbi ábra szerinti kapcsolat áll fenn:

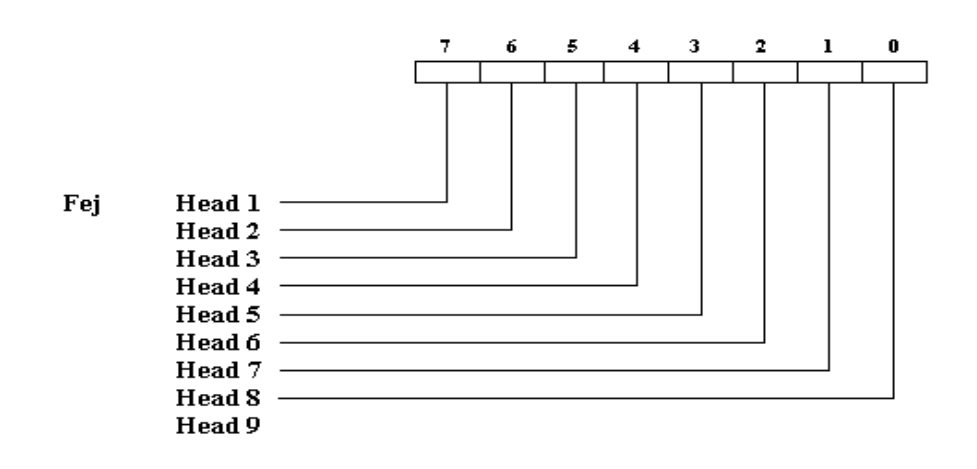

|    | HEX  | 8          | 9         | A         | В         | Ç         | D          | Ε         | F                   |
|----|------|------------|-----------|-----------|-----------|-----------|------------|-----------|---------------------|
| ĒΧ | BIN  | 1000       | 1001      | 1010      | 1011      | 1100      | 1101       | 1110      | 1111                |
| 0  | 0000 | Ç<br>128   | É 144     | 8<br>160  | ·<br>176  | L<br>[192 | ð<br>208   | 0         | 240                 |
| 1  | 0001 | Ü<br>129   | æ<br>145  | 1         | 177       | 1         | Ð          | B<br>225  | ±<br>[241           |
| 2  | 0010 | é<br>130   | £ 146     | Ó         | 氯 178     | т<br>[194 | Ê<br>"1210 | 0         | - 242               |
| 3  | 0011 | a<br>[]]]] | Ö<br>147  | ú<br>163  | 179       | +         | E<br>211   | 0         | <del>1</del><br>243 |
| 4  | 0100 | ä.<br>132  | Ö<br>148  | ñ<br>164  | 1         | - 196     | È<br>212   | ō<br>228  | 244                 |
| 5  | 0101 | à<br>133   | ð<br>[149 | N<br>165  | A<br>181  | +         | 1 213      | 0<br>[229 | §<br>245            |
| 6  | 0110 | å<br>[134  | Q<br>150  | A 166     | A<br>182  | ā<br>198  | 1 214      | μ<br>[230 | + 246               |
| 7  | 0111 | ç<br>135   | ů<br>151  | Q<br>167  | A<br>[183 | Ā<br>199  | 1 215      | Þ<br>[231 | 247                 |
| 8  | 1000 | ê<br>[136  | ÿ<br>152  | ک<br>168  | C<br>[184 | L<br>[200 | Ĭ<br>216   | Þ<br>232  | 248                 |
| 9  | 1001 | ë<br>137   | Ö<br>153  | ©<br>[169 | 1         | r<br>201  | 217        | 0         | 249                 |
| Å  | 1010 | è<br>[]38  | 0         | 170       | 1         | 1 202     | 218        | 0         | 250                 |
| B  | 1011 | ї<br>[139  | ø<br>155  | 1         | 187       | T<br>[203 | 219        | Ŭ<br>235  | 1 251               |
| с  | 1100 | Î<br>[140  | £         | +         | J<br>188  | F         | 220        | ý<br>236  | 3                   |
| D  | 1101 | 1          | Ø<br>157  | 1         | ¢<br>189  | 205       | 221        | ¥<br>237  | 2 253               |
| E  | 1110 | A<br>142   | ×<br>[158 | «<br>174  | ¥<br>190  | +         | 1 222      | 238       | 254                 |
| F  | 1111 | A<br>[143  | f<br>159  | »<br>175  | ٦<br>[19] | 207       | 223        | 239       | SP<br>255           |

Page 2 (PC850: Többnyelvű)

22

|          | HEX   | 8         | 9      | A         | B      | C        | D        | E         | F          |
|----------|-------|-----------|--------|-----------|--------|----------|----------|-----------|------------|
| ĒΧ       | BIN   | 1000      | 1001   | 1010      | 1011   | 1100     | 1101     | 1110      | 1111       |
| <u>م</u> | 0000  | ç         | É      | á         | 5      | L.       | 1        | a         |            |
| v.       | 0000  | 128       | 144    | 160       | 176    | 192      | 208      | 224       | 240        |
|          | 10003 | ü         | A      | í         | 8      | +        | T        | B         | ±          |
| 4        | VUU   | 129       | 145    | 161       | 177    | 193      | 209      | 225       | 241        |
| 2        | 0010  | é         | Ê      | ó         | 2      | т,       | т        | Γ         | 2          |
| <u>.</u> |       | 130       | 146    | 162       | 178    | 194      | 210      | 226       | 242        |
| 3        | 0011  | 8         | ō,     | ú         |        | F        | L        | π         | 5          |
| ×.       |       | 131       | 147    | 163       | 179    | 195      | 211      | 227       | 243        |
| 2        | 0100  | ă         | ð      | ñ         | 4      |          | -        | Σ         | ۲ <u> </u> |
| 5        |       | 132       | 148    | 164       | 180    | 196      | 212      | 228       | 244        |
| 5        | 0101  | â         | °      | N         | 4      | +        | <i>n</i> | 0         | 1          |
| -0       | 1.000 | 133       | 149    | 165       | 181    | 197      | 213      | 229       | 245        |
| 6        | 0110  | A         | U      | S         | 1      | t        | F        | μ         | +          |
| _        |       | 134       | 1150   | 106       | 182    | 198      | 214      | 230       | 246        |
| 7        | 0111  | Ç<br>Linc | L LIEL | ¥<br>Drai | 7      | F.       | +        | T         | ≈<br>[≈    |
|          |       | 135       | 151    | 107       | 183    | 1199     | 215      | 231       | 247        |
| 8        | 1000  | e<br>[126 | 1 159  | 6 159     | 7 1204 | 1200     | T [216   | @<br>[222 | 1240       |
|          |       | 100       | 134    | 100       | 1104   | 1200     | 1210     | 232       | 1240       |
| 9        | 1001  | 132       | 153    | 169       | 1 195  | 201      | 212      | 222       | 1210       |
|          | 1     | è         | 1133   | -1103     | 1 105  | 1201     | -        | 0         | 1643       |
| A        | 1010  | 1138      | 154    | 170       | 1186   | 202      | 218      | 234       | 250        |
|          | Same  | 1         | ¢      | +         | -      | 1.00     | 10.10    | 8         | 12.00      |
| В        | 1011  | 139       | 155    | 171       | 187    | 203      | 219      | 235       | 251        |
|          |       | Ö         | £      | ŧ         | 1      | 1        |          |           | n          |
| ¢.       | 1100  | 140       | 156    | 172       | 188    | 204      | 220      | 236       | 252        |
| 1        | 1101  | 1         | Ŭ      | 1         | 1      |          | 1        | ø         | 2          |
| Đ.       | 1101  | 141       | 157    | 173       | 189    | 205      | 221      | 237       | 253        |
| ÷        | 1110  | X         | Pt     | «         | 4      | +        | 1        |           |            |
| 4        | 1110  | 142       | 158    | 174       | 190    | 205      | 222      | 238       | 254        |
| Ŧ        | 1111  | Ă         | 6      | >         | 7      | <b>T</b> |          | 100       | SP         |
| E.       | 1111  | 143       | 159    | 175       | 191    | 207      | 223      | 239       | 255        |

|                             |                                                                                                    | - 15                                     | 9-                  |                          |                                                |        |
|-----------------------------|----------------------------------------------------------------------------------------------------|------------------------------------------|---------------------|--------------------------|------------------------------------------------|--------|
| ESC % n                     |                                                                                                    |                                          |                     |                          |                                                |        |
| [Név]                       | Felhasználó d                                                                                                    | efiniálta                                | karakte             | erkészlet Kiv            | álasztása/Törlése                              | ;      |
| [Formátum]                  | ASCII                                                                                                    | ESC                                      | %                   | n                        |                                                |        |
|                             | Hex                                                                                                    | 1B                                       | 25                  | n                        |                                                |        |
|                             | Decimális                                                                                                    | 27                                       | 37                  | n                        |                                                |        |
| [Értékhatár]                | 0 [ n [ 255                                                                                                    |                                          |                     |                          |                                                |        |
| [Leírás]                    | Kiválasztja, v                                                                                                    | agy törli                                | a felha             | sználó által (           | definiált karakter                             | -      |
|                             | készlet haszna                                                                                                    | álatát. L                                | SB 0-á              | s értékénél a            | i felhasználói ka                              | -      |
|                             | rakterkészlete                                                                                                    | t törli, m                               | ig anna             | k 1-es értéke            | énél beállítja azt.                            |        |
| [Megjegyzés]                | A felhasználó                                                                                                    | oi karakt                                | erkészl             | et nem defin             | niálható a bit-kép                             | )      |
|                             | használatával                                                                                                    | párhuza                                  | mosan.              |                          |                                                |        |
| [Alapérték]                 | n = 0                                                                                                    |                                          |                     |                          |                                                |        |
| ESC & y c1                  | c2 [x1 d1d(y                                                                                                    | X x1)]                                   | . [xk d1            | d(y X xk)                | ]                                              |        |
| [Név]                       | Felhasználói k                                                                                                    | karakterk                                | cészlet o           | definiálása.             |                                                |        |
| [Formátum] A                | ASCII ESC &                                                                                                    | y c1 c2                                  | [x1 d1              | .d(y X x1)] [2           | xk d1d(y X xk)]                                |        |
| D                           | Hex 1B 26                                                                                                    | y c1 c2                                  | [x1 d1.             | d(y X x1)] [             | xk d1d(y X xk)]                                |        |
| Dec                         | $\frac{1}{2} = \frac{1}{2} = \frac{1}{2} = \frac{1}{2}$                                                                                                    | y cl c2 $\Gamma_{0}$ $\Gamma_{1}$        |                     | d(y X X I)][             | xk d1d(y X xk)]                                |        |
|                             | y = 2, 52 [ C1                                                                                                    | $\begin{bmatrix} 02 \\ 12 \end{bmatrix}$ | rot > 0             | $d_1 = d_1 + d_2 + V$    | $x = \begin{bmatrix} 255 \\ 255 \end{bmatrix}$ |        |
| [] airás]                   | Definiália a t                                                                                                    | falhaszn                                 | $\frac{1}{4}$       | ui u(y A                 | x)[233<br>arabat                               |        |
| [Lenas]                     | Definiarja a 1<br>botórozza a fü                                                                                                    | agőloga                                  | iaioi , s           | ajai Karaku              | zómót                                          |        |
| - ymcg                      | natai022a a iu                                                                                                    |                                          | ló kozó             | lä mig a? a              | bafajaző karakta                               | r      |
| - crau<br>kódiát            | határozza meg                                                                                                    | o Fov l                                  | arakter             | · definiálása            | esetén cl és cí                                | ו<br>י |
| értéke                      | megegyezik                                                                                                    | 5. L'6y I                                | xuruixtoi           | dermanasa                |                                                | -      |
| - A meg                     | engedett értékk                                                                                                    | atár (de                                 | cimális             | kódban): 32              | -től 126-ig teried                             |        |
| Maxin                       | nálisan 95 karal                                                                                                    | ter defin                                | niálható            |                          | ···· 8 ···· j · ·                              |        |
| <ul> <li>x a víz</li> </ul> | sz. irányban ell                                                                                                    | nelyezke                                 | dő pont             | ok számát h              | atározza meg.                                  |        |
| - dak                       | arakterek pont                                                                                                    | adatait                                  | tartalr             | nazza, a po              | ont sablon vízsz                               |        |
| irányá                      | ból, bal szélről                                                                                                    | kezdve.                                  | Minde               | n jobb oldal             | on kimaradó pon                                | t      |
| üres le                     | SZ.                                                                                                    |                                          |                     |                          |                                                |        |
| - A kar                     | akter definíciól                                                                                                    | 10z szük                                 | cséges,             | letöltendő b             | yte-ok száma az                                | Z      |
| "y" X                       | " <i>x</i> ".                                                                                                    |                                          |                     |                          |                                                |        |
| - A defi                    | iníciós adatokb                                                                                                    | an az "l                                 | " repre             | ezentálja a n            | iyomtatandó, míg                               | 5      |
| ,,0" a i                    | nem nyomtatano                                                                                                    | to ponto                                 | t.                  | -:: 1-1-4 /              |                                                | _      |
| - Fugge                     | A kiváloz-ta                                                                                                    | karakter                                 | learnel-4           | cio lenetseg             | es minden egyes                                | 5      |
| iontra.                     | A KIValaSZIC                                                                                                    | a" nor                                   | KaraKt              | et toriesre              | $ESC 2^{\circ} \text{ fital}$                  | 1<br>; |
| törlásr                     | $d(a, b) = \frac{1}{2} (a, b) = \frac{1}{2} (a,$ | omtató                                   | alles Kl<br>alanért | auasakui, D<br>elmezésbe | .) "EOC ( allal<br>állításánál vagy            | 1      |
| 1011051                     | $c_i, c_j \land m_j$                                                                                                    | onnaio                                   | anapert             | CHIELCOUC                | unnusunai, vagy                                | y –    |

kikapcsolásakor.

- 32 -

| _            |               |                                  |     |   |  |  |  |
|--------------|---------------|----------------------------------|-----|---|--|--|--|
| [Név]        | Valós-idős ke | Valós-idős kérés a nyomtató felé |     |   |  |  |  |
| [Formátum]   | ASCII         | DLE                              | ENQ | n |  |  |  |
|              | Hex           | 10                               | 05  | n |  |  |  |
|              | Decimális     | 16                               | 5   | n |  |  |  |
| [Értékhatár] | 1 [ n [ 2     |                                  |     |   |  |  |  |

[Leírás] Helyreállítja a nyomtatóban fennálló hibát a fogadás törlését és az adatpuffer ürítését követően.

\*Ez a parancs csak soros adatátvitellel rendelkező modellek esetében működik, párhuzamos interface-el rendelkező modelleknél visszautasításra kerül.

| ESC         | C SP n                    |                           |                         |                                     |                                                                |                                                                                                    |  |  |  |
|-------------|---------------------------|---------------------------|-------------------------|-------------------------------------|----------------------------------------------------------------|----------------------------------------------------------------------------------------------------|--|--|--|
| [Né         | v]                        | Jobb                      | oldali kara             | akterkö                             | z állítás                                                      | sa                                                                                                    |  |  |  |
| [For        | mátum]                    | ASC                       | Ι                       | ESC                                 | SP                                                             | n                                                                                                    |  |  |  |
|             |                           | Hex                       | Hex                     |                                     | 20                                                             | n                                                                                                    |  |  |  |
|             |                           | Decii                     | nális                   | 27                                  | 32                                                             | n                                                                                                    |  |  |  |
| [Érté       | ékhatár]                  | 0 [ n                     | [ 255                   |                                     |                                                                |                                                                                                    |  |  |  |
| [Leí        | írás]                     | Beáll                     | ítja n/160-             | ad inch                             | n méreti                                                       | re a jobboldali karakterközt.                                                                                    |  |  |  |
| ESC         | C ! n                     |                           |                         |                                     |                                                                |                                                                                                    |  |  |  |
| [Né         | v]                        | Nyon                      | ntatási mó              | d kivál                             | asztása                                                        |                                                                                                    |  |  |  |
| [For        | mátum]                    | ASC                       | I                       | ESC                                 | !                                                              | n                                                                                                    |  |  |  |
|             |                           | Hex                       |                         | 1B                                  | 21                                                             | n                                                                                                    |  |  |  |
|             |                           | Decii                     | nális                   | 27 33 n                             |                                                                |                                                                                                    |  |  |  |
| [Érté       | ékhatár]                  | 0 [ n                     | 0 [ n [ 255             |                                     |                                                                |                                                                                                    |  |  |  |
| [Leí        | irás]                     | Az al                     | ábbi tábláz             | zat szer                            | int kiva                                                       | álasztja a nyomtatási módot:                                                                                     |  |  |  |
| Bit         | Be/Ki                     | Hex                       | Decim.                  | Funl                                | kció                                                           |                                                                                                    |  |  |  |
| 0           | Ki                        | 00                        | 0                       | 9*91                                | karaktei                                                       | r font kiválasztva                                                                                               |  |  |  |
|             | Be                        | 01                        | 1                       | 9*71                                | karakte                                                        | r font kiválasztva                                                                                               |  |  |  |
| 1,2         | -                         | -                         | -                       | Nem                                 | definiá                                                        | ilt                                                                                                    |  |  |  |
| 3           | Ki                        | 00                        | 0                       | Kien                                | nelt nyc                                                       | omtatás kikapcsolva                                                                                              |  |  |  |
|             | Be                        | 08                        | 8                       | Kien                                | nelt nyc                                                       | omtatás bekapcsolva                                                                                              |  |  |  |
| 4           | Ki                        | 00                        | 0                       | Dupla betűmagasság kikapcsolva      |                                                                |                                                                                                    |  |  |  |
|             | 111                       | 00                        | 0                       | Dupi                                | a betun                                                        | nagasság kikapcsolva                                                                                             |  |  |  |
|             | Be                        | 10                        | 16                      | Dupl                                | a betun<br>a betűn                                             | nagasság kikapcsolva<br>nagasság bekapcsolva                                                                     |  |  |  |
| 5           | Be<br>Ki                  | 10<br>00                  | 16<br>0                 | Dupl<br>Dupl<br>Dupl                | a betun<br>a betűn<br>a betűs                                  | nagasság kikapcsolva<br>nagasság bekapcsolva<br>zélesség kikapcsolva                                             |  |  |  |
| 5           | Be<br>Ki<br>Be            | 10<br>00<br>20            | 16<br>0<br>32           | Dupl<br>Dupl<br>Dupl<br>Dupl        | a betun<br>a betűn<br>a betűs<br>a betűs                       | nagasság kikapcsolva<br>nagasság bekapcsolva<br>zélesség kikapcsolva<br>zélesség bekapcsolva                     |  |  |  |
| 5           | Be<br>Ki<br>Be<br>-       | 10<br>00<br>20<br>-       | 16<br>0<br>32<br>-      | Dupl<br>Dupl<br>Dupl<br>Nem         | a betűn<br>a betűs<br>a betűs<br>a betűs<br>definiá            | nagasság kikapcsolva<br>nagasság bekapcsolva<br>zélesség kikapcsolva<br>zélesség bekapcsolva<br>ilt              |  |  |  |
| 5<br>6<br>7 | Be<br>Ki<br>Be<br>-<br>Ki | 10<br>00<br>20<br>-<br>00 | 16<br>0<br>32<br>-<br>0 | Dupl<br>Dupl<br>Dupl<br>Nem<br>Aláh | a betűn<br>a betűs<br>a betűs<br>a betűs<br>definiá<br>úzás ki | nagasság kikapcsolva<br>nagasság bekapcsolva<br>zélesség kikapcsolva<br>zélesség bekapcsolva<br>ilt<br>kapcsolva |  |  |  |

\*Korlátozza n értékeit az összes kiválasztani kívánt karakterisztika értékei által.

|     | HEX  | 8         | 9         | A         | В         | C        | D          | E         | F        |
|-----|------|-----------|-----------|-----------|-----------|----------|------------|-----------|----------|
| HEX | B1N  | 1000      | 1001      | 1010      | 1011      | 1100     | 1101       | 1110      | 1111     |
| 0   | 0000 | Ç<br>128  | É<br>144  | 1         | 176       | L<br>192 | 1 208      | a.<br>224 | 240      |
| 1   | 6001 | ü<br>[129 | È<br>145  | 151       | 177       | 193      | T 209      | β<br>225  | ±        |
| Z   | 0010 | é<br>[130 | £ 145     | 6         | 178       | T        | T [210     | Г<br>[226 | 2        |
| 3   | 0011 | A [131    | 8         | ú<br>163  | 179       | F        | L 211      | π         | 5        |
| 4   | 0100 | A 132     | É IAS     | 100       | 1 180     | - 195    | L [212     | Σ 228     | 1        |
| 5   | 0101 | à<br>[133 | Ĭ<br>[149 | 1165      | -         | +        | F<br>[213] | 0         | 24       |
| 6   | 0110 | 134       | Q [150    | 3         | 1 182     | F 198    | r<br>[214  | μ 230     | +        |
| 7   | 0111 | S<br>[135 | ù<br>151  | - 167     | T 183     | H [199   | +          | T<br>[73] | #<br>24  |
| 8   | 1000 | ê<br>136  | П 152     | Î<br>[168 | 7         | L 200    | +          | ¢ 232     | •        |
| 9   | 1001 | ë<br>[137 | 0         | -         | 4         | F        | 217        | 0<br>233  |          |
| ٨   | 1010 | è         | U         | 170       | 1         | 1 202    | [218       | Ω<br>[234 | 250      |
| B   | 1011 | ï<br>[139 | ¢         | 1 171     | 7         | T 203    | 219        | 8 235     | 251      |
| с   | 1100 | Î<br>[140 | £         | +         | J<br>[188 | F 204    | 220        | 80<br>236 | n<br>250 |
| D   | 1101 | -         | Ù         | +         | 1100      | - 205    | 221        | Ø<br>237  | 2        |
| E   | 1110 | À 142     | 0         | «<br>174  | 1 190     | +        | 1          | 238       | 1 25/    |
| F   | 1111 | §<br>143  | f         | »         | 7         | 1 207    | 222        | 230       | SP 254   |

Page 4 (PC863: Kanadai - Francia)

|    | HEX   | 8         | 9        | A         | В       | C         | D         | E          | F           |
|----|-------|-----------|----------|-----------|---------|-----------|-----------|------------|-------------|
| ÆX | BIN   | 1000      | 1001     | 1010      | 1011    | 1100      | 1101      | 1110       | 1111        |
| 0  | 0000  | Ç         | Ê        | á         | 175     | L<br>[102 | 1         | a<br>[224  | 240         |
|    | last. | ü         | 88       | 1100      | 110     | T 1199    | T 1200    | B          | ± 1240      |
| 1  | 0001  | 129       | 145      | 161       | 177     | 193       | 209       | 225        | 241         |
| 2  | 0010  | é<br>Viao | R        | S IVCA    | 15 Jaco | T         | T         | Γ<br>Inne  | ≥           |
| -  |       | A 130     | 0<br>140 | ú         | 11/0    | 1194      | L 1210    | π          | 5           |
| 3  | 0011  | 131       | 147      | 163       | 179     | 195       | 211       | 227        | 243         |
| 4  | 0100  | ä<br>[132 | 0        | ñ<br>[164 | 1       | -         | 1212      | Σ<br>228   | 1 1244      |
| 5  | 0101  | à         | ò        | N         | 4       | +         | r         | 0          | 1           |
| 9  | 0101  | 133       | 149      | 165       | 181     | 197       | 213       | 229        | 245         |
| 6  | 0110  | B.        | u<br>150 | 166       | 1 182   | 198       | F<br>[214 | 1230       | ÷           |
| 7  | 0111  | 9         | ù        | 2         | 7       | F         | +         | τ          | *           |
| 10 |       | 135       | 0 151    | 167       | 183     | L 199     | 1215      | 231        | - 247       |
| 8  | 1000  | 136       | 152      | 168       | 184     | 200       | 216       | 232        | 248         |
| 9  | 1001  | e<br>137  | 8<br>153 | -         | 1       | P         | 2 217     | 0<br>233   | • 249       |
|    | 1010  | è         | U        | -         | 1       | -         | r         | 0          |             |
|    |       | 138       | 1154     | 1170      | 186     | 202       | 218       | 234        | 250         |
| В  | 1011  | 139       | 155      | 171       | 187     | 203       | 219       | 235        | 251         |
| с  | 1100  | î         | £        | +         | 4       | +         |           | 00<br>(020 | n<br>I as a |
|    | 2000  | 140       | 0        | 1112      | 1100    | 204       | 1220      | 0          | 2 234       |
| D  | 1101  | 141       | 157      | 173       | 189     | 205       | 221       | 237        | 253         |
| ε  | 1110  | A<br>142  | Pt       | «<br>[174 | 190     | +         | 222       | 238        | 254         |
| F  | 1111  | A         | 5        | u         | 7       | -         | -         |            | SP          |
| *  |       | 143       | 1159     | 1175      | 191     | 207       | 223       | 239        | 255         |

Page 5 (PC865: Skandináv)

| Bit | Be/Ki | Hex | Decim. | Funkció                                  |
|-----|-------|-----|--------|------------------------------------------|
| 0   | Ki    | 00  | 0      | Nem használt, mindig "Ki" állapotban     |
| 1   | Be    | 02  | 2      | Nem használt, mindig "Be" állapotban     |
| 2   | Ki    | 00  | 0      | Nincs mechanikai hiba                    |
|     | Be    | 01  | 1      | Mechanikai hiba történt                  |
| 3   | -     | -   | -      | Nem definiált                            |
| 4   | Be    | 10  | 16     | Nem használt, mindig "Be" állapotban     |
| 6   | Ki    | 00  | 0      | Nem történt automatikusan javítható hiba |
|     | Be    | 40  | 64     | Automatikusan javítható hiba történt     |
| 7   | Ki    | 00  | 0      | Nem használt, mindig "Ki" állapotban     |

2. bit: A mechanikai hiba magában foglalja a kiinduló pozíciót, a fejtovábbítás érzékelőt, és a blokk továbbítási hibát.

- 2&3. bit: Abban az esetben, ha a probléma papír elakadás, vagy hasonló okból merül fel, akkor lehetséges az adatvesztés nélküli visszaállítás úgy, hogy a hiba elhárítását követően az ELE ENQ n(1 [ n [ 2) parancsot futtatjuk. Áramkör hibája (pl.: sérült vezeték) esetén ez nem lehetséges.
- 6. bit: A nyomtatófej magas hőmérséklete esetén ez a bit közvetítésre kerül annak üzemi hőmérsékletre való lehűléséig. E hibából a nyomtató automatikusan tér magához.

| Bit | Be/Ki | Hex | Decim. | Funkció                                 |
|-----|-------|-----|--------|-----------------------------------------|
| 0   | Ki    | 00  | 0      | Nem használt, mindig "Ki" állapotban    |
| 1   | Be    | 02  | 2      | Nem használt, mindig "Be" állapotban    |
| 2   | Ki    | 00  | 0      | Papírtekercs-vég szenzor. Papír rendben |
|     | Be    | 04  | 4      | Papírtekercs-vég szenzor. Papír vége    |
| 3   | Ki    | 00  | 0      | Papírtekercs-vég szenzor. Papír rendben |
|     | Be    | 04  | 8      | Papírtekercs-vég szenzor. Papír vége    |
| 4   | Be    | 10  | 16     | Nem használt, mindig "Be" állapotban    |
| 5   | Ki    | 00  | 0      | Papírtekercs-vég szenzor. Papír van     |
|     | Be    | 20  | 32     | Papírtekercs-vég szenzor. Papír nincs   |
| 6   | Ki    | 00  | 0      | Papírtekercs-vég szenzor. Papír van     |
|     | Be    | 40  | 64     | Papírtekercs-vég szenzor. Papír nincs   |
| 7   | Ki    | 00  | 0      | Nem használt, mindig "Ki" állapotban    |

n = 4: folyamatos papírvég érzékelő státusz

| DLI                                  | E EOT n                                           |                                                               |                                                       |                                                                                       |                                                                                                    |                                                                                                    |  |  |  |  |
|--------------------------------------|---------------------------------------------------|---------------------------------------------------------------|-------------------------------------------------------|---------------------------------------------------------------------------------------|----------------------------------------------------------------------------------------------------|----------------------------------------------------------------------------------------------------|--|--|--|--|
| [Név                                 | /]                                                | Valós                                                         | s-idős stát                                           | tusz köz                                                                              | vetítés                                                                                                    |                                                                                                    |  |  |  |  |
| [Formátum] ASCII                     |                                                   |                                                               | Ι                                                     | DLE                                                                                   | EOT                                                                                                    | n                                                                                                    |  |  |  |  |
|                                      |                                                   | Hex                                                           |                                                       | 10                                                                                    | 04                                                                                                    | n                                                                                                    |  |  |  |  |
|                                      |                                                   | Decir                                                         | nális                                                 |                                                                                       |                                                                                                    | n                                                                                                    |  |  |  |  |
| [Érte                                | ékhatár]                                          | 1 [ n                                                         | [ 4                                                   |                                                                                       |                                                                                                    |                                                                                                    |  |  |  |  |
| [Leí                                 | rás]                                              | Átad                                                          | ja a kivá                                             | alasztott                                                                             | t, <i>n</i> álta                                                                                                   | al meghatározott nyomtató                                                                                                    |  |  |  |  |
|                                      | -                                                 | státu                                                         | ,<br>sz flag-e                                        | t az alál                                                                             | bbi para                                                                                                    | amétereknek megfelelően:                                                                                                    |  |  |  |  |
|                                      |                                                   | n = 1                                                         | n = 1: Printer státuszának átadása                    |                                                                                       |                                                                                                    |                                                                                                    |  |  |  |  |
|                                      |                                                   | n = 2                                                         | : Off-lin                                             | e státus                                                                              | z átadá                                                                                                    | sa                                                                                                    |  |  |  |  |
|                                      |                                                   | n = 3                                                         | : Hiba st                                             | tátuszár                                                                              | nak átac                                                                                                    | lása                                                                                                    |  |  |  |  |
|                                      |                                                   | n = 4                                                         | : Papírte                                             | ekercs v                                                                              | ég szer                                                                                                    | zor státuszának átadása                                                                                                    |  |  |  |  |
|                                      |                                                   |                                                               | -                                                     |                                                                                       | U                                                                                                    | n = 1: nyomtató státusz                                                                                                    |  |  |  |  |
| Bit                                  | Be/Ki                                             | Hex                                                           | Dec.                                                  | Funkc                                                                                 | ió                                                                                                    |                                                                                                    |  |  |  |  |
|                                      |                                                   |                                                               |                                                       |                                                                                       |                                                                                                    |                                                                                                    |  |  |  |  |
| 0                                    | Ki                                                | 00                                                            | 0                                                     | Nem h                                                                                 | asznált,                                                                                                    | mindig "Ki" állapotban                                                                                                    |  |  |  |  |
| 0                                    | Ki<br>Be                                          | 00<br>02                                                      | 0<br>2                                                | Nem h                                                                                 | asznált,<br>asznált,                                                                                               | mindig "Ki" állapotban<br>mindig "Be" állapotban                                                                                                    |  |  |  |  |
| 0<br>1<br>2                          | Ki<br>Be<br>Ki                                    | 00<br>02<br>00                                                | 0<br>2<br>0                                           | Nem h<br>Nem h<br>Kassza                                                              | asznált,<br>asznált,<br>myitás j                                                                                   | mindig "Ki" állapotban<br>mindig "Be" állapotban<br>el LOW (csatl. 3-as láb)                                                                                                    |  |  |  |  |
| 0<br>1<br>2                          | Ki<br>Be<br>Ki<br>Be                              | 00<br>02<br>00<br>04                                          | 0<br>2<br>0<br>4                                      | Nem h<br>Nem h<br>Kassza<br>Kassza                                                    | asznált,<br>asznált,<br>inyitás j<br>inyitás j                                                                     | mindig "Ki" állapotban<br>mindig "Be" állapotban<br>el LOW (csatl. 3-as láb)<br>el HIGH (csatl. 3-as láb)                                                                                                    |  |  |  |  |
| 0<br>1<br>2<br>3                     | Ki<br>Be<br>Ki<br>Be<br>Ki                        | 00<br>02<br>00<br>04<br>00                                    | 0<br>2<br>0<br>4<br>0                                 | Nem h<br>Nem h<br>Kassza<br>Kassza<br>On-line                                         | asznált,<br>asznált,<br>inyitás j<br>inyitás j<br>e                                                                | mindig "Ki" állapotban<br>mindig "Be" állapotban<br>el LOW (csatl. 3-as láb)<br>el HIGH (csatl. 3-as láb)                                                                                                    |  |  |  |  |
| 0<br>1<br>2<br>3                     | Ki<br>Be<br>Ki<br>Be<br>Ki<br>Be                  | 00<br>02<br>00<br>04<br>00<br>08                              | 0<br>2<br>0<br>4<br>0<br>8                            | Nem h<br>Nem h<br>Kassza<br>Kassza<br>On-line<br>Off-lin                              | asznált,<br>asznált,<br>nyitás j<br>nyitás j<br>e<br>e                                                             | mindig "Ki" állapotban<br>mindig "Be" állapotban<br>el LOW (csatl. 3-as láb)<br>el HIGH (csatl. 3-as láb)                                                                                                    |  |  |  |  |
| 0<br>1<br>2<br>3<br>4                | Ki<br>Be<br>Ki<br>Be<br>Be<br>Be                  | 00<br>02<br>00<br>04<br>00<br>08<br>10                        | 0<br>2<br>0<br>4<br>0<br>8<br>16                      | Nem h<br>Nem h<br>Kassza<br>On-line<br>Off-lin<br>Nem h                               | asznált,<br>asznált,<br>nyitás j<br>nyitás j<br>e<br>e<br>asznált,                                                 | mindig "Ki" állapotban<br>mindig "Be" állapotban<br>el LOW (csatl. 3-as láb)<br>el HIGH (csatl. 3-as láb)<br>mindig "Be" állapotban                                                                                                    |  |  |  |  |
| 0<br>1<br>2<br>3<br>4<br>5           | Ki<br>Be<br>Ki<br>Be<br>Ki<br>Be<br>Ki            | 00<br>02<br>00<br>04<br>00<br>08<br>10<br>00                  | 0<br>2<br>0<br>4<br>0<br>8<br>16<br>0                 | Nem h<br>Nem h<br>Kassza<br>On-line<br>Off-lin<br>Nem h                               | asznált,<br>asznált,<br>inyitás j<br>inyitás j<br>e<br>e<br>asznált,<br>várakoz                                    | mindig "Ki" állapotban<br>mindig "Be" állapotban<br>el LOW (csatl. 3-as láb)<br>el HIGH (csatl. 3-as láb)<br>mindig "Be" állapotban<br>ás on-line visszaállításra                                                                              |  |  |  |  |
| 0<br>1<br>2<br>3<br>4<br>5           | Ki<br>Be<br>Ki<br>Be<br>Be<br>Ki<br>Be            | 00<br>02<br>00<br>04<br>00<br>08<br>10<br>00<br>20            | 0<br>2<br>0<br>4<br>0<br>8<br>16<br>0<br>32           | Nem h<br>Nem h<br>Kassza<br>On-line<br>Off-lin<br>Nem h<br>Nincs v<br>Várako          | asznált,<br>asznált,<br>inyitás j<br>nyitás j<br>e<br>e<br>asznált,<br>várakoz<br>ozás on-                         | mindig "Ki" állapotban<br>mindig "Be" állapotban<br>el LOW (csatl. 3-as láb)<br>el HIGH (csatl. 3-as láb)<br>mindig "Be" állapotban<br>ás on-line visszaállításra<br>line visszaállításra                                                      |  |  |  |  |
| 0<br>1<br>2<br>3<br>4<br>5<br>6      | Ki<br>Be<br>Ki<br>Be<br>Be<br>Ki<br>Be<br>-       | 00<br>02<br>00<br>04<br>00<br>08<br>10<br>00<br>20<br>-       | 0<br>2<br>0<br>4<br>0<br>8<br>16<br>0<br>32<br>-      | Nem h<br>Nem h<br>Kassza<br>On-lind<br>Off-lin<br>Nem h<br>Nincs<br>Várako<br>Nem d   | asznált,<br>asznált,<br>inyitás j<br>nyitás j<br>e<br>e<br>e<br>asznált,<br>várakoz<br>ozás on-<br>efiniált        | mindig "Ki" állapotban<br>mindig "Be" állapotban<br>el LOW (csatl. 3-as láb)<br>el HIGH (csatl. 3-as láb)<br>mindig "Be" állapotban<br>ás on-line visszaállításra<br>line visszaállításra                                                      |  |  |  |  |
| 0<br>1<br>2<br>3<br>4<br>5<br>6<br>7 | Ki<br>Be<br>Ki<br>Be<br>Be<br>Ki<br>Be<br>-<br>Ki | 00<br>02<br>00<br>04<br>00<br>08<br>10<br>00<br>20<br>-<br>00 | 0<br>2<br>0<br>4<br>0<br>8<br>16<br>0<br>32<br>-<br>0 | Nem h<br>Nem h<br>Kassza<br>On-line<br>Off-lin<br>Nem h<br>Nincs<br>Várako<br>Nem d   | asznált,<br>asznált,<br>nyitás j<br>nyitás j<br>e<br>e<br>asznált,<br>várakoz<br>ozás on-<br>efiniált<br>asznált,  | mindig "Ki" állapotban<br>mindig "Be" állapotban<br>el LOW (csatl. 3-as láb)<br>el HIGH (csatl. 3-as láb)<br>mindig "Be" állapotban<br>ás on-line visszaállításra<br>line visszaállításra<br>mindig "Ki" állapotban                            |  |  |  |  |
| 0<br>1<br>2<br>3<br>4<br>5<br>6<br>7 | Ki<br>Be<br>Ki<br>Be<br>Be<br>Ki<br>Be<br>-<br>Ki | 00<br>02<br>00<br>04<br>00<br>08<br>10<br>00<br>20<br>-<br>00 | 0<br>2<br>0<br>4<br>0<br>8<br>16<br>0<br>32<br>-<br>0 | Nem h<br>Nem h<br>Kassza<br>On-line<br>Off-lin<br>Nem h<br>Nincs v<br>Várako<br>Nem d | asznált,<br>asznált,<br>inyitás j<br>nyitás j<br>e<br>e<br>asznált,<br>várakoz<br>ozás on-<br>efiniált<br>asznált, | mindig "Ki" állapotban<br>mindig "Be" állapotban<br>el LOW (csatl. 3-as láb)<br>el HIGH (csatl. 3-as láb)<br>mindig "Be" állapotban<br>ás on-line visszaállításra<br>line visszaállításra<br>mindig "Ki" állapotban<br>n = 2: off-line státusz |  |  |  |  |

| Bit | Be/Ki | Hex | Decim. | Funkció                                        |
|-----|-------|-----|--------|------------------------------------------------|
| 0   | Ki    | 00  | 0      | Nem használt, mindig "Ki" állapotban           |
| 1   | Be    | 02  | 2      | Nem használt, mindig "Be" állapotban           |
| 2   | -     | -   | -      | Nem definiált                                  |
| 3   | Ki    | 00  | 0      | A papír nem került továbbításra a FEED gombbal |
|     | Be    | 08  | 8      | A papír továbbítás alatt a FEED gombbal        |
| 4   | Be    | 10  | 16     | Nem használt, mindig "Be" állapotban           |
| 5   | Ki    | 00  | 0      | Nincs papír vége miatti leállás                |
|     | Be    | 20  | 32     | Nyomtatás leállt papírkifogyás miatt           |
| 6   | Ki    | 00  | 0      | Nincs hiba                                     |
|     | Be    | 40  | 64     | Hiba történt a nyomtatás közben                |
| 7   | Ki    | 00  | 0      | Nem használt, mindig "Ki" állapotban           |

| (   | HEX  | 8         | 9         | A                    | 8         | C               | D         | E        | F         |
|-----|------|-----------|-----------|----------------------|-----------|-----------------|-----------|----------|-----------|
| HEX | BIN  | 1000      | 1001      | 1010                 | 1011      | 1100            | 1101      | 1110     | 1111      |
| 0   | 0000 | Ç<br>128  | É<br>144  | á<br>[160            | 譝<br>176  | 192             | ð<br>208  | Ó<br>224 | 240       |
| 1   | 0001 | 0<br>129  | æ<br>145  | i<br>161             | 177       |                 | Ð<br>209  | β<br>225 | ±<br>241  |
| 2   | 0010 | é<br>[130 | Æ<br>146  | ó<br>162             | 178       | T 194           | £         | 0        | = 242     |
| 3   | 0011 | a<br>131  | 0<br>147  | ú<br>[163            | <br> 179  | ⊢<br>[195       | E<br>211  | 0        | ¾<br>243  |
| 4   | 0100 | å<br>[132 | ō<br>148  | ñ<br>164             | H<br>[180 | 196             | Ė<br>212  | ō<br>228 | 1 244     |
| 5   | 0101 | à<br>[133 | ð<br>149  | N<br>165             | A<br>181  | +               | €<br>213  | 0<br>229 | §<br> 245 |
| 6   | 0110 | á<br>134  | 0<br>150  | a<br>166             | A<br>182  | ā.<br>[198      | 1 214     | μ<br>230 | + 246     |
| 7   | 0111 | ¢<br> 135 | ù<br> 151 | 0<br>167             | A<br>[183 | Ă<br>[199       | 1<br>[215 | Þ<br>231 | . [247    |
| 8   | 1000 | é<br>[136 | 9<br>152  | ک<br>168             | ©<br>184  | <b>1</b> 200    | Ĭ<br>[216 | p<br>232 | o<br>248  |
| 9   | 1001 | ë<br>[137 | Ö<br>153  | ®<br>[169            | 185       | <b>1</b><br>201 | 217       | 0<br>233 | 249       |
| A   | 1010 | è<br>138  | 0         | 170                  | 186       | <u>∎</u><br>202 | 218       | 0<br>234 | [250      |
| в   | 1011 | 1<br>139  | Ø<br>155  | 171 ×                | T<br>187  | ¥<br>[203       | 219       | Ú<br>235 | 251       |
| С   | 1100 | 1<br>140  | E<br>156  | <sup>34</sup><br>172 | 188       | ₽<br>204        | = 220     | ý<br>236 | 252       |
| D   | 1101 | i<br>141  | Ø<br>[157 | 1                    | ¢<br>[189 | 205             | 221       | Ý<br>237 | 2 253     |
| Ε   | 1110 | Ä<br>[142 | ×<br>158  | < 174                | ¥<br>190  | * 206           | 1 222     | 238      | 254       |
| F   | 1111 | A<br>143  | f<br>159  | > 175                | ר<br>191  | 207             | 223       | 239      | SP<br>255 |

Page 19 (PC868: Euro)

| 2       | ASC     | ASCII CODE (NEXODECIMAI) |    |    |              |    |    |    |    |     |     |          |     |  |  |  |
|---------|---------|--------------------------|----|----|--------------|----|----|----|----|-----|-----|----------|-----|--|--|--|
| Country | Hex     | 23                       | 24 | 40 | 58           | 5C | 50 | SE | 60 | 78  | 70  | m        | 76  |  |  |  |
|         | Dec     | 35                       | 36 | 64 | 91           | 92 | 93 | 94 | 98 | 123 | 124 | 125      | 128 |  |  |  |
| U.S.A   |         | *                        | \$ | ۲  | 1            | Ŋ  | 4  | ٨  | 8  | 15  | 1   | <b>1</b> | *   |  |  |  |
| Franc   | 30      | +                        | \$ | à  | : e          | ç  | §  | ٨  | 2  | é   | (ù  | ė        | \$  |  |  |  |
| Gem     | nany    | ł                        | \$ | ş  | Á            | 0  | Û  | Ā  | 3  | ő   | ò   | ů        | ß   |  |  |  |
| Ų.K.    |         | S                        | \$ | 0  | 1            | 1  | 1  | ٨  | 8  | ň   | 3   | 1        | ā.  |  |  |  |
| Denn    | norki   | ¥                        | \$ | Q  | Æ            | ø  | Å  | ٨  | 4  | œ   | ø   | à        | 2   |  |  |  |
| Swed    | len     | +                        | ۵  | Ĕ  | Å            | Ŏ  | Å  | Û  | é  | ò   | ó   | à        | ŭ   |  |  |  |
| Italy   |         | ŧ                        | \$ | 0  | 3 <b>6</b> 0 | 3  | é  | ٨  | Û  | à   | ò   | è        | Ţ   |  |  |  |
| Spair   | ١       | Pt                       | \$ | Ø  | ŭ.           | Ň  | 5  | Δ  | ×  | 6   | (ð  | 1        |     |  |  |  |
| Norw    | ίσγ     | ¥                        | a  | Ê  | Æ            | ø  | Å  | 0  | é  | œ   | ø   | à        | Û   |  |  |  |
| Denn    | nark II | +                        | \$ | É  | Æ            | ø  | Å  | Û  | é  |     | ø   | 6        | 0   |  |  |  |

### Nemzetközi karakterkészlet

### Magyarázatok a parancsok használatához

| [Név]        | A parancs megnevezése                                     |
|--------------|-----------------------------------------------------------|
| [Formátum]   | A parancs szekvenciája ASCII értékben, annak              |
|              | hexadecimális és decimális érték-megfelelőjével. A "[] k" |
|              | azonosítja, hogy a []-en lévő tartalom k alkalommal       |
|              | megismételendő.                                           |
| [Értékhatár] | Meghatározza az argumentum alkalmazható értékeit          |
| [Leírás]     | A parancs funkciójának rövid leírása.                     |
|              |                                                           |
| LSB          | "Least Significant Bit", azaz az adott argumentum         |
|              | legkisebb bit helyi értéke.                               |

### Parancsok

| HT         |                                                          |
|------------|----------------------------------------------------------|
| [Név]      | Vízszintes tabulálás                                     |
| [Formátum] | ASCII HT                                                 |
|            | Hex 09                                                   |
|            | Decimális 9                                              |
| [Leírás]   | A nyomtatást pozícionálja a következő, vízszintes        |
|            | irányú tabulátor pozícióra.                              |
| LF         |                                                          |
| [Név]      | Nyomtatás és soremelés                                   |
| [Formátum] | ASCII LF                                                 |
|            | Hex 0A                                                   |
|            | Decimális 10                                             |
| [Leírás]   | Kinyomtatja az adatpuffer tartalmát és egy sort emel az  |
|            | aktuálisan beállított sorköz távolságnak megfelelően.    |
| CR         |                                                          |
| [Név]      | Nyomtatás és kocsi visszaállítás                         |
| [Formátum] | ASCII CR                                                 |
|            | Hex 0D                                                   |
|            | Decimális 13                                             |
| [Leírás]   | Kinyomtatja az adatpuffer tartalmát és a nyomtatás       |
|            | kiinduló pozícióját állítja a sor elejére, anélkül, hogy |
|            | sort emelne (lásd: LF parancs)                           |
|            | - 28 -                                                   |

| Kontroll kód                | Hex.     | Funkció                                     |
|-----------------------------|----------|---------------------------------------------|
| <esc><bel>n1</bel></esc>    | 1B 07 n1 | A meghajtó impulzus szélességét állítja a   |
| n2                          | n2       | perifériális egység számára                 |
|                             |          | (DEF=alapért.beáll.)                        |
| <bel></bel>                 | 07       | Késleltetett "A" meghajtó parancs az 1-es   |
|                             |          | számú perifériális egység számára           |
| <fs></fs>                   | 1C       | Azonnali "B" meghajtó parancs az 1-es       |
|                             |          | számú perifériális egység számára           |
| <sub></sub>                 | 1A       | Azonnali meghajtó parancs a 2-es számú      |
|                             |          | perifériális egység számára                 |
| <em></em>                   | 19       | Azonnali meghajtó parancs a 2-es számú      |
|                             |          | perifériális egység számára                 |
| <can></can>                 | 18       | Az adatpuffer törlése                       |
| <esc>,,@"</esc>             | 1B 40    | Nyomtató inicializálás                      |
| <esc> ,,e" ,,0"</esc>       | 1B 65 30 | FEED kapcsoló érvényben (DEF)               |
| <esc> ,,e" &lt;0&gt;</esc>  | 1B 65 00 |                                             |
|                             |          |                                             |
| <esc> ,,e" ,,0"</esc>       | 1B 65 30 | FEED kapcsoló érvénytelen                   |
| <esc> ,,e" &lt;0&gt;</esc>  | 1B 65 00 | 1 2                                         |
|                             |          |                                             |
| <esc> U n</esc>             | 1B 55 n  | Kétirányú nyomtatás Be/Ki kapcsolása        |
| <esc> - n</esc>             | 1B 2D n  | Aláhúzott nyomtatás Be/Ki kapcsolása        |
| <esc>,,,z",,,1"</esc>       | 1B 7A 31 | 1/6-od inch soremelés beállítása            |
| <esc>,,,z'' &lt;1&gt;</esc> | 1B 7A 01 |                                             |
| <ff></ff>                   | 0C       | Lapdobás                                    |
| <esc> d &lt;0&gt;</esc>     | 1B 64 00 | Részleges papírvágás                        |
| <esc> d &lt;1&gt;</esc>     | 1B 64 01 | Részleges papírvágás                        |
| <esc> "-" "1"</esc>         | 1B 5F 31 | Felülírás mód kiválasztása                  |
| <esc> ,,-" &lt;1&gt;</esc>  | 1B 5F 01 |                                             |
| <esc> ,,-" ,,0"</esc>       | 1B 5F 30 | Felülírás mód törlése                       |
| <esc> ,,-" &lt;0&gt;</esc>  | 1B 5F 00 |                                             |
| <esc> ,,e" ,,1"</esc>       | 1B 65 31 | A kontroll panel kapcsolóinak kiiktatása    |
| <esc> ,,e" &lt;1&gt;</esc>  | 1B 65 01 |                                             |
| <esc> ,,e" ,,0"</esc>       | 1B 65 30 | A kontroll panel kapcsolóinak engedélyezése |
| <esc> ,,e" &lt;0&gt;</esc>  | 1B 65 00 |                                             |
| <esc> ,,f" ,,1"</esc>       | 1B 66 31 | Az ON-LINE kapcsoló kiiktatása              |
| <esc>,,,f" &lt;1&gt;</esc>  | 1B 66 01 | _                                           |
| <esc> ,,f" ,,0"</esc>       | 1B 66 30 | Az ON-LINE kapcsoló engedélyezése           |
| <esc>,,,f"&lt;0&gt;</esc>   | 1B 66 00 |                                             |

# 6. FEJEZET: Kontroll parancsok jegyzéke

# EPSON mód

| Kontroll kód              | Hex.    | Funkció                                        |
|---------------------------|---------|------------------------------------------------|
| <ht></ht>                 | 09      | Vízszintes tabulálás                           |
| <lf></lf>                 | 0A      | Nyomtatás és soremelés                         |
| <cr></cr>                 | 0D      | Nyomtatás és kocsi vissza                      |
| <dle> <eot> n</eot></dle> | 10 04 n | Valós-idős státusz közvetítés                  |
| <dle> <enq> n</enq></dle> | 10 05 n | Valós-idős kérés a nyomtató felé               |
| <esc> <sp> n</sp></esc>   | 1B 20 n | Jobb oldali karakterköz állítása               |
| <esc> ! n</esc>           | 1B 21 n | Nyomtatási mód kiválasztása                    |
| <esc> % n</esc>           | 1B 25 n | Kiválasztja/Törli a felhasználói               |
|                           |         | karakterkészletet                              |
| <esc> &amp; y c1 c2</esc> | 1B 26 y | Felhasználói karakterek definiálása            |
|                           | c1 c2   |                                                |
| <esc> * m nL nH</esc>     | 1B 2A m | Bit-kép nyomtatási mód kiválasztása            |
|                           | nL nH   |                                                |
| <esc> - n</esc>           | 1B 2D n | Aláhúzott nyomtatás Be/Ki kapcsolása           |
| $\langle ESC \rangle 2$   | 1B 32   | Alapértelmezett sorköztávolság kiválasztása    |
| <esc> 3 n</esc>           | 1B 33 n | Sorköztávolság beállítása                      |
| <esc> &lt;</esc>          | 1B 3C   | Kiinduló helyzetbe pozícionálás                |
| $\langle ESC \rangle = n$ | 1B 3D n | Perifériális egység kiválasztása               |
| <esc> ? n</esc>           | 1B 3F n | Felhasználó által definiált karakterek törlése |
| <esc> @</esc>             | 1B 40   | Nyomtató inicializálás                         |
| <esc> D n1 ~ nk</esc>     | 1B 44   | Vízszintes tabulátor pozíció beállítása        |
|                           | 00      |                                                |
| <esc> E n</esc>           | 1B 45 n | Kiemelt nyomtatási mód Ki/Be kapcsolása        |
| <esc> G n</esc>           | 1B 47 n | Kétszeres leütés mód Ki/Be kapcsolása          |
| <esc> J n</esc>           | 1B 4A n | Nyomtatás és soremelés                         |
| <esc> K n</esc>           | 1B 4B n | Nyomtatás és soremelés vissza                  |
| <esc> R n</esc>           | 1B 52 n | Egy nemzetközi karakterkészlet kiválasztása    |
| <esc> U n</esc>           | 1B 55 n | Kétirányú nyomtatási mód kapcsolása            |
| <esc> a n</esc>           | 1B 61 n | Sorkiegyenlítés kiválasztása                   |

| Kontroll kód                    | Hex.    | Funkció                                   |
|---------------------------------|---------|-------------------------------------------|
| $\langle ESC \rangle$ c 3 n     | 1B 63   | Papírvég érzékelő beállítása "papír vége" |
|                                 | 33 n    | jel kibocsátására                         |
| $\langle ESC \rangle$ c 4 n     | 1B 63   | Papírvég érzékelő beállítása a nyomtatás  |
|                                 | 34 n    | megállítására                             |
| $\langle ESC \rangle$ c 5 n     | 1B 63   | Panelkapcsolók engedélyezése / letiltása  |
|                                 | 35 n    |                                           |
| <esc> d n</esc>                 | 1B 64 n | Nyomtatás és n sor emelése                |
| $\langle ESC \rangle p m t1 t2$ | 1B 70 m | Impulzus generálása                       |
|                                 | t1 t2   |                                           |
| <ESC $>$ t n                    | 1B 74 n | Karakter kódtábla kiválasztása            |
| <esc> r n</esc>                 | 1B 72 n | Nyomtatás színének kiválasztása           |
| <esc> m</esc>                   | 1B m    | Részleges papírvágás                      |
| <esc> { n</esc>                 | 1B 7B n | Fejjel lefelé nyomtatás Ki/Be kapcsolása  |
| <esc> e n</esc>                 | 1B 65 n | Nyomtatás és n sor emelése visszafelé     |
| <gs>I n</gs>                    | 1D 49 n | Nyomtató azonosító küldése                |
| <gs> V m</gs>                   | 1D 56 m | Vágási mód kiválasztása és papírvágás     |
| <gs> V m n</gs>                 | 1D 56 m |                                           |
|                                 | n       |                                           |
| <gs> a n</gs>                   | 1D 61 n | Automatikus státusz közvetítésének        |
|                                 |         | Ki/Be kapcsolása                          |
| $\langle GS \rangle$ r n        | 1D 72 n | Státusz küldése                           |

### CITIZEN mód

| Kontroll kód               | Hex.     | Funkció                            |
|----------------------------|----------|------------------------------------|
| <ff> ,,n"</ff>             | 0C + n   | "n" sor emelése                    |
| <lf></lf>                  | 0A       | Soremelés parancs                  |
| <so></so>                  | 0E       | Nagyobbított karakterméret parancs |
| <si></si>                  | 0F       | Normál karakterméret parancs       |
| <dc1></dc1>                | 11       | Inicializálás parancs              |
| <dc2></dc2>                | 12       | Invertált karakter parancs         |
| <dc3></dc3>                | 13       | Piros színű nyomtatás parancs      |
| <can></can>                | 18       | Törlés parancs                     |
| <esc>,,P''&lt;0&gt;</esc>  | 1B,50,00 | Részleges papírvágás parancs       |
| <esc>,,,P''&lt;1&gt;</esc> | 1B,50,01 | Részleges papírvágás parancs       |
| <esc> ,,-" ,,n"</esc>      | 1B,2D,n  | Aláhúzás parancs                   |

| Kontroll kód           | Hex.      | Funkció                                  |
|------------------------|-----------|------------------------------------------|
| <esc>,,1"</esc>        | 1B, 31    | 1/9-ed inch soremelés beállítása parancs |
| <esc>,,,2"</esc>       | 1B, 32    | 2/9-ed inch soremelés beállítása parancs |
| <esc> ,,,C" n</esc>    | 1B, 43, n | Papírhosszúság beállítása parancs        |
| <esc>,,,f",,,1"</esc>  | 1B,66,01  | Lapdobás parancs                         |
| <sub></sub>            | 1A        | Második kassza meghajtó parancs          |
| <fs></fs>              | 1C        | Első kassza gyorsmeghajtó parancs        |
| <esc><bel></bel></esc> | 1B,07,n1, | Meghajtó impulzus beállító parancs       |
| n1 n2                  | n2        | az első kassza számára                   |
| <bel></bel>            | 07        | Első kassza meghajtó parancs             |

### STAR mód

| Kontroll kód                | Hex.     | Funkció                                   |
|-----------------------------|----------|-------------------------------------------|
| <esc> ,,C" n</esc>          | 1B 43 n  | Laphosszúság beállítása n sorra           |
| <esc>,,,R" n</esc>          | 1B 52 n  | Nemzetközi karakterkészlet beállítása     |
| <esc>,,,M"</esc>            | 1B 4D    | 9*7 (félpontos) karakterméret             |
|                             |          | kiválasztása                              |
| <so></so>                   | 0E       | Nyújtott karakter mód kiválasztása        |
| <si></si>                   | 0F       | Fejjel lefelé nyomtatás kiválasztása      |
| <dc2></dc2>                 | 12       | Fejjel lefelé nyomtatás törlése           |
| <dc4></dc4>                 | 14       | Nyújtott karakter mód törlése (DEF)       |
| <esc>,,W",,1"</esc>         | 1B 57 31 | Nyújtott karakter mód kiválasztása        |
| <esc>,,,W'' &lt;1&gt;</esc> | 1B 57 01 |                                           |
| <esc>,,W",,0"</esc>         | 1B 57 30 | Nyújtott karakter mód törlése (DEF)       |
| <esc>,,,W'' &lt;0&gt;</esc> | 1B 57 00 |                                           |
| <esc>,,4"</esc>             | 1B 34    | Piros színű nyomtatás kiválasztása        |
| <esc>,,5"</esc>             | 1B 35    | Piros színű nyomtatás kiválasztás törlése |
| <esc>,,E"</esc>             | 1B 45    | Kiemelt nyomtatási mód kiválasztása       |
| <esc>,,,F"</esc>            | 1B 46    | Kiemelt nyomtatási mód kiválasztás        |
|                             |          | törlése (DEF)                             |
| <esc> ,,a" n</esc>          | 1B 61 n  | n sor soremelés                           |